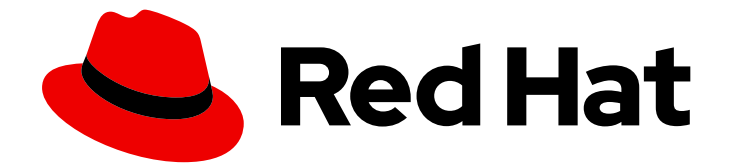

# Red Hat AMQ Broker 7.12

# 管理 AMQ Broker

用于 AMQ Broker 7.12

Last Updated: 2024-05-22

用于 AMQ Broker 7.12

# 法律通告

Copyright © 2024 Red Hat, Inc.

The text of and illustrations in this document are licensed by Red Hat under a Creative Commons Attribution–Share Alike 3.0 Unported license ("CC-BY-SA"). An explanation of CC-BY-SA is available at

http://creativecommons.org/licenses/by-sa/3.0/

. In accordance with CC-BY-SA, if you distribute this document or an adaptation of it, you must provide the URL for the original version.

Red Hat, as the licensor of this document, waives the right to enforce, and agrees not to assert, Section 4d of CC-BY-SA to the fullest extent permitted by applicable law.

Red Hat, Red Hat Enterprise Linux, the Shadowman logo, the Red Hat logo, JBoss, OpenShift, Fedora, the Infinity logo, and RHCE are trademarks of Red Hat, Inc., registered in the United States and other countries.

Linux <sup>®</sup> is the registered trademark of Linus Torvalds in the United States and other countries.

Java <sup>®</sup> is a registered trademark of Oracle and/or its affiliates.

XFS <sup>®</sup> is a trademark of Silicon Graphics International Corp. or its subsidiaries in the United States and/or other countries.

MySQL <sup>®</sup> is a registered trademark of MySQL AB in the United States, the European Union and other countries.

Node.js <sup>®</sup> is an official trademark of Joyent. Red Hat is not formally related to or endorsed by the official Joyent Node.js open source or commercial project.

The OpenStack <sup>®</sup> Word Mark and OpenStack logo are either registered trademarks/service marks or trademarks/service marks of the OpenStack Foundation, in the United States and other countries and are used with the OpenStack Foundation's permission. We are not affiliated with, endorsed or sponsored by the OpenStack Foundation, or the OpenStack community.

All other trademarks are the property of their respective owners.

# 摘要

本指南论述了如何监控、管理和升级 AMQ Broker。

| 使开源包含更多                                                                                                    | . 3                                                                                                    |
|----------------------------------------------------------------------------------------------------|----------------------------------------------------------------------------------------------------|
| <b>第1章 概述</b><br>1.1. 支持的配置<br>1.2. 文档惯例                                                                                                    | . <b>4</b><br>4                                                                                                    |
| <ul> <li>第2章升级代理</li> <li>2.1. 关于升级</li> <li>2.2. 升级旧的 7.X 版本</li> <li>2.3. 将代理实例从 7.4.0 升级到 7.4.X</li> <li>2.4. 将代理实例从 7.4.X 升级到 7.5.0</li> <li>2.5. 将代理实例从 7.5.0 升级到 7.6.0</li> <li>2.6. 将代理实例从 7.6.0 升级到 7.7.0</li> <li>2.7. 将代理实例从 7.7.0 升级到 7.8.0</li> <li>2.8. 将代理实例从 7.8.X 升级到 7.9.X</li> <li>2.9. 将代理实例从 7.9.X 升级到 7.10.X</li> <li>2.10. 将代理实例从 7.10.X 升级到 7.11.X</li> <li>2.11. 将代理实例从 7.11.X 升级到 7.12.X</li> </ul> | <ul> <li>5</li> <li>20</li> <li>23</li> <li>26</li> <li>29</li> <li>32</li> <li>36</li> <li>39</li> <li>43</li> <li>47</li> </ul> |
| <ul> <li>第3章使用命令行界面</li> <li>3.1.在ARTEMIS SHELL中使用 CLI</li> <li>3.2.在BASH或ZSH SHELL中配置自动完成</li> <li>3.3.启动代理实例</li> <li>3.4.停止代理实例</li> <li>3.5.通过截获数据包来审计消息</li> <li>3.6.检查代理、队列和集群的健康状态</li> <li>3.7.命令行工具</li> </ul>                                                                                                    | 52<br>52<br>53<br>55<br>56<br>59<br>63                                                                                            |
| <ul> <li>第4章使用AMQ管理控制台</li> <li>4.1. 概述</li> <li>4.2. 配置本地和远程访问AMQ管理控制台</li> <li>4.3. 访问AMQ管理控制台</li> <li>4.4. 配置AMQ管理控制台</li> <li>4.5. 使用AMQ管理控制台管理代理</li> </ul>                                                                                                    | 66<br>66<br>68<br>70<br>76                                                                                                    |
| <ul> <li>第5章监控代理运行时指标</li> <li>5.1.指标概述</li> <li>5.2.为 AMQ BROKER 启用 PROMETHEUS 指标插件</li> <li>5.3.配置代理以收集 JVM 指标</li> <li>5.4.为特定地址禁用指标集合</li> <li>5.5.使用 PROMETHEUS 访问代理运行时数据</li> </ul>                                                                                                    | <b>87</b><br>87<br>89<br>89<br>90                                                                                                 |
| <ul> <li>第6章使用管理 API</li> <li>6.1.使用管理 API 管理 AMQ BROKER 的方法</li> <li>6.2.使用 JMX 管理 AMQ BROKER</li> <li>6.3.使用 JMS API 管理 AMQ BROKER</li> <li>6.4.管理操作</li> <li>6.5.管理通知</li> <li>6.6.使用消息计数器</li> </ul>                                                                                                    | <b>92</b><br>92<br>96<br>98<br>102<br>105                                                                                         |
| 7.1. 配置关键分析器                                                                                                    | 109                                                                                                    |

# 使开源包含更多

红帽致力于替换我们的代码、文档和 Web 属性中存在问题的语言。我们从这四个术语开始:master、slave、黑名单和白名单。由于此项工作十分艰巨,这些更改将在即将推出的几个发行版本中逐步实施。有关更多详情,请参阅我们的首席技术官 Chris Wright 提供的消息。

# 第1章 概述

AMQ Broker 是一个基于 ActiveMQ Artemis 的高性能消息传递的实施。它具有快速、基于日志的消息持 久性,支持多种语言、协议和平台。

AMQ Broker 提供多个接口来管理和与代理实例交互,如管理控制台、管理 API 和命令行界面。另外,您可以通过收集运行时指标来监控代理性能,将代理配置为主动监控问题,如死锁条件,并以交互方式检查代理和队列的健康状态。

本指南提供有关典型代理管理任务的详细信息,例如:

- 升级代理实例
- 使用命令行界面和管理 API
- 检查代理和队列的健康状况
- 收集代理运行时指标
- 主动监控关键代理操作

# 1.1. 支持的配置

有关 AMQ Broker 支持的配置的当前信息,请参阅红帽客户门户网站中的"Red Hat AMQ 7 支持的配置 "文章。

# 1.2. 文档惯例

本文档对 sudo 命令、文件路径和可替换值使用以下惯例:

#### sudo 命令

在本文档中, sudo 用于任何需要 root 特权的命令。使用 sudo 时, 您应始终谨慎操作, 因为任何更改都 可能会影响整个系统。

有关使用 sudo 的更多信息,请参阅管理 sudo 访问。

#### 关于在此文档中使用文件路径

在这个文档中,所有文件路径都对 Linux、UNIX 和类似操作系统(例如 /**home/…**)有效。如果您使用的 是 Microsoft Windows,则应使用等效的 Microsoft Windows 路径(例如,**C:\Users\…**)。

#### 可替换值

本文档有时会使用可替换值,您必须将这些值替换为特定于环境的值。可替换的值为小写,以尖括号 (<>)括起,样式则使用斜体和 monospace 字体。用下划线(\_)分隔多个词语。

例如,在以下命令中,将 <install\_dir> 替换为您自己的目录名称。

\$ <install\_dir>/bin/artemis create mybroker

# 第2章升级代理

## 2.1. 关于升级

红帽 在客户门户网站中 发布新版本的 AMQ Broker。将代理更新至最新版本,以确保您有最新的功能增强和修复。通常,红帽以三种方式之一发布 AMQ Broker 的新版本:

#### 主发行版本

当应用程序从一个主版本转换到下一个主发行版本时,需要升级或迁移,例如从 AMQ Broker 6 转换 到 AMQ Broker 7。本指南不解决这种类型的升级。

#### 次发行版本

AMQ Broker 定期提供次发行版本,它们是包括新功能的更新,以及程序错误和安全修复。如果您计划从一个 AMQ Broker 次版本升级到另一个 AMQ Broker 次版本,例如从 AMQ Broker 7.0 升级到 AMQ Broker 7.1,则不需要对不使用私有、不受支持的或技术预览组件的应用程序进行代码更改。

#### 微版本

AMQ Broker 定期提供包含次要改进和修复的微版本。微版本将次发行版本递增到最后一个数字,例 如从 7.0.1 增加到 7.0.2。微版本不应该需要代码更改,但有些版本可能需要配置更改。

# 2.2. 升级旧的 7.X 版本

### 2.2.1. 将代理实例从 7.0.x 升级到 7.0.y

将 AMQ Broker 从一个版本 7.0 升级到另一个版本的过程与安装类似:您从客户门户网站下载存档,然后 提取它。

以下小节介绍了如何为不同的操作系统升级 7.0.x 代理。

- 在 Linux 上从 7.0.x 升级到 7.0.y
- 在 Windows 上从 7.0.x 升级到 7.0.y

#### 2.2.1.1. 在 Linux 上从 7.0.x 升级到 7.0.y

您下载的存档名称可能与以下示例中使用的不同。

#### 先决条件

在升级 AMQ Broker 前,请查看目标发行版本的发行注记。
 本发行注记描述了目标版本中的重要改进、已知问题以及对行为的更改。

如需更多信息,请参阅 AMQ Broker 7.0 发行注记。

#### 流程

- 1. 按照下载 AMQ Broker 归档 中的说明,从红帽客户门户网站下载所需的存档。
- 2. 将存档的所有者更改为拥有 AMQ Broker 安装的同一用户。

sudo chown amq-broker:amq-broker jboss-amq-7.x.x.redhat-1.zip

3. 将存档移到 AMQ Broker 原始安装过程中创建的目录中。在以下示例中,使用了 /**opt/redhat** 目 录。

sudo mv jboss-amq-7.x.x.redhat-1.zip /opt/redhat

4. 作为目录所有者,提取压缩的存档的内容。归档以压缩格式保存。在以下示例中,用户 amqbroker 使用 unzip 命令提取存档。

su - amq-broker cd /opt/redhat unzip jboss-amq-7.x.x.redhat-1.zip

5. 如果代理正在运行,则停止代理。

<br/>
<br/>
<br/>
<br/>
<br/>
<br/>
<br/>
<br/>
<br/>
<br/>
<br/>
<br/>
<br/>
<br/>
<br/>
<br/>
<br/>
<br/>
<br/>
<br/>
<br/>
<br/>
<br/>
<br/>
<br/>
<br/>
<br/>
<br/>
<br/>
<br/>
<br/>
<br/>
<br/>
<br/>
<br/>
<br/>
<br/>
<br/>
<br/>
<br/>
<br/>
<br/>
<br/>
<br/>
<br/>
<br/>
<br/>
<br/>
<br/>
<br/>
<br/>
<br/>
<br/>
<br/>
<br/>
<br/>
<br/>
<br/>
<br/>
<br/>
<br/>
<br/>
<br/>
<br/>
<br/>
<br/>
<br/>
<br/>
<br/>
<br/>
<br/>
<br/>
<br/>
<br/>
<br/>
<br/>
<br/>
<br/>
<br/>
<br/>
<br/>
<br/>
<br/>
<br/>
<br/>
<br/>
<br/>
<br/>
<br/>
<br/>
<br/>
<br/>
<br/>
<br/>
<br/>
<br/>
<br/>
<br/>
<br/>
<br/>
<br/>
<br/>
<br/>
<br/>
<br/>
<br/>
<br/>
<br/>
<br/>
<br/>
<br/>
<br/>
<br/>
<br/>
<br/>
<br/>
<br/>
<br/>
<br/>
<br/>
<br/>
<br/>
<br/>
<br/>
<br/>
<br/>
<br/>
<br/>
<br/>
<br/>
<br/>
<br/>
<br/>
<br/>
<br/>
<br/>
<br/>
<br/>
<br/>
<br/>
<br/>
<br/>
<br/>
<br/>
<br/>
<br/>
<br/>
<br/>
<br/>
<br/>
<br/>
<br/>
<br/>
<br/>
<br/>
<br/>
<br/>
<br/>
<br/>
<br/>
<br/>
<br/>
<br/>
<br/>
<br/>
<br/>
<br/>
<br/>
<br/>
<br/>
<br/>
<br/>
<br/>
<br/>
<br/>
<br/>
<br/>
<br/>
<br/>
<br/>
<br/>
<br/>
<br/>
<br/>
<br/>
<br/>
<br/>
<br/>
<br/>
<br/>
<br/>
<br/>
<br/>
<br/>
<br/>
<br/>
<br/>
<br/>
<br/>
<br/>
<br/>
<br/>
<br/>
<br/>
<br/>
<br/>
<br/>
<br/>
<br/>
<br/>
<br/>
<br/>
<br/>
<br/>
<br/>
<br/>
<br/>
<br/>
<br/>
<br/>
<br/>
<br/>
<br/>
<br/>
<br/>
<br/>
<br/>
<br/>
<br/>
<br/>
<br/>
<br/>
<br/>
<br/>
<br/>
<br/>
<br/>
<br/>
<br/>
<br/>
<br/>
<br/>
<br/>
<br/>
<br/>
<br/>
<br/>
<br/>
<br/>
<br/>
<br/>
<br/>
<br/>
<br/>
<br/>
<br/>
<br/>
<br/>
<br/>
<br/>
<br/>
<br/>
<br/>
<br/>
<br/>
<br/>
<br/>
<br/>
<br/>
<br/>
<br/>
<br/>
<br/>
<br/>
<br/>
<br/>
<br/>
<br/>
<br/>
<br/>
<br/>
<br/>
<br/>
<br/>
<br/>
<br/>
<br/>
<br/>
<br/>
<br/>
<br/>
<br/>
<br/>
<br/>
<br/>
<br/>
<br/>
<br/>
<br/>
<br/>
<br/>
<br/>
<br/>
<br/>
<br/>
<br/>
<br/>
<br/>
<br/>
<br/>
<br/>
<br/>
<br/>
<br/>
<br/>
<br/>
<br/>
<br/>
<br/>
<br/>
<br/>
<br/>
<br/>
<br/>
<br/>
<br/>
<br/>
<br/>
<br/>
<br/>
<br/>
<br/>
<br/>
<br/>
<br/>
<br/>
<br/>
<br/>
<br/>
<br/>
<br/>

6. 通过将代理实例目录复制到当前用户的主目录来备份代理实例目录。

cp -r <broker\_instance\_dir> ~/

7. (可选)请注意代理的当前版本。代理停止后,其日志文件末尾会显示类似如下的行,它位于 < *broker\_instance\_dir&gt*; /log/artemis.log 处。

INFO [org.apache.activemq.artemis.core.server] AMQ221002: Apache ActiveMQ Artemis Message Broker version 2.0.0.amq-700005-redhat-1 [4782d50d-47a2-11e7-a160-9801a793ea45] stopped, uptime 28 minutes

8. 编辑 & *lt;broker\_instance\_dir*> /etc/artemis.profile 配置文件,将 ARTEMIS\_HOME 属性设置 为提取存档时创建的新目录。

ARTEMIS\_HOME='/opt/redhat/jboss-amq-7.x.x-redhat-1'

9. 启动升级的代理。

<broker\_instance\_dir>/bin/artemis run

10. (可选)确认代理正在运行,并且版本已更改。启动代理后,打开日志文件 < *broker\_instance\_dir&*gt; /log/artemis.log,并找到类似如下的两行。请注意代理存在后日志中 出现的新版本号。

INFO [org.apache.activemq.artemis.core.server] AMQ221007: Server is now live

INFO [org.apache.activemq.artemis.core.server] AMQ221001: Apache ActiveMQ Artemis Message Broker version 2.1.0.amq-700005-redhat-1 [0.0.0.0, nodeID=4782d50d-47a2-11e7-a160-9801a793ea45]

# 2.2.1.2. 在 Windows 上从 7.0.x 升级到 7.0.y

#### 先决条件

在升级 AMQ Broker 前,请查看目标发行版本的发行注记。
 本发行注记描述了目标版本中的重要改进、已知问题以及对行为的更改。

如需更多信息,请参阅 AMQ Broker 7.0 发行注记。

#### 流程

- 1. 按照下载 AMQ Broker 归档 中的说明,从红帽客户门户网站下载所需的存档。
- 2. 使用文件管理器将存档移到您在上次安装 AMQ Broker 时创建的文件夹。
- 3. 提取存档的内容。右键单击 .zip 文件并选择 Extract All。
- 4. 输入以下命令停止代理(如果正在运行)。

<broker\_instance\_dir>\bin\artemis-service.exe stop

- 5. 使用文件管理器备份代理。
  - a. 右键单击 < broker\_instance\_dir> 文件夹, 然后选择 Copy。
  - b. 在同一窗口中右键单击并选择 粘贴。
- 6. (可选)请注意代理的当前版本。代理停止后,其日志文件末尾会显示类似如下的行,该文件可在 < *broker\_instance\_dir&gt*; \log\artemis.log 中查找。

INFO [org.apache.activemq.artemis.core.server] AMQ221002: Apache ActiveMQ Artemis Message Broker version 2.0.0.amq-700005-redhat-1 [4782d50d-47a2-11e7-a160-9801a793ea45] stopped, uptime 28 minutes

7. 编辑 & *lt;broker\_instance\_dir*> \etc\artemis.profile 配置文件,将 ARTEMIS\_HOME 属性设置 为提取存档时创建的新目录。

ARTEMIS\_HOME=<install\_dir>

8. 启动升级的代理。

<broker\_instance\_dir>\bin\artemis-service.exe start

9. (可选)确认代理正在运行,并且版本已更改。启动代理后,打开日志文件 < *broker\_instance\_dir&*gt; \log\artemis.log,并找到类似如下的两行。请注意代理存在后日志中 出现的新版本号。

INFO [org.apache.activemq.artemis.core.server] AMQ221007: Server is now live

INFO [org.apache.activemq.artemis.core.server] AMQ221001: Apache ActiveMQ Artemis Message Broker version 2.1.0.amq-700005-redhat-1 [0.0.0.0, nodeID=4782d50d-47a2-11e7-a160-9801a793ea45]

#### 2.2.2. 将代理实例从 7.0.x 升级到 7.1.0

AMQ Broker 7.1.0 包括之前版本不包含的配置文件和设置。将代理实例从 7.0.x 升级到 7.1.0 需要将这些新文件和设置添加到现有 7.0.x 代理实例中。以下小节描述了如何为不同的操作系统将 7.0.x 代理实例升级到 7.1.0。

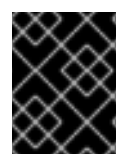

# 重要

从 AMQ Broker 7.1.0 开始,默认只能从本地主机访问 AMQ 管理控制台。要了解配置对控制台的远程访问的信息,请参阅配置本地和远程访问 AMQ 管理控制台。

- 在 Linux 上从 7.0.x 升级到 7.1.0
- 在 Windows 上从 7.0.x 升级到 7.1.0

# 2.2.2.1. 在 Linux 上从 7.0.x 升级到 7.1.0

在升级 7.0.x 代理前, 您需要安装 Red Hat AMQ Broker 7.1.0 并创建临时代理实例。这将生成升级 7.0.x 代理所需的 7.1.0 配置文件。

## 先决条件

在升级 AMQ Broker 前,请查看目标发行版本的发行注记。
 本发行注记描述了目标版本中的重要改进、已知问题以及对行为的更改。

如需更多信息,请参阅 AMQ Broker 7.1 发行注记。

在升级 7.0.x 代理前,您必须首先安装版本 7.1。
 有关在 Linux 上安装 7.1 的步骤,请参阅安装 AMQ Broker。

#### 流程

1. 如果正在运行,请停止您要升级的7.0.x代理:

2. 通过将代理实例目录复制到当前用户的主目录来备份代理实例目录。

cp -r <broker\_instance\_dir> ~/

- 3. 在 7.0.x 代理的 < broker\_instance\_dir&gt; /etc/ 目录中打开文件 artemis.profile。
  - a. 更新 **ARTEMIS\_HOME** 属性,以便其值引用 AMQ Broker 7.1.0 的安装目录:

ARTEMIS\_HOME="<7.1.0\_install\_dir>"

b. 在您更新的行中,添加属性 ARTEMIS\_INSTANCE\_URI,并为它分配一个引用 7.0.x 代理实例目录的值:

ARTEMIS\_INSTANCE\_URI="file://<7.0.x\_broker\_instance\_dir>"

c. 通过添加 jolokia.policyLocation 参数并为其分配以下值来更新 JAVA\_ARGS 属性:

-Djolokia.policyLocation=\${ARTEMIS\_INSTANCE\_URI}/etc/jolokia-access.xml

4. 创建 7.1.0 代理实例。创建过程会生成从 7.0.x 升级到 7.1.0 所需的配置文件。在以下示例中,请注意,实例在 upgrade\_tmp 目录中创建:

<sup>\$ &</sup>lt;broker\_instance\_dir>/bin/artemis stop

\$ <7.1.0\_install\_dir>/bin/artemis create --allow-anonymous --user admin --password admin upgrade\_tmp

- 5. 将临时 7.1.0 实例的 etc 目录中的配置文件复制到 7.0.x 代理的 & *lt;broker\_instance\_dir*> /etc/ 目录中。
  - a. 复制 management.xml 文件:

\$ cp <temporary\_7.1.0\_broker\_instance\_dir>/etc/management.xml <7.0\_broker\_instance\_dir>/etc/

b. 复制 jolokia-access.xml 文件:

\$ cp <temporary\_7.1.0\_broker\_instance\_dir>/etc/jolokia-access.xml <7.0\_broker\_instance\_dir>/etc/

- 6. 打开 7.0.x 代理的 < broker\_instance\_dir&gt; /etc/ 目录中的 bootstrap.xml 文件。
  - a. 注释掉或删除以下两行:

<app url="jolokia" war="jolokia.war"/> <app url="hawtio" war="hawtio-no-slf4j.war"/>

b. 添加以下内容来替换上一步中删除的两行:

<app url="console" war="console.war"/>

7. 启动您升级的代理:

\$ <broker\_instance\_dir>/bin/artemis run

#### 其它资源

有关创建代理实例的更多信息,请参阅创建代理实例。

#### 2.2.2.2.在 Windows 上从 7.0.x 升级到 7.1.0

在升级 7.0.x 代理前, 您需要安装 Red Hat AMQ Broker 7.1.0 并创建临时代理实例。这将生成升级 7.0.x 代理所需的 7.1.0 配置文件。

#### 先决条件

在升级 AMQ Broker 前,请查看目标发行版本的发行注记。
 本发行注记描述了目标版本中的重要改进、已知问题以及对行为的更改。

如需更多信息,请参阅 AMQ Broker 7.1 发行注记。

在升级 7.0.x 代理前,您必须首先安装版本 7.1。
 有关在 Windows 上安装 7.1 的步骤,请参阅安装 AMQ Broker。

#### 流程

1. 如果正在运行,请停止您要升级的7.0.x代理:

> <broker\_instance\_dir>\bin\artemis-service.exe stop

- 2. 使用文件管理器备份代理的实例目录。
  - a. 右键单击 < broker\_instance\_dir> 文件夹, 然后选择 Copy。
  - b. 在同一窗口中右键单击并选择 粘贴。
- 3. 在 7.0.x 代理的 < broker\_instance\_dir&gt; /etc/ 目录中打开文件 artemis.profile。
  - a. 更新 ARTEMIS\_HOME 属性,以便其值引用 AMQ Broker 7.1.0 的安装目录:

ARTEMIS\_HOME="<7.1.0\_install\_dir>"

b. 在您更新的行中,添加属性 **ARTEMIS\_INSTANCE\_URI**,并为它分配一个引用 7.0.x 代理实例目录的值:

ARTEMIS\_INSTANCE\_URI="file://<7.0.x\_broker\_instance\_dir>"

c. 通过添加 jolokia.policyLocation 参数并为其分配以下值来更新 JAVA\_ARGS 属性:

-Djolokia.policyLocation=\${ARTEMIS\_INSTANCE\_URI}/etc/jolokia-access.xml

4. 创建 7.1.0 代理实例。创建过程会生成从 7.0.x 升级到 7.1.0 所需的配置文件。在以下示例中,请注意,实例在 upgrade\_tmp 目录中创建:

> <7.1.0\_install\_dir>/bin/artemis create --allow-anonymous --user admin --password admin upgrade\_tmp

- 5. 将临时 7.1.0 实例的 etc 目录中的配置文件复制到 7.0.x 代理的 & *lt;broker\_instance\_dir>* /etc/ 目录中。
  - a. 复制 management.xml 文件:

> cp <temporary\_7.1.0\_broker\_instance\_dir>/etc/management.xml <7.0\_broker\_instance\_dir>/etc/

b. 复制 jolokia-access.xml 文件:

> cp <temporary\_7.1.0\_broker\_instance\_dir>/etc/jolokia-access.xml <7.0\_broker\_instance\_dir>/etc/

- 6. 打开 7.0.x 代理的 < broker\_instance\_dir&gt; /etc/ 目录中的 bootstrap.xml 文件。
  - a. 注释掉或删除以下两行:

<app url="jolokia" war="jolokia.war"/> <app url="hawtio" war="hawtio-no-slf4j.war"/>

b. 添加以下内容来替换上一步中删除的两行:

<app url="console" war="console.war"/>

7. 启动您升级的代理:

> <broker\_instance\_dir>\bin\artemis-service.exe start

## 其它资源

有关创建代理实例的更多信息,请参阅创建代理实例。

# 2.2.3. 将代理实例从 7.1.x 升级到 7.2.0

AMQ Broker 7.2.0 包括没有包含在 7.0.x 版本中的配置文件和设置。如果您正在运行 7.0.x 实例, 您必须 首先将这些代理实例从 7.0.x 升级到 7.1.0, 然后才能升级到 7.2.0。以下小节介绍了如何将 7.1.x 代理实例 升级到 7.2.0 的不同操作系统。

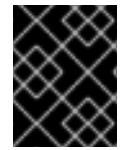

#### 重要

从 AMQ Broker 7.1.0 开始,默认只能从本地主机访问 AMQ 管理控制台。要了解配置对控制台的远程访问的信息,请参阅配置本地和远程访问 AMQ 管理控制台。

- 在 Linux 上从 7.1.x 升级到 7.2.0
- 在 Windows 上从 7.1.x 升级到 7.2.0

#### 2.2.3.1. 在 Linux 上从 7.1.x 升级到 7.2.0

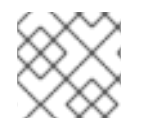

# 注意

您下载的存档名称可能与以下示例中使用的不同。

#### 流程

- 1. 按照下载 AMQ Broker 归档中的说明,从红帽客户门户网站下载所需的存档。
- 2. 将存档的所有者更改为拥有 AMQ Broker 安装的同一用户。

sudo chown amq-broker:amq-broker amq-7.x.x.redhat-1.zip

3. 将存档移到 AMQ Broker 原始安装过程中创建的目录中。在以下示例中,使用了 /**opt/redhat** 目 录。

sudo mv amq-7.x.x.redhat-1.zip /opt/redhat

4. 作为目录所有者,提取压缩的存档的内容。在以下示例中,用户 **amq-broker** 使用 unzip 命令提取存档。

su - amq-broker cd /opt/redhat unzip jboss-amq-7.x.x.redhat-1.zip

5. 如果代理正在运行,则停止代理。

<br/>
<br/>
<br/>
<br/>
<br/>
<br/>
<br/>
<br/>
<br/>
<br/>
<br/>
<br/>
<br/>
<br/>
<br/>
<br/>
<br/>
<br/>
<br/>
<br/>
<br/>
<br/>
<br/>
<br/>
<br/>
<br/>
<br/>
<br/>
<br/>
<br/>
<br/>
<br/>
<br/>
<br/>
<br/>
<br/>
<br/>
<br/>
<br/>
<br/>
<br/>
<br/>
<br/>
<br/>
<br/>
<br/>
<br/>
<br/>
<br/>
<br/>
<br/>
<br/>
<br/>
<br/>
<br/>
<br/>
<br/>
<br/>
<br/>
<br/>
<br/>
<br/>
<br/>
<br/>
<br/>
<br/>
<br/>
<br/>
<br/>
<br/>
<br/>
<br/>
<br/>
<br/>
<br/>
<br/>
<br/>
<br/>
<br/>
<br/>
<br/>
<br/>
<br/>
<br/>
<br/>
<br/>
<br/>
<br/>
<br/>
<br/>
<br/>
<br/>
<br/>
<br/>
<br/>
<br/>
<br/>
<br/>
<br/>
<br/>
<br/>
<br/>
<br/>
<br/>
<br/>
<br/>
<br/>
<br/>
<br/>
<br/>
<br/>
<br/>
<br/>
<br/>
<br/>
<br/>
<br/>
<br/>
<br/>
<br/>
<br/>
<br/>
<br/>
<br/>
<br/>
<br/>
<br/>
<br/>
<br/>
<br/>
<br/>
<br/>
<br/>
<br/>
<br/>
<br/>
<br/>
<br/>
<br/>
<br/>
<br/>
<br/>
<br/>
<br/>
<br/>
<br/>
<br/>
<br/>
<br/>
<br/>
<br/>
<br/>
<br/>
<br/>
<br/>
<br/>
<br/>
<br/>
<br/>
<br/>
<br/>
<br/>
<br/>
<br/>
<br/>
<br/>
<br/>
<br/>
<br/>
<br/>
<br/>
<br/>
<br/>
<br/>
<br/>
<br/>
<br/>
<br/>
<br/>
<br/>
<br/>
<br/>
<br/>
<br/>
<br/>
<br/>
<br/>
<br/>
<br/>
<br/>
<br/>
<br/>
<br/>
<br/>
<br/>
<br/>
<br/>
<br/>
<br/>
<br/>
<br/>
<br/>
<br/>
<br/>
<br/>
<br/>
<br/>
<br/>
<br/>
<br/>
<br/>
<br/>
<br/>
<br/>
<br/>
<br/>
<br/>
<br/>
<br/>
<br/>
<br/>
<br/>
<br/>
<br/>
<br/>
<br/>
<br/>
<br/>
<br/>
<br/>
<br/>
<br/>
<br/>
<br/>
<br/>
<br/>
<br/>
<br/>
<br/>
<br/>
<br/>
<br/>
<br/>
<br/>
<br/>
<br/>
<br/>
<br/>
<br/>
<br/>
<br/>
<br/>
<br/>
<br/>
<br/>
<br/>
<br/>
<br/>
<br/>
<br/>
<br/>
<br/>
<br/>
<br/>
<br/>
<br/>
<br/>
<br/>
<br/>
<br/>
<br/>
<br/>
<br/>
<br/>
<br/>
<br/>
<br/>
<br/>
<br/>
<br/>
<br/>
<br/>
<br/>
<br/>
<br/>
<br/>
<br/>
<br/>
<br/>
<br/>
<br/>
<br/>
<br/>
<br/>
<br/>
<br/>
<br/>
<br/>
<br/>
<br/>
<br/>
<br/>
<br/>
<br/>
<br/>
<br/>
<br/>
<br/>
<br/>
<br/>
<br/>
<br/>
<br/>
<br/>
<br/>
<br/>
<br/>
<br/>
<br/>
<br/>
<br/>
<br/>
<br/>
<br/>
<br/>
<br/>
<br/>
<br/>
<br/>
<br/>
<br/>
<br/>
<br/>
<br/>
<br/>
<br/>
<br/>
<br/>
<br/>
<br/>
<br/>

6. 通过将代理实例目录复制到当前用户的主目录来备份代理实例目录。

cp -r <broker\_instance\_dir> ~/

7. (可选)请注意代理的当前版本。代理停止后,其日志文件末尾会显示类似如下的行,它位于 < *broker\_instance\_dir&gt*; /log/artemis.log 处。

INFO [org.apache.activemq.artemis.core.server] AMQ221001: Apache ActiveMQ Artemis Message Broker version 2.5.0.amq-720001-redhat-1 [0.0.0.0, nodeID=554cce00-63d9-11e8-9808-54ee759954c4]

8. 编辑 & *lt;broker\_instance\_dir*> /etc/artemis.profile 配置文件,将 ARTEMIS\_HOME 属性设置 为提取存档时创建的新目录。

ARTEMIS\_HOME='/opt/redhat/amq-7.x.x-redhat-1'

9. 启动升级的代理。

<br/>
<br/>
<br/>
<br/>
<br/>
<br/>
<br/>
<br/>
<br/>
<br/>
<br/>
<br/>
<br/>
<br/>
<br/>
<br/>
<br/>
<br/>
<br/>
<br/>
<br/>
<br/>
<br/>
<br/>
<br/>
<br/>
<br/>
<br/>
<br/>
<br/>
<br/>
<br/>
<br/>
<br/>
<br/>
<br/>
<br/>
<br/>
<br/>
<br/>
<br/>
<br/>
<br/>
<br/>
<br/>
<br/>
<br/>
<br/>
<br/>
<br/>
<br/>
<br/>
<br/>
<br/>
<br/>
<br/>
<br/>
<br/>
<br/>
<br/>
<br/>
<br/>
<br/>
<br/>
<br/>
<br/>
<br/>
<br/>
<br/>
<br/>
<br/>
<br/>
<br/>
<br/>
<br/>
<br/>
<br/>
<br/>
<br/>
<br/>
<br/>
<br/>
<br/>
<br/>
<br/>
<br/>
<br/>
<br/>
<br/>
<br/>
<br/>
<br/>
<br/>
<br/>
<br/>
<br/>
<br/>
<br/>
<br/>
<br/>
<br/>
<br/>
<br/>
<br/>
<br/>
<br/>
<br/>
<br/>
<br/>
<br/>
<br/>
<br/>
<br/>
<br/>
<br/>
<br/>
<br/>
<br/>
<br/>
<br/>
<br/>
<br/>
<br/>
<br/>
<br/>
<br/>
<br/>
<br/>
<br/>
<br/>
<br/>
<br/>
<br/>
<br/>
<br/>
<br/>
<br/>
<br/>
<br/>
<br/>
<br/>
<br/>
<br/>
<br/>
<br/>
<br/>
<br/>
<br/>
<br/>
<br/>
<br/>
<br/>
<br/>
<br/>
<br/>
<br/>
<br/>
<br/>
<br/>
<br/>
<br/>
<br/>
<br/>
<br/>
<br/>
<br/>
<br/>
<br/>
<br/>
<br/>
<br/>
<br/>
<br/>
<br/>
<br/>
<br/>
<br/>
<br/>
<br/>
<br/>
<br/>
<br/>
<br/>
<br/>
<br/>
<br/>
<br/>
<br/>
<br/>
<br/>
<br/>
<br/>
<br/>
<br/>
<br/>
<br/>
<br/>
<br/>
<br/>
<br/>
<br/>
<br/>
<br/>
<br/>
<br/>
<br/>
<br/>
<br/>
<br/>
<br/>
<br/>
<br/>
<br/>
<br/>
<br/>
<br/>
<br/>
<br/>
<br/>
<br/>
<br/>
<br/>
<br/>
<br/>
<br/>
<br/>
<br/>
<br/>
<br/>
<br/>
<br/>
<br/>
<br/>
<br/>
<br/>
<br/>
<br/>
<br/>
<br/>
<br/>
<br/>
<br/>
<br/>
<br/>
<br/>
<br/>
<br/>
<br/>
<br/>
<br/>
<br/>
<br/>
<br/>
<br/>
<br/>
<br/>
<br/>
<br/>
<br/>
<br/>
<br/>
<br/>
<br/>
<br/>
<br/>
<br/>
<br/>
<br/>
<br/>
<br/>
<br/>
<br/>
<br/>
<br/>
<br/>
<br/>
<br/>
<br/>
<br/>
<br/>
<br/>
<br/>
<br/>
<br/>
<br/>
<br/>
<br/>
<br/>
<br/>
<br/>
<br/>
<br/>
<br/>
<br/>
<br/>
<br/>
<br/>
<br/>
<br/>
<br/>
<br/>
<br/>
<br/>
<br/>
<br/>
<br/>
<br/>
<br/>
<br/>
<br/>
<br/>
<br/>
<br/>
<br/>
<br/>
<br/>
<br/>
<br/>
<br/>
<br/>
<br/>
<br/>
<br/>
<br/>
<br/>
<br/>
<br/>
<br/>
<br/>
<br/>
<br/>
<br/>
<br/>
<br/>
<br/>
<br/>
<br/>
<br/>
<br/>
<br/>
<br/>

10. (可选)确认代理正在运行,并且版本已更改。启动代理后,打开日志文件 < *broker\_instance\_dir&*gt; /log/artemis.log,并找到类似如下的两行。请注意代理存在后日志中 出现的新版本号。

INFO [org.apache.activemq.artemis.core.server] AMQ221007: Server is now live

INFO [org.apache.activemq.artemis.core.server] AMQ221001: Apache ActiveMQ Artemis Message Broker version 2.5.0.amq-720001-redhat-1 [0.0.0.0, nodeID=554cce00-63d9-11e8-9808-54ee759954c4]

#### **其它**资源

- 有关创建代理实例的更多信息,请参阅创建代理实例。
- 现在,您可以将代理实例的配置文件和数据存储在任何自定义目录中,包括代理实例目录以外的 位置。在 & *lt;broker\_instance\_dir*> /etc/artemis.profile 文件中,通过在创建代理实例后指定自 定义目录的位置来更新 ARTEMIS\_INSTANCE\_ETC\_URI 属性。在以前的版本中,这些配置文件 和数据只能存储在代理实例目录中的 etc/和 data/目录中。

#### 2.2.3.2. 在 Windows 上从 7.1.x 升级到 7.2.0

#### 流程

- 1. 按照下载 AMQ Broker 归档中的说明,从红帽客户门户网站下载所需的存档。
- 2. 使用文件管理器将存档移到您在上次安装 AMQ Broker 时创建的文件夹。
- 3. 提取存档的内容。右键单击 .zip 文件并选择 Extract All。
- 4. 输入以下命令停止代理(如果正在运行)。

<broker\_instance\_dir>\bin\artemis-service.exe stop

- 5. 使用文件管理器备份代理。
  - a. 右键单击 < broker\_instance\_dir> 文件夹, 然后选择 Copy。
  - b. 在同一窗口中右键单击并选择 粘贴。
- 6. (可选)请注意代理的当前版本。代理停止后,其日志文件末尾会显示类似如下的行,该文件可在 < *broker\_instance\_dir&gt*; \log\artemis.log 中查找。

INFO [org.apache.activemq.artemis.core.server] AMQ221002: Apache ActiveMQ Artemis Message Broker version 2.0.0.amq-700005-redhat-1 [4782d50d-47a2-11e7-a160-9801a793ea45] stopped, uptime 28 minutes

编辑 & *lt;broker\_instance\_dir*> \etc\artemis.profile.cmd 和 &lt *;broker\_instance\_dir*> \bin\artemis-service.xml 配置文件,将 ARTEMIS\_HOME 属性设置为提取存档时创建的新目 录。

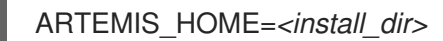

8. 启动升级的代理。

<broker\_instance\_dir>\bin\artemis-service.exe start

9. (可选)确认代理正在运行,并且版本已更改。启动代理后,打开日志文件 < *broker\_instance\_dir&*gt; \log\artemis.log,并找到类似如下的两行。请注意代理存在后日志中 出现的新版本号。

INFO [org.apache.activemq.artemis.core.server] AMQ221007: Server is now live

INFO [org.apache.activemq.artemis.core.server] AMQ221001: Apache ActiveMQ Artemis Message Broker version 2.5.0.amq-720001-redhat-1 [0.0.0.0, nodeID=554cce00-63d9-11e8-9808-54ee759954c4]

#### **其它**资**源**

- 有关创建代理实例的更多信息,请参阅创建代理实例。
- 现在,您可以将代理实例的配置文件和数据存储在任何自定义目录中,包括代理实例目录以外的 位置。在 & *lt;broker\_instance\_dir*> \etc\artemis.profile 文件中,通过在创建代理实例后指定自 定义目录的位置来更新 ARTEMIS\_INSTANCE\_ETC\_URI 属性。在以前的版本中,这些配置文件 和数据只能存储在代理实例目录中的 \etc 和 \data 目录中。

#### 2.2.4. 将代理实例从 7.2.x 升级到 7.3.0

以下小节介绍了如何将 7.2.x 代理实例升级到 7.3.0, 用于不同的操作系统。

#### 2.2.4.1. 因为已弃用分配控制台解决异常

从版本 7.3.0 开始, AMQ Broker 不再附带 Hawtio **分配控制台插件 assign-hawtio-console.war**。在以前的版本中,分配控制台用于管理 AMQ Interconnect。但是, AMQ Interconnect 现在使用自己的独立 web 控制台。这个更改会影响以下部分中的升级步骤。

如果您在将代理实例升级到 7.3.0 前没有进一步的操作,升级过程会生成一个异常,如下所示:

2019-04-11 18:00:41,334 WARN [org.eclipse.jetty.webapp.WebAppContext] Failed startup of context o.e.j.w.WebAppContext@1ef3efa8{/dispatch-hawtio-console,null,null}{/opt/amgbroker/amg-broker-7.3.0/web/dispatch-hawtio-console.war}: java.io.FileNotFoundException: /opt/amqbroker/amq-broker-7.3.0/web/dispatch-hawtio-console.war.

您可以安全地忽略前面的异常,而不影响升级是否成功。

但是,如果您不希望在升级过程中看到这个异常,您必须首先在现有代理实例的 bootstrap.xml 文件中删 除对 Hawtio 分配控制台插件的引用。bootstrap.xml 文件位于代理实例的 {instance directory}/etc/ 目 录中。以下示例显示了 AMQ Broker 7.2.4 实例的 bootstrap.xml 文件的内容:

```
<br/><br/>ker xmlns="http://activemg.org/schema">
 <!-- The web server is only bound to localhost by default -->
 <web bind="http://localhost:8161" path="web">
    <app url="redhat-branding" war="redhat-branding.war"/>
    <app url="artemis-plugin" war="artemis-plugin.war"/>
    <app url="dispatch-hawtio-console" war="dispatch-hawtio-console.war"/>
    <app url="console" war="console.war"/>
  </web>
</broker>
```

为了避免将 AMQ Broker 升级到 7.3.0 时异常,请删除 < app url="dispatch-hawtio-console" war="dispatch-hawtio-console.war" /> 行,如上例中所示。然后,保存修改后的 bootstrap 文件并启动 升级过程,如以下部分所述。

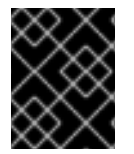

# 重要

从 AMQ Broker 7.1.0 开始, 默认只能从本地主机访问 AMQ 管理控制台。要了解配置对控 制台的远程访问的信息,请参阅配置本地和远程访问 AMQ 管理控制台。

- 在 Linux 上从 7.2.x 升级到 7.3.0
- 在 Windows 上从 7.2.x 升级到 7.3.0

# 2.2.4.2. 在 Linux 上从 7.2.x 升级到 7.3.0

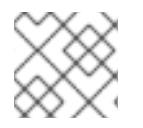

# 注意

您下载的存档名称可能与以下示例中使用的不同。

#### 流程

- 1. 按照下载 AMQ Broker 归档 中的说明,从红帽客户门户网站下载所需的存档。
- 2. 将存档的所有者更改为拥有 AMQ Broker 安装的同一用户。

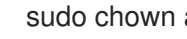

- sudo chown amq-broker:amq-broker amq-7.x.x.redhat-1.zip
- 3. 将存档移到 AMQ Broker 原始安装过程中创建的目录中。在以下示例中,使用了 /opt/redhat 目 录。

sudo mv amq-7.x.x.redhat-1.zip /opt/redhat

4. 作为目录所有者,提取压缩的存档的内容。在以下示例中,用户 **amq-broker** 使用 unzip 命令提取存档。

su - amq-broker cd /opt/redhat unzip jboss-amq-7.x.x.redhat-1.zip

5. 如果代理正在运行,则停止代理。

<br/>
<br/>
<br/>
<br/>
<br/>
<br/>
<br/>
<br/>
<br/>
<br/>
<br/>
<br/>
<br/>
<br/>
<br/>
<br/>
<br/>
<br/>
<br/>
<br/>
<br/>
<br/>
<br/>
<br/>
<br/>
<br/>
<br/>
<br/>
<br/>
<br/>
<br/>
<br/>
<br/>
<br/>
<br/>
<br/>
<br/>
<br/>
<br/>
<br/>
<br/>
<br/>
<br/>
<br/>
<br/>
<br/>
<br/>
<br/>
<br/>
<br/>
<br/>
<br/>
<br/>
<br/>
<br/>
<br/>
<br/>
<br/>
<br/>
<br/>
<br/>
<br/>
<br/>
<br/>
<br/>
<br/>
<br/>
<br/>
<br/>
<br/>
<br/>
<br/>
<br/>
<br/>
<br/>
<br/>
<br/>
<br/>
<br/>
<br/>
<br/>
<br/>
<br/>
<br/>
<br/>
<br/>
<br/>
<br/>
<br/>
<br/>
<br/>
<br/>
<br/>
<br/>
<br/>
<br/>
<br/>
<br/>
<br/>
<br/>
<br/>
<br/>
<br/>
<br/>
<br/>
<br/>
<br/>
<br/>
<br/>
<br/>
<br/>
<br/>
<br/>
<br/>
<br/>
<br/>
<br/>
<br/>
<br/>
<br/>
<br/>
<br/>
<br/>
<br/>
<br/>
<br/>
<br/>
<br/>
<br/>
<br/>
<br/>
<br/>
<br/>
<br/>
<br/>
<br/>
<br/>
<br/>
<br/>
<br/>
<br/>
<br/>
<br/>
<br/>
<br/>
<br/>
<br/>
<br/>
<br/>
<br/>
<br/>
<br/>
<br/>
<br/>
<br/>
<br/>
<br/>
<br/>
<br/>
<br/>
<br/>
<br/>
<br/>
<br/>
<br/>
<br/>
<br/>
<br/>
<br/>
<br/>
<br/>
<br/>
<br/>
<br/>
<br/>
<br/>
<br/>
<br/>
<br/>
<br/>
<br/>
<br/>
<br/>
<br/>
<br/>
<br/>
<br/>
<br/>
<br/>
<br/>
<br/>
<br/>
<br/>
<br/>
<br/>
<br/>
<br/>
<br/>
<br/>
<br/>
<br/>
<br/>
<br/>
<br/>
<br/>
<br/>
<br/>
<br/>
<br/>
<br/>
<br/>
<br/>
<br/>
<br/>
<br/>
<br/>
<br/>
<br/>
<br/>
<br/>
<br/>
<br/>
<br/>
<br/>
<br/>
<br/>
<br/>
<br/>
<br/>
<br/>
<br/>
<br/>
<br/>
<br/>
<br/>
<br/>
<br/>
<br/>
<br/>
<br/>
<br/>
<br/>
<br/>
<br/>
<br/>
<br/>
<br/>
<br/>
<br/>
<br/>
<br/>
<br/>
<br/>
<br/>
<br/>
<br/>
<br/>
<br/>
<br/>
<br/>
<br/>
<br/>
<br/>
<br/>
<br/>
<br/>
<br/>
<br/>
<br/>
<br/>
<br/>
<br/>
<br/>
<br/>
<br/>
<br/>
<br/>
<br/>
<br/>
<br/>
<br/>
<br/>
<br/>
<br/>
<br/>
<br/>
<br/>
<br/>
<br/>
<br/>
<br/>
<br/>
<br/>
<br/>
<br/>
<br/>
<br/>
<br/>
<br/>
<br/>
<br/>
<br/>
<br/>
<br/>
<br/>
<br/>
<br/>
<br/>
<br/>
<br/>
<br/>
<br/>
<br/>
<br/>
<br/>
<br/>
<br/>
<br/>
<br/>
<br/>
<br/>
<br/>
<br/>
<br/>
<br/>
<br/>
<br/>
<br/>
<br/>
<br/>
<br/>
<br/>
<br/>
<br/>
<br/>
<br/>
<br/>
<br/>
<br/>
<br/>
<br/>

6. 通过将代理实例目录复制到当前用户的主目录来备份代理实例目录。

cp -r <broker\_instance\_dir> ~/

7. (可选)请注意代理的当前版本。代理停止后,其日志文件末尾会显示类似如下的行,它位于 < *broker\_instance\_dir&gt*; /log/artemis.log 处。

INFO [org.apache.activemq.artemis.core.server] AMQ221001: Apache ActiveMQ Artemis Message Broker version 2.6.3.amq-720001-redhat-1 [0.0.0.0, nodeID=554cce00-63d9-11e8-9808-54ee759954c4]

8. 编辑 & *lt;broker\_instance\_dir*> /etc/artemis.profile 配置文件,将 ARTEMIS\_HOME 属性设置 为提取存档时创建的新目录。

ARTEMIS\_HOME='/opt/redhat/amq-7.x.x-redhat-1'

9. 启动升级的代理。

<br/>
<br/>
<br/>
<br/>
<br/>
<br/>
<br/>
<br/>
<br/>
<br/>
<br/>
<br/>
<br/>
<br/>
<br/>
<br/>
<br/>
<br/>
<br/>
<br/>
<br/>
<br/>
<br/>
<br/>
<br/>
<br/>
<br/>
<br/>
<br/>
<br/>
<br/>
<br/>
<br/>
<br/>
<br/>
<br/>
<br/>
<br/>
<br/>
<br/>
<br/>
<br/>
<br/>
<br/>
<br/>
<br/>
<br/>
<br/>
<br/>
<br/>
<br/>
<br/>
<br/>
<br/>
<br/>
<br/>
<br/>
<br/>
<br/>
<br/>
<br/>
<br/>
<br/>
<br/>
<br/>
<br/>
<br/>
<br/>
<br/>
<br/>
<br/>
<br/>
<br/>
<br/>
<br/>
<br/>
<br/>
<br/>
<br/>
<br/>
<br/>
<br/>
<br/>
<br/>
<br/>
<br/>
<br/>
<br/>
<br/>
<br/>
<br/>
<br/>
<br/>
<br/>
<br/>
<br/>
<br/>
<br/>
<br/>
<br/>
<br/>
<br/>
<br/>
<br/>
<br/>
<br/>
<br/>
<br/>
<br/>
<br/>
<br/>
<br/>
<br/>
<br/>
<br/>
<br/>
<br/>
<br/>
<br/>
<br/>
<br/>
<br/>
<br/>
<br/>
<br/>
<br/>
<br/>
<br/>
<br/>
<br/>
<br/>
<br/>
<br/>
<br/>
<br/>
<br/>
<br/>
<br/>
<br/>
<br/>
<br/>
<br/>
<br/>
<br/>
<br/>
<br/>
<br/>
<br/>
<br/>
<br/>
<br/>
<br/>
<br/>
<br/>
<br/>
<br/>
<br/>
<br/>
<br/>
<br/>
<br/>
<br/>
<br/>
<br/>
<br/>
<br/>
<br/>
<br/>
<br/>
<br/>
<br/>
<br/>
<br/>
<br/>
<br/>
<br/>
<br/>
<br/>
<br/>
<br/>
<br/>
<br/>
<br/>
<br/>
<br/>
<br/>
<br/>
<br/>
<br/>
<br/>
<br/>
<br/>
<br/>
<br/>
<br/>
<br/>
<br/>
<br/>
<br/>
<br/>
<br/>
<br/>
<br/>
<br/>
<br/>
<br/>
<br/>
<br/>
<br/>
<br/>
<br/>
<br/>
<br/>
<br/>
<br/>
<br/>
<br/>
<br/>
<br/>
<br/>
<br/>
<br/>
<br/>
<br/>
<br/>
<br/>
<br/>
<br/>
<br/>
<br/>
<br/>
<br/>
<br/>
<br/>
<br/>
<br/>
<br/>
<br/>
<br/>
<br/>
<br/>
<br/>
<br/>
<br/>
<br/>
<br/>
<br/>
<br/>
<br/>
<br/>
<br/>
<br/>
<br/>
<br/>
<br/>
<br/>
<br/>
<br/>
<br/>
<br/>
<br/>
<br/>
<br/>
<br/>
<br/>
<br/>
<br/>
<br/>
<br/>
<br/>
<br/>
<br/>
<br/>
<br/>
<br/>
<br/>
<br/>
<br/>
<br/>
<br/>
<br/>
<br/>
<br/>
<br/>
<br/>
<br/>
<br/>
<br/>
<br/>
<br/>
<br/>
<br/>
<br/>
<br/>
<br/>
<br/>
<br/>
<br/>
<br/>
<br/>
<br/>
<br/>
<br/>
<br/>
<br/>
<br/>
<br/>
<br/>
<br/>
<br/>
<br/>
<br/>
<br/>
<br/>
<br/>
<br/>
<br/>
<br/>
<br/>
<br/>
<br/>
<br/>
<br/>
<br/>
<br/>
<br/>
<br/>
<br/>
<br/>
<br/>
<br/>
<br/>
<br/>
<br/>
<br/>
<br/>
<br/>
<br/>
<br/>
<br/>
<br/>

10. (可选)确认代理正在运行,并且版本已更改。启动代理后,打开日志文件 < *broker\_instance\_dir&*gt; /log/artemis.log,并找到类似如下的两行。请注意代理存在后日志中 出现的新版本号。

INFO [org.apache.activemq.artemis.core.server] AMQ221007: Server is now live

INFO [org.apache.activemq.artemis.core.server] AMQ221001: Apache ActiveMQ Artemis Message Broker version 2.7.0.redhat-00054 [0.0.0.0, nodeID=554cce00-63d9-11e8-9808-54ee759954c4]

#### **其它**资源

- 有关创建代理实例的更多信息,请参阅创建代理实例。
- 现在,您可以将代理实例的配置文件和数据存储在任何自定义目录中,包括代理实例目录以外的 位置。在 & *lt;broker\_instance\_dir*> /etc/artemis.profile 文件中,通过在创建代理实例后指定自 定义目录的位置来更新 ARTEMIS\_INSTANCE\_ETC\_URI 属性。在以前的版本中,这些配置文件 和数据只能存储在代理实例目录中的 etc/和 data/目录中。

2.2.4.3. 在 Windows 上从 7.2.x 升级到 7.3.0

#### 流程

- 1. 按照下载 AMQ Broker 归档中的说明,从红帽客户门户网站下载所需的存档。
- 2. 使用文件管理器将存档移到您在上次安装 AMQ Broker 时创建的文件夹。
- 3. 提取存档的内容。右键单击 .zip 文件并选择 Extract All。
- 4. 输入以下命令停止代理(如果正在运行)。

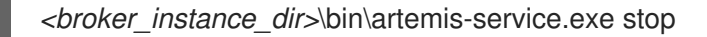

- 5. 使用文件管理器备份代理。
  - a. 右键单击 < broker\_instance\_dir> 文件夹, 然后选择 Copy。
  - b. 在同一窗口中右键单击并选择 粘贴。
- 6. (可选)请注意代理的当前版本。代理停止后,其日志文件末尾会显示类似如下的行,该文件可在 < *broker\_instance\_dir&gt*; \log\artemis.log 中查找。

INFO [org.apache.activemq.artemis.core.server] AMQ221002: Apache ActiveMQ Artemis Message Broker version 2.6.3.amq-720001-redhat-1 [4782d50d-47a2-11e7-a160-9801a793ea45] stopped, uptime 28 minutes

7. 编辑 & *lt;broker\_instance\_dir*> \etc\artemis.profile.cmd 和 &lt *;broker\_instance\_dir*> \bin\artemis-service.xml 配置文件,将 ARTEMIS\_HOME 属性设置为提取存档时创建的新目 录。

ARTEMIS\_HOME=<install\_dir>

8. 编辑 & *lt;broker\_instance\_dir*> \etc\artemis.profile.cmd 配置文件,以设置 JAVA\_ARGS 环境 变量来引用正确的日志管理器版本。

JAVA\_ARGS=<install\_dir>\lib\jboss-logmanager-2.0.3.Final-redhat-1.jar

9. 编辑 & *lt;broker\_instance\_dir*> \bin\artemis-service.xml 配置文件来设置 bootstrap 类路径 start 参数,以引用正确的日志管理器版本。

<startargument>Xbootclasspath/a:%ARTEMIS\_HOME%\lib\jboss-logmanager-2.0.3.Final-redhat-1.jar</startargument>

10. 启动升级的代理。

<broker\_instance\_dir>\bin\artemis-service.exe start

 (可选)确认代理正在运行,并且版本已更改。启动代理后,打开日志文件 < broker\_instance\_dir> \log\artemis.log,并找到类似如下的两行。请注意代理存在后日志中 出现的新版本号。

INFO [org.apache.activemq.artemis.core.server] AMQ221007: Server is now live

INFO [org.apache.activemq.artemis.core.server] AMQ221001: Apache ActiveMQ Artemis

Message Broker version 2.7.0.redhat-00054 [0.0.0.0, nodeID=554cce00-63d9-11e8-9808-54ee759954c4]

#### **其它**资源

- 有关创建代理实例的更多信息,请参阅创建代理实例。
- 现在,您可以将代理实例的配置文件和数据存储在任何自定义目录中,包括代理实例目录以外的 位置。在 & *lt;broker\_instance\_dir*> \etc\artemis.profile 文件中,通过在创建代理实例后指定自 定义目录的位置来更新 ARTEMIS\_INSTANCE\_ETC\_URI 属性。在以前的版本中,这些配置文件 和数据只能存储在代理实例目录中的 \etc 和 \data 目录中。

#### 2.2.5. 将代理实例从 7.3.0 升级到 7.4.0

以下小节介绍了如何将 7.3.0 代理实例升级到 7.4.0, 用于不同的操作系统。

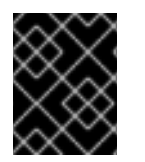

# 重要

从 AMQ Broker 7.1.0 开始,默认只能从本地主机访问 AMQ 管理控制台。要了解配置对控制台的远程访问的信息,请参阅配置本地和远程访问 AMQ 管理控制台。

- 在 Linux 上从 7.3.0 升级到 7.4.0
- 在 Windows 上从 7.3.0 升级到 7.4.0

#### 2.2.5.1. 在 Linux 上从 7.3.0 升级到 7.4.0

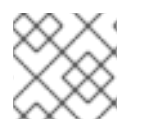

#### 注意

您下载的存档名称可能与以下示例中使用的不同。

#### 流程

- 1. 从红帽客户门户下载所需的存档。按照下载 AMQ Broker 归档 中的说明进行操作。
- 2. 将存档的所有者更改为拥有 AMQ Broker 安装的同一用户。以下示例显示了名为 amq-broker 的 用户。

sudo chown amq-broker:amq-broker amq-broker-7.x.x.redhat-1.zip

3. 将存档移到 AMQ Broker 原始安装过程中创建的目录中。以下示例使用 /opt/redhat。

sudo mv amq-broker-7.x.x.redhat-1.zip /opt/redhat

4. 作为目录所有者,提取压缩的存档的内容。在以下示例中,用户 amq-broker 使用 unzip 命令提取存档。

su - amq-broker cd /opt/redhat unzip amq-broker-7.x.x.redhat-1.zip

- 5. 如果代理正在运行,请停止它。
  - -

<br/>
<br/>
<br/>
<br/>
<br/>
<br/>
<br/>
<br/>
<br/>
<br/>
<br/>
<br/>
<br/>
<br/>
<br/>
<br/>
<br/>
<br/>
<br/>
<br/>
<br/>
<br/>
<br/>
<br/>
<br/>
<br/>
<br/>
<br/>
<br/>
<br/>
<br/>
<br/>
<br/>
<br/>
<br/>
<br/>
<br/>
<br/>
<br/>
<br/>
<br/>
<br/>
<br/>
<br/>
<br/>
<br/>
<br/>
<br/>
<br/>
<br/>
<br/>
<br/>
<br/>
<br/>
<br/>
<br/>
<br/>
<br/>
<br/>
<br/>
<br/>
<br/>
<br/>
<br/>
<br/>
<br/>
<br/>
<br/>
<br/>
<br/>
<br/>
<br/>
<br/>
<br/>
<br/>
<br/>
<br/>
<br/>
<br/>
<br/>
<br/>
<br/>
<br/>
<br/>
<br/>
<br/>
<br/>
<br/>
<br/>
<br/>
<br/>
<br/>
<br/>
<br/>
<br/>
<br/>
<br/>
<br/>
<br/>
<br/>
<br/>
<br/>
<br/>
<br/>
<br/>
<br/>
<br/>
<br/>
<br/>
<br/>
<br/>
<br/>
<br/>
<br/>
<br/>
<br/>
<br/>
<br/>
<br/>
<br/>
<br/>
<br/>
<br/>
<br/>
<br/>
<br/>
<br/>
<br/>
<br/>
<br/>
<br/>
<br/>
<br/>
<br/>
<br/>
<br/>
<br/>
<br/>
<br/>
<br/>
<br/>
<br/>
<br/>
<br/>
<br/>
<br/>
<br/>
<br/>
<br/>
<br/>
<br/>
<br/>
<br/>
<br/>
<br/>
<br/>
<br/>
<br/>
<br/>
<br/>
<br/>
<br/>
<br/>
<br/>
<br/>
<br/>
<br/>
<br/>
<br/>
<br/>
<br/>
<br/>
<br/>
<br/>
<br/>
<br/>
<br/>
<br/>
<br/>
<br/>
<br/>
<br/>
<br/>
<br/>
<br/>
<br/>
<br/>
<br/>
<br/>
<br/>
<br/>
<br/>
<br/>
<br/>
<br/>
<br/>
<br/>
<br/>
<br/>
<br/>
<br/>
<br/>
<br/>
<br/>
<br/>
<br/>
<br/>
<br/>
<br/>
<br/>
<br/>
<br/>
<br/>
<br/>
<br/>
<br/>
<br/>
<br/>
<br/>
<br/>
<br/>
<br/>
<br/>
<br/>
<br/>
<br/>
<br/>
<br/>
<br/>
<br/>
<br/>
<br/>
<br/>
<br/>
<br/>
<br/>
<br/>
<br/>
<br/>
<br/>
<br/>
<br/>
<br/>
<br/>
<br/>
<br/>
<br/>
<br/>
<br/>
<br/>
<br/>
<br/>
<br/>
<br/>
<br/>
<br/>
<br/>
<br/>
<br/>
<br/>
<br/>
<br/>
<br/>
<br/>
<br/>
<br/>
<br/>
<br/>
<br/>
<br/>
<br/>
<br/>
<br/>
<br/>
<br/>
<br/>
<br/>
<br/>
<br/>
<br/>
<br/>
<br/>
<br/>
<br/>
<br/>
<br/>
<br/>
<br/>
<br/>
<br/>
<br/>
<br/>
<br/>
<br/>
<br/>
<br/>
<br/>
<br/>
<br/>
<br/>
<br/>
<br/>
<br/>
<br/>
<br/>
<br/>
<br/>
<br/>
<br/>
<br/>
<br/>
<br/>
<br/>
<br/>
<br/>
<br/>
<br/>
<br/>
<br/>
<br/>
<br/>
<br/>
<br/>
<br/>
<br/>
<br/>
<br/>
<br/>
<br/>
<br/>
<br/>
<br/>
<br/>
<br/>
<br/>
<br/>
<br/>
<br/>
<br/>
<br/>
<br/>

6. 通过将代理实例目录复制到当前用户的主目录来备份代理实例目录。

cp -r <broker\_instance\_dir> ~/

 (可选)请注意代理的当前版本。代理停止后,您可以在 < *broker\_instance\_dir>*/log/artemis.log 文件末尾看到类似如下的行。

INFO [org.apache.activemq.artemis.core.server] AMQ221001: Apache ActiveMQ Artemis Message Broker version 2.7.0.redhat-00054 [0.0.0.0, nodeID=554cce00-63d9-11e8-9808-54ee759954c4]

- 8. 编辑 & It; broker\_instance\_dir> /etc/artemis.profile 配置文件。
  - a. 将 ARTEMIS\_HOME 属性设置为提取存档时所创建的新目录。

ARTEMIS\_HOME='/opt/redhat/amq-broker-7.x.x-redhat-1'

b. 编辑 JAVA\_ARGS 属性。添加 bootstrap 类路径参数,该参数引用日志管理器的依赖文件。

-Xbootclasspath/a:\$ARTEMIS\_HOME/lib/wildfly-common-1.5.1.Final-redhat-00001.jar

9. 编辑 & *lt;broker\_instance\_dir&*gt; /etc/bootstrap.xml 配置文件。在 & lt;web > 配置元素中, 添加对 AMQ Broker 的指标插件文件的引用。

<app url="metrics" war="metrics.war"/>

10. 启动升级的代理。

*<broker\_instance\_dir>/*bin/artemis run

(可选)确认代理正在运行,并且版本已更改。启动代理后,打开<</li>
 broker\_instance\_dir>/log/artemis.log 文件。找到类似如下的两行。请注意,当代理处于活动状态时,日志中出现的新版本号。

INFO [org.apache.activemq.artemis.core.server] AMQ221007: Server is now live

INFO [org.apache.activemq.artemis.core.server] AMQ221001: Apache ActiveMQ Artemis Message Broker version 2.9.0.redhat-00001 [0.0.0.0, nodeID=554cce00-63d9-11e8-9808-54ee759954c4]

#### 其它资源

- 有关创建代理实例的更多信息,请参阅创建代理实例。
- 现在,您可以将代理实例的配置文件和数据存储在任何自定义目录中,包括代理实例目录以外的 位置。在 & *lt;broker\_instance\_dir*> /etc/artemis.profile 文件中,通过在创建代理实例后指定自 定义目录的位置来更新 ARTEMIS\_INSTANCE\_ETC\_URI 属性。在以前的版本中,这些配置文件 和数据只能存储在代理实例目录中的 etc/和 data/目录中。

#### 2.2.5.2. 在 Windows 上从 7.3.0 升级到 7.4.0

- 1. 从红帽客户门户下载所需的存档。按照下载 AMQ Broker 归档 中的说明进行操作。
- 2. 使用文件管理器将存档移到您在上次安装 AMQ Broker 时创建的文件夹。
- 3. 提取存档的内容。右键单击 .zip 文件并选择 Extract All。
- 4. 如果代理正在运行,请停止它。

流程

<broker\_instance\_dir>\bin\artemis-service.exe stop

- 5. 使用文件管理器备份代理。
  - a. 右键单击 < broker\_instance\_dir> 文件夹, 然后选择 Copy。
  - b. 在同一窗口中右键单击并选择 粘贴。
- (可选)请注意代理的当前版本。代理停止后,您可以在 < *broker\_instance\_dir*>log\artemis.log 文件末尾看到类似如下的行。

INFO [org.apache.activemq.artemis.core.server] AMQ221002: Apache ActiveMQ Artemis Message Broker version 2.7.0.redhat-00054 [4782d50d-47a2-11e7-a160-9801a793ea45] stopped, uptime 28 minutes

编辑 & *lt;broker\_instance\_dir&gt*; \etc\artemis.profile.cmd 和 *<broker\_instance\_dir>* \bin\artemis-service.xml 配置文件。将 ARTEMIS\_HOME 属性设置为提取存档时所创建的新目录。

ARTEMIS\_HOME=<install\_dir>

8. 编辑 & *lt;broker\_instance\_dir&*gt; \etc\artemis.profile.cmd 配置文件。设置 JAVA\_ARGS 环境 变量,以引用正确的日志管理器版本和依赖文件。

JAVA\_ARGS=-Xbootclasspath/%ARTEMIS\_HOME%\lib\jboss-logmanager-2.1.10.Final-redhat-00001.jar;%ARTEMIS\_HOME%\lib\wildfly-common-1.5.1.Final-redhat-00001.jar

9. 编辑 & *lt;broker\_instance\_dir&*gt; \bin\artemis-service.xml 配置文件。设置 bootstrap 类 path start 参数,以引用正确的日志管理器版本和依赖文件。

<startargument>-Xbootclasspath/a:%ARTEMIS\_HOME%\lib\jboss-logmanager-2.1.10.Final-redhat-00001.jar;%ARTEMIS\_HOME%\lib\wildfly-common-1.5.1.Final-redhat-00001.jar</startargument>

10. 编辑 & *lt;broker\_instance\_dir&*gt; \etc\bootstrap.xml 配置文件。在 & lt;web > 配置元素中, 添加对 AMQ Broker 的指标插件文件的引用。

<app url="metrics" war="metrics.war"/>

11. 启动升级的代理。

<broker\_instance\_dir>\bin\artemis-service.exe start

12. (可选)确认代理正在运行,并且版本已更改。启动代理后,打开 < broker\_instance\_dir>\log\artemis.log 文件。找到类似如下的两行。请注意,当代理处于活动 状态时,日志中出现的新版本号。

INFO [org.apache.activemq.artemis.core.server] AMQ221007: Server is now live

INFO [org.apache.activemq.artemis.core.server] AMQ221001: Apache ActiveMQ Artemis Message Broker version 2.9.0.redhat-00001 [0.0.0.0, nodeID=554cce00-63d9-11e8-9808-54ee759954c4]

#### **其它**资源

- 有关创建代理实例的更多信息,请参阅创建代理实例。
- 现在,您可以将代理实例的配置文件和数据存储在任何自定义目录中,包括代理实例目录以外的 位置。在 & *lt;broker\_instance\_dir*> \etc\artemis.profile 文件中,通过在创建代理实例后指定自 定义目录的位置来更新 ARTEMIS\_INSTANCE\_ETC\_URI 属性。在以前的版本中,这些配置文件 和数据只能存储在代理实例目录中的 \etc 和 \data 目录中。

# 2.3. 将代理实例从 7.4.0 升级到 7.4.X

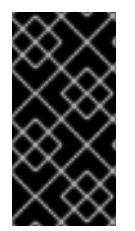

# 重要

AMQ Broker 7.4 被指定为 Long Term Support (LTS)发行版本。在一系列微版本(7.4.1、7.4.1、4.7.2等)中, AMQ Broker 7.4 提供了程序错误修正和安全公告,至少为 12 个月提供。这意味着,您可以在不需要升级到新的次版本的情况下为 AMQ Broker 获取最新的程序错误修复和安全公告。如需更多信息,请参阅 AMQ Broker 的长期支持。

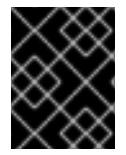

# 重要

从 AMQ Broker 7.1.0 开始,默认只能从本地主机访问 AMQ 管理控制台。要了解配置对控制台的远程访问的信息,请参阅配置本地和远程访问 AMQ 管理控制台。

以下小节介绍了如何将 7.4.0 代理实例升级到不同操作系统的 7.4.x。

- 在 Linux 上从 7.4.0 升级到 7.4.x
- 在 Windows 上从 7.4.0 升级到 7.4.x

# 2.3.1. 在 Linux 上从 7.4.0 升级到 7.4.x

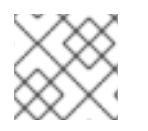

# 注意

您下载的存档名称可能与以下示例中使用的不同。

# 流程

- 1. 从红帽客户门户下载所需的存档。按照下载 AMQ Broker 归档 中的说明进行操作。
- 2. 将存档的所有者更改为拥有 AMQ Broker 安装的同一用户。以下示例显示了名为 amq-broker 的 用户。

sudo chown amq-broker:amq-broker amq-broker-7.4.x.redhat-1.zip

3. 将存档移到 AMQ Broker 原始安装过程中创建的目录中。以下示例使用 /opt/redhat。

sudo mv amq-broker-7.4.x.redhat-1.zip /opt/redhat

4. 作为目录所有者,提取压缩的存档的内容。在以下示例中,用户 amq-broker 使用 unzip 命令提取存档。

su - amq-broker cd /opt/redhat unzip amq-broker-7.4.x.redhat-1.zip

5. 如果代理正在运行,请停止它。

<br/>
<br/>
<br/>
<br/>
<br/>
<br/>
<br/>
<br/>
<br/>
<br/>
<br/>
<br/>
<br/>
<br/>
<br/>
<br/>
<br/>
<br/>
<br/>
<br/>
<br/>
<br/>
<br/>
<br/>
<br/>
<br/>
<br/>
<br/>
<br/>
<br/>
<br/>
<br/>
<br/>
<br/>
<br/>
<br/>
<br/>
<br/>
<br/>
<br/>
<br/>
<br/>
<br/>
<br/>
<br/>
<br/>
<br/>
<br/>
<br/>
<br/>
<br/>
<br/>
<br/>
<br/>
<br/>
<br/>
<br/>
<br/>
<br/>
<br/>
<br/>
<br/>
<br/>
<br/>
<br/>
<br/>
<br/>
<br/>
<br/>
<br/>
<br/>
<br/>
<br/>
<br/>
<br/>
<br/>
<br/>
<br/>
<br/>
<br/>
<br/>
<br/>
<br/>
<br/>
<br/>
<br/>
<br/>
<br/>
<br/>
<br/>
<br/>
<br/>
<br/>
<br/>
<br/>
<br/>
<br/>
<br/>
<br/>
<br/>
<br/>
<br/>
<br/>
<br/>
<br/>
<br/>
<br/>
<br/>
<br/>
<br/>
<br/>
<br/>
<br/>
<br/>
<br/>
<br/>
<br/>
<br/>
<br/>
<br/>
<br/>
<br/>
<br/>
<br/>
<br/>
<br/>
<br/>
<br/>
<br/>
<br/>
<br/>
<br/>
<br/>
<br/>
<br/>
<br/>
<br/>
<br/>
<br/>
<br/>
<br/>
<br/>
<br/>
<br/>
<br/>
<br/>
<br/>
<br/>
<br/>
<br/>
<br/>
<br/>
<br/>
<br/>
<br/>
<br/>
<br/>
<br/>
<br/>
<br/>
<br/>
<br/>
<br/>
<br/>
<br/>
<br/>
<br/>
<br/>
<br/>
<br/>
<br/>
<br/>
<br/>
<br/>
<br/>
<br/>
<br/>
<br/>
<br/>
<br/>
<br/>
<br/>
<br/>
<br/>
<br/>
<br/>
<br/>
<br/>
<br/>
<br/>
<br/>
<br/>
<br/>
<br/>
<br/>
<br/>
<br/>
<br/>
<br/>
<br/>
<br/>
<br/>
<br/>
<br/>
<br/>
<br/>
<br/>
<br/>
<br/>
<br/>
<br/>
<br/>
<br/>
<br/>
<br/>
<br/>
<br/>
<br/>
<br/>
<br/>
<br/>
<br/>
<br/>
<br/>
<br/>
<br/>
<br/>
<br/>
<br/>
<br/>
<br/>
<br/>
<br/>
<br/>
<br/>
<br/>
<br/>
<br/>
<br/>
<br/>
<br/>
<br/>
<br/>
<br/>
<br/>
<br/>
<br/>
<br/>
<br/>
<br/>
<br/>
<br/>
<br/>
<br/>
<br/>
<br/>
<br/>
<br/>
<br/>
<br/>
<br/>
<br/>
<br/>
<br/>
<br/>
<br/>
<br/>
<br/>
<br/>
<br/>
<br/>
<br/>
<br/>
<br/>
<br/>
<br/>
<br/>
<br/>
<br/>
<br/>
<br/>
<br/>
<br/>
<br/>
<br/>
<br/>
<br/>
<br/>
<br/>
<br/>
<br/>
<br/>
<br/>
<br/>
<br/>
<br/>
<br/>
<br/>
<br/>
<br/>
<br/>
<br/>
<br/>
<br/>
<br/>
<br/>
<br/>
<br/>
<br/>
<br/>
<br/>
<br/>
<br/>
<br/>
<br/>
<br/>
<br/>
<br/>
<br/>
<br/>
<br/>
<br/>
<br/>
<br/>
<br/>
<br/>
<br/>
<br/>
<br/>
<br/>
<br/>
<br/>
<br/>
<br/>
<br/>
<br/>
<br/>
<br/>
<br/>
<br/>
<br/>

6. 通过将代理实例目录复制到当前用户的主目录来备份代理实例目录。

cp -r <broker\_instance\_dir> ~/

 (可选)请注意代理的当前版本。代理停止后,您可以在 < broker\_instance\_dir>/log/artemis.log 文件末尾看到类似如下的行。

INFO [org.apache.activemq.artemis.core.server] AMQ221001: Apache ActiveMQ Artemis Message Broker version 2.7.0.redhat-00054 [0.0.0.0, nodeID=554cce00-63d9-11e8-9808-54ee759954c4]

8. 编辑 & *lt;broker\_instance\_dir&*gt; /etc/artemis.profile 配置文件。将 ARTEMIS\_HOME 属性 设置为提取存档时所创建的新目录。

ARTEMIS\_HOME='/opt/redhat/amq-broker-7.4.x-redhat-1'

9. 启动升级的代理。

<broker\_instance\_dir>/bin/artemis run

10. (可选)确认代理正在运行,并且版本已更改。启动代理后,打开 < **broker\_instance\_dir>**/log/artemis.log 文件。找到类似如下的两行。请注意,当代理处于活动 状态时,日志中出现的新版本号。

INFO [org.apache.activemq.artemis.core.server] AMQ221007: Server is now live

INFO [org.apache.activemq.artemis.core.server] AMQ221001: Apache ActiveMQ Artemis Message Broker version 2.9.0.redhat-00001 [0.0.0.0, nodeID=554cce00-63d9-11e8-9808-54ee759954c4]

# **其它**资源

- 有关创建代理实例的更多信息,请参阅创建代理实例。
- 现在,您可以将代理实例的配置文件和数据存储在任何自定义目录中,包括代理实例目录以外的 位置。在 & *lt;broker\_instance\_dir*> /etc/artemis.profile 文件中,通过在创建代理实例后指定自 定义目录的位置来更新 ARTEMIS\_INSTANCE\_ETC\_URI 属性。在以前的版本中,这些配置文件

和数据只能存储在代理实例目录中的 etc/ 和 data/ 目录中。

# 2.3.2. 在 Windows 上从 7.4.0 升级到 7.4.x

#### 流程

- 1. 从红帽客户门户下载所需的存档。按照下载 AMQ Broker 归档 中的说明进行操作。
- 2. 使用文件管理器将存档移到您在上次安装 AMQ Broker 时创建的文件夹。
- 3. 提取存档的内容。右键单击 .zip 文件并选择 Extract All。
- 4. 如果代理正在运行,请停止它。

<broker\_instance\_dir>\bin\artemis-service.exe stop

- 5. 使用文件管理器备份代理。
  - a. 右键单击 < broker\_instance\_dir> 文件夹, 然后选择 Copy。
  - b. 在同一窗口中右键单击并选择 粘贴。
- (可选)请注意代理的当前版本。代理停止后,您可以在 < *broker\_instance\_dir>*log\artemis.log 文件末尾看到类似如下的行。

INFO [org.apache.activemq.artemis.core.server] AMQ221002: Apache ActiveMQ Artemis Message Broker version 2.7.0.redhat-00054 [4782d50d-47a2-11e7-a160-9801a793ea45] stopped, uptime 28 minutes

7. 编辑 & *lt;broker\_instance\_dir&gt*; \etc\artemis.profile.cmd 和 *<broker\_instance\_dir>* \bin\artemis-service.xml 配置文件。将 ARTEMIS\_HOME 属性设置为提取存档时所创建的新目录。

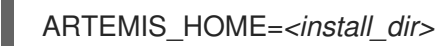

8. 启动升级的代理。

<broker\_instance\_dir>\bin\artemis-service.exe start

9. (可选)确认代理正在运行,并且版本已更改。启动代理后,打开 < broker\_instance\_dir>\log\artemis.log 文件。找到类似如下的两行。请注意,当代理处于活动 状态时,日志中出现的新版本号。

INFO [org.apache.activemq.artemis.core.server] AMQ221007: Server is now live

INFO [org.apache.activemq.artemis.core.server] AMQ221001: Apache ActiveMQ Artemis Message Broker version 2.9.0.redhat-00001 [0.0.0.0, nodeID=554cce00-63d9-11e8-9808-54ee759954c4]

#### **其它**资源

- 有关创建代理实例的更多信息,请参阅创建代理实例。
- 现在,您可以将代理实例的配置文件和数据存储在任何自定义目录中,包括代理实例目录以外的

位置。在 & *lt;broker\_instance\_dir*> \etc\artemis.profile 文件中,通过在创建代理实例后指定自 定义目录的位置来更新 ARTEMIS\_INSTANCE\_ETC\_URI 属性。在以前的版本中,这些配置文件 和数据只能存储在代理实例目录中的 \etc 和 \data 目录中。

# 2.4. 将代理实例从 7.4.X 升级到 7.5.0

以下小节介绍了如何将 7.4.x 代理实例升级到 7.5.0, 用于不同的操作系统。

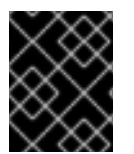

## 重要

从 AMQ Broker 7.1.0 开始,默认只能从本地主机访问 AMQ 管理控制台。要了解配置对控制台的远程访问的信息,请参阅配置本地和远程访问 AMQ 管理控制台。

- 在 Linux 上从 7.4.x 升级到 7.5.0
- 在 Windows 上从 7.4.x 升级到 7.5.0

# 2.4.1. 在 Linux 上从 7.4.x 升级到 7.5.0

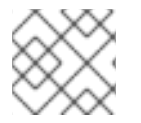

#### 注意

您下载的存档名称可能与以下示例中使用的不同。

#### 流程

- 1. 从红帽客户门户下载所需的存档。按照下载 AMQ Broker 归档 中的说明进行操作。
- 2. 将存档的所有者更改为拥有 AMQ Broker 安装的同一用户。以下示例显示了名为 amq-broker 的 用户。

sudo chown amq-broker:amq-broker amq-broker-7.5.0.redhat-1.zip

3. 将存档移到 AMQ Broker 原始安装过程中创建的目录中。以下示例使用 /opt/redhat。

sudo mv amq-broker-7.5.0.redhat-1.zip /opt/redhat

4. 作为目录所有者,提取压缩的存档的内容。在以下示例中,用户 amq-broker 使用 unzip 命令提取存档。

su - amq-broker cd /opt/redhat unzip amq-broker-7.5.0.redhat-1.zip

5. 如果代理正在运行,请停止它。

<br/>
<br/>
<br/>
<br/>
<br/>
<br/>
<br/>
<br/>
<br/>
<br/>
<br/>
<br/>
<br/>
<br/>
<br/>
<br/>
<br/>
<br/>
<br/>
<br/>
<br/>
<br/>
<br/>
<br/>
<br/>
<br/>
<br/>
<br/>
<br/>
<br/>
<br/>
<br/>
<br/>
<br/>
<br/>
<br/>
<br/>
<br/>
<br/>
<br/>
<br/>
<br/>
<br/>
<br/>
<br/>
<br/>
<br/>
<br/>
<br/>
<br/>
<br/>
<br/>
<br/>
<br/>
<br/>
<br/>
<br/>
<br/>
<br/>
<br/>
<br/>
<br/>
<br/>
<br/>
<br/>
<br/>
<br/>
<br/>
<br/>
<br/>
<br/>
<br/>
<br/>
<br/>
<br/>
<br/>
<br/>
<br/>
<br/>
<br/>
<br/>
<br/>
<br/>
<br/>
<br/>
<br/>
<br/>
<br/>
<br/>
<br/>
<br/>
<br/>
<br/>
<br/>
<br/>
<br/>
<br/>
<br/>
<br/>
<br/>
<br/>
<br/>
<br/>
<br/>
<br/>
<br/>
<br/>
<br/>
<br/>
<br/>
<br/>
<br/>
<br/>
<br/>
<br/>
<br/>
<br/>
<br/>
<br/>
<br/>
<br/>
<br/>
<br/>
<br/>
<br/>
<br/>
<br/>
<br/>
<br/>
<br/>
<br/>
<br/>
<br/>
<br/>
<br/>
<br/>
<br/>
<br/>
<br/>
<br/>
<br/>
<br/>
<br/>
<br/>
<br/>
<br/>
<br/>
<br/>
<br/>
<br/>
<br/>
<br/>
<br/>
<br/>
<br/>
<br/>
<br/>
<br/>
<br/>
<br/>
<br/>
<br/>
<br/>
<br/>
<br/>
<br/>
<br/>
<br/>
<br/>
<br/>
<br/>
<br/>
<br/>
<br/>
<br/>
<br/>
<br/>
<br/>
<br/>
<br/>
<br/>
<br/>
<br/>
<br/>
<br/>
<br/>
<br/>
<br/>
<br/>
<br/>
<br/>
<br/>
<br/>
<br/>
<br/>
<br/>
<br/>
<br/>
<br/>
<br/>
<br/>
<br/>
<br/>
<br/>
<br/>
<br/>
<br/>
<br/>
<br/>
<br/>
<br/>
<br/>
<br/>
<br/>
<br/>
<br/>
<br/>
<br/>
<br/>
<br/>
<br/>
<br/>
<br/>
<br/>
<br/>
<br/>
<br/>
<br/>
<br/>
<br/>
<br/>
<br/>
<br/>
<br/>
<br/>
<br/>
<br/>
<br/>
<br/>
<br/>
<br/>
<br/>
<br/>
<br/>
<br/>
<br/>
<br/>
<br/>
<br/>
<br/>
<br/>
<br/>
<br/>
<br/>
<br/>
<br/>
<br/>
<br/>
<br/>
<br/>
<br/>
<br/>
<br/>
<br/>
<br/>
<br/>
<br/>
<br/>
<br/>
<br/>
<br/>
<br/>
<br/>
<br/>
<br/>
<br/>
<br/>
<br/>
<br/>
<br/>
<br/>
<br/>
<br/>
<br/>
<br/>
<br/>
<br/>
<br/>
<br/>
<br/>
<br/>
<br/>
<br/>
<br/>
<br/>
<br/>
<br/>
<br/>
<br/>
<br/>
<br/>
<br/>
<br/>
<br/>
<br/>
<br/>
<br/>
<br/>
<br/>
<br/>
<br/>
<br/>
<br/>
<br/>
<br/>
<br/>
<br/>
<br/>
<br/>
<br/>
<br/>
<br/>
<br/>
<br/>
<br/>
<br/>
<br/>
<br/>
<br/>
<br/>
<br/>
<br/>
<br/>
<br/>
<br/>
<br/>
<br/>
<br/>
<br/>
<br/>
<br/>

6. 通过将代理实例目录复制到当前用户的主目录来备份代理实例目录。

cp -r <broker\_instance\_dir> ~/

 (可选)请注意代理的当前版本。代理停止后,您可以在 < broker\_instance\_dir>/log/artemis.log 文件末尾看到类似如下的行。

INFO [org.apache.activemq.artemis.core.server] AMQ221001: Apache ActiveMQ Artemis Message Broker version 2.7.0.redhat-00054 [0.0.0.0, nodeID=554cce00-63d9-11e8-9808-54ee759954c4]

- 8. 编辑 & It; broker\_instance\_dir> /etc/artemis.profile 配置文件。
  - a. 将 ARTEMIS\_HOME 属性设置为提取存档时所创建的新目录。

ARTEMIS\_HOME='/opt/redhat/amq-broker-7.5.0-redhat-1'

b. 编辑 JAVA\_ARGS 属性。添加 bootstrap 类路径参数,该参数引用日志管理器的依赖文件。

-Xbootclasspath/a:\$ARTEMIS\_HOME/lib/wildfly-common-1.5.2.Final-redhat-00001.jar

9. 启动升级的代理。

<broker\_instance\_dir>/bin/artemis run

10. (可选)确认代理正在运行,并且版本已更改。启动代理后,打开 < broker\_instance\_dir>/log/artemis.log 文件。找到类似如下的两行。请注意,当代理处于活动 状态时,日志中出现的新版本号。

INFO [org.apache.activemq.artemis.core.server] AMQ221007: Server is now live

INFO [org.apache.activemq.artemis.core.server] AMQ221001: Apache ActiveMQ Artemis Message Broker version 2.9.0.redhat-00001 [0.0.0.0, nodeID=554cce00-63d9-11e8-9808-54ee759954c4]

#### **其它**资源

- 有关创建代理实例的更多信息,请参阅创建代理实例。
- 现在,您可以将代理实例的配置文件和数据存储在任何自定义目录中,包括代理实例目录以外的 位置。在 & *lt;broker\_instance\_dir*> /etc/artemis.profile 文件中,通过在创建代理实例后指定自 定义目录的位置来更新 ARTEMIS\_INSTANCE\_ETC\_URI 属性。在以前的版本中,这些配置文件 和数据只能存储在代理实例目录中的 etc/和 data/目录中。

# 2.4.2. 在 Windows 上从 7.4.x 升级到 7.5.0

#### 流程

- 1. 从红帽客户门户下载所需的存档。按照下载 AMQ Broker 归档 中的说明进行操作。
- 2. 使用文件管理器将存档移到您在上次安装 AMQ Broker 时创建的文件夹。
- 3. 提取存档的内容。右键单击 .zip 文件并选择 Extract All。
- 4. 如果代理正在运行,请停止它。

<broker\_instance\_dir>\bin\artemis-service.exe stop

- 5. 使用文件管理器备份代理。
  - a. 右键单击 < broker\_instance\_dir> 文件夹, 然后选择 Copy。
  - b. 在同一窗口中右键单击并选择 粘贴。
- (可选)请注意代理的当前版本。代理停止后,您可以在 < broker\_instance\_dir>\log\artemis.log 文件末尾看到类似如下的行。

INFO [org.apache.activemq.artemis.core.server] AMQ221002: Apache ActiveMQ Artemis Message Broker version 2.7.0.redhat-00054 [4782d50d-47a2-11e7-a160-9801a793ea45] stopped, uptime 28 minutes

 编辑 & *It;broker\_instance\_dir&gt*; \etc\artemis.profile.cmd 和 *<broker\_instance\_dir*> \bin\artemis-service.xml 配置文件。将 ARTEMIS\_HOME 属性设置为提取存档时所创建的新目 录。

ARTEMIS\_HOME=<install\_dir>

8. 编辑 & *lt;broker\_instance\_dir&*gt; \etc\artemis.profile.cmd 配置文件。设置 JAVA\_ARGS 环 境变量,以引用正确的日志管理器版本和依赖文件。

JAVA\_ARGS=-Xbootclasspath/%ARTEMIS\_HOME%\lib\jboss-logmanager-2.1.10.Final-redhat-00001.jar;%ARTEMIS\_HOME%\lib\wildfly-common-1.5.2.Final-redhat-00001.jar

9. 编辑 & *lt;broker\_instance\_dir&gt*; \bin\artemis-service.xml 配置文件。设置 bootstrap 类 path start 参数,以引用正确的日志管理器版本和依赖文件。

<startargument>-Xbootclasspath/a:%ARTEMIS\_HOME%\lib\jboss-logmanager-2.1.10.Final-redhat-00001.jar;%ARTEMIS\_HOME%\lib\wildfly-common-1.5.2.Final-redhat-00001.jar</startargument>

10. 启动升级的代理。

<broker\_instance\_dir>\bin\artemis-service.exe start

11. (可选)确认代理正在运行,并且版本已更改。启动代理后,打开 < broker\_instance\_dir>\log\artemis.log 文件。找到类似如下的两行。请注意,当代理处于活动状态时,日志中出现的新版本号。

INFO [org.apache.activemq.artemis.core.server] AMQ221007: Server is now live

INFO [org.apache.activemq.artemis.core.server] AMQ221001: Apache ActiveMQ Artemis Message Broker version 2.9.0.redhat-00001 [0.0.0.0, nodeID=554cce00-63d9-11e8-9808-54ee759954c4]

#### 其它资源

- 有关创建代理实例的更多信息,请参阅创建代理实例。
- 现在,您可以将代理实例的配置文件和数据存储在任何自定义目录中,包括代理实例目录以外的 位置。在 & *lt;broker\_instance\_dir*> \etc\artemis.profile 文件中,通过在创建代理实例后指定自 定义目录的位置来更新 ARTEMIS\_INSTANCE\_ETC\_URI 属性。在以前的版本中,这些配置文件 和数据只能存储在代理实例目录中的 \etc 和 \data 目录中。

# 2.5. 将代理实例从 7.5.0 升级到 7.6.0

以下小节描述了如何为不同的操作系统将 7.5.0 代理实例升级到 7.6.0。

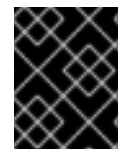

# 重要

从 AMQ Broker 7.1.0 开始,默认只能从本地主机访问 AMQ 管理控制台。要了解配置对控制台的远程访问的信息,请参阅配置本地和远程访问 AMQ 管理控制台。

- 在 Linux 上从 7.5.0 升级到 7.6.0
- 在 Windows 上从 7.5.0 升级到 7.6.0

# 2.5.1. 在 Linux 上从 7.5.0 升级到 7.6.0

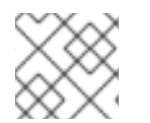

# 注意

您下载的存档名称可能与以下示例中使用的不同。

#### 流程

- 1. 从红帽客户门户下载所需的存档。按照下载 AMQ Broker 归档 中的说明进行操作。
- 2. 将存档的所有者更改为拥有 AMQ Broker 安装的同一用户。以下示例显示了名为 **amq-broker** 的 用户。

sudo chown amq-broker:amq-broker amq-broker-7.6.0.redhat-1.zip

3. 将存档移到 AMQ Broker 原始安装过程中创建的目录中。以下示例使用 /opt/redhat。

sudo mv amq-broker-7.6.0.redhat-1.zip /opt/redhat

4. 作为目录所有者,提取压缩的存档的内容。在以下示例中,用户 amq-broker 使用 unzip 命令提取存档。

su - amq-broker cd /opt/redhat unzip amq-broker-7.6.0.redhat-1.zip

5. 如果代理正在运行,请停止它。

<br/>
<br/>
<br/>
<br/>
<br/>
<br/>
<br/>
<br/>
<br/>
<br/>
<br/>
<br/>
<br/>
<br/>
<br/>
<br/>
<br/>
<br/>
<br/>
<br/>
<br/>
<br/>
<br/>
<br/>
<br/>
<br/>
<br/>
<br/>
<br/>
<br/>
<br/>
<br/>
<br/>
<br/>
<br/>
<br/>
<br/>
<br/>
<br/>
<br/>
<br/>
<br/>
<br/>
<br/>
<br/>
<br/>
<br/>
<br/>
<br/>
<br/>
<br/>
<br/>
<br/>
<br/>
<br/>
<br/>
<br/>
<br/>
<br/>
<br/>
<br/>
<br/>
<br/>
<br/>
<br/>
<br/>
<br/>
<br/>
<br/>
<br/>
<br/>
<br/>
<br/>
<br/>
<br/>
<br/>
<br/>
<br/>
<br/>
<br/>
<br/>
<br/>
<br/>
<br/>
<br/>
<br/>
<br/>
<br/>
<br/>
<br/>
<br/>
<br/>
<br/>
<br/>
<br/>
<br/>
<br/>
<br/>
<br/>
<br/>
<br/>
<br/>
<br/>
<br/>
<br/>
<br/>
<br/>
<br/>
<br/>
<br/>
<br/>
<br/>
<br/>
<br/>
<br/>
<br/>
<br/>
<br/>
<br/>
<br/>
<br/>
<br/>
<br/>
<br/>
<br/>
<br/>
<br/>
<br/>
<br/>
<br/>
<br/>
<br/>
<br/>
<br/>
<br/>
<br/>
<br/>
<br/>
<br/>
<br/>
<br/>
<br/>
<br/>
<br/>
<br/>
<br/>
<br/>
<br/>
<br/>
<br/>
<br/>
<br/>
<br/>
<br/>
<br/>
<br/>
<br/>
<br/>
<br/>
<br/>
<br/>
<br/>
<br/>
<br/>
<br/>
<br/>
<br/>
<br/>
<br/>
<br/>
<br/>
<br/>
<br/>
<br/>
<br/>
<br/>
<br/>
<br/>
<br/>
<br/>
<br/>
<br/>
<br/>
<br/>
<br/>
<br/>
<br/>
<br/>
<br/>
<br/>
<br/>
<br/>
<br/>
<br/>
<br/>
<br/>
<br/>
<br/>
<br/>
<br/>
<br/>
<br/>
<br/>
<br/>
<br/>
<br/>
<br/>
<br/>
<br/>
<br/>
<br/>
<br/>
<br/>
<br/>
<br/>
<br/>
<br/>
<br/>
<br/>
<br/>
<br/>
<br/>
<br/>
<br/>
<br/>
<br/>
<br/>
<br/>
<br/>
<br/>
<br/>
<br/>
<br/>
<br/>
<br/>
<br/>
<br/>
<br/>
<br/>
<br/>
<br/>
<br/>
<br/>
<br/>
<br/>
<br/>
<br/>
<br/>
<br/>
<br/>
<br/>
<br/>
<br/>
<br/>
<br/>
<br/>
<br/>
<br/>
<br/>
<br/>
<br/>
<br/>
<br/>
<br/>
<br/>
<br/>
<br/>
<br/>
<br/>
<br/>
<br/>
<br/>
<br/>
<br/>
<br/>
<br/>
<br/>
<br/>
<br/>
<br/>
<br/>
<br/>
<br/>
<br/>
<br/>
<br/>
<br/>
<br/>
<br/>
<br/>
<br/>
<br/>
<br/>
<br/>
<br/>
<br/>
<br/>
<br/>
<br/>
<br/>
<br/>
<br/>
<br/>
<br/>
<br/>
<br/>
<br/>
<br/>
<br/>
<br/>
<br/>
<br/>
<br/>
<br/>
<br/>
<br/>
<br/>
<br/>
<br/>
<br/>
<br/>
<br/>
<br/>
<br/>
<br/>
<br/>
<br/>
<br/>
<br/>
<br/>
<br/>
<br/>
<br/>
<br/>
<br/>
<br/>
<br/>
<br/>
<br/>
<br/>
<br/>

6. 通过将代理实例目录复制到当前用户的主目录来备份代理实例目录。

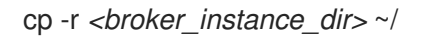

 (可选)请注意代理的当前版本。代理停止后,您可以在 < broker\_instance\_dir>/log/artemis.log 文件末尾看到类似如下的行。 INFO [org.apache.activemq.artemis.core.server] AMQ221001: Apache ActiveMQ Artemis Message Broker version 2.9.0.redhat-00054 [0.0.0.0, nodeID=554cce00-63d9-11e8-9808-54ee759954c4]

- 8. 编辑 & It; broker\_instance\_dir> /etc/artemis.profile 配置文件。
  - a. 将 ARTEMIS\_HOME 属性设置为提取存档时所创建的新目录。

ARTEMIS\_HOME='/opt/redhat/amq-broker-7.6.0-redhat-1'

b. 编辑 JAVA\_ARGS 属性。添加 bootstrap 类路径参数,该参数引用日志管理器的依赖文件。

-Xbootclasspath/a:\$ARTEMIS\_HOME/lib/wildfly-common-1.5.2.Final-redhat-00002.jar

9. 启动升级的代理。

<br/>
<br/>
<br/>
<br/>
<br/>
<br/>
<br/>
<br/>
<br/>
<br/>
<br/>
<br/>
<br/>
<br/>
<br/>
<br/>
<br/>
<br/>
<br/>
<br/>
<br/>
<br/>
<br/>
<br/>
<br/>
<br/>
<br/>
<br/>
<br/>
<br/>
<br/>
<br/>
<br/>
<br/>
<br/>
<br/>
<br/>
<br/>
<br/>
<br/>
<br/>
<br/>
<br/>
<br/>
<br/>
<br/>
<br/>
<br/>
<br/>
<br/>
<br/>
<br/>
<br/>
<br/>
<br/>
<br/>
<br/>
<br/>
<br/>
<br/>
<br/>
<br/>
<br/>
<br/>
<br/>
<br/>
<br/>
<br/>
<br/>
<br/>
<br/>
<br/>
<br/>
<br/>
<br/>
<br/>
<br/>
<br/>
<br/>
<br/>
<br/>
<br/>
<br/>
<br/>
<br/>
<br/>
<br/>
<br/>
<br/>
<br/>
<br/>
<br/>
<br/>
<br/>
<br/>
<br/>
<br/>
<br/>
<br/>
<br/>
<br/>
<br/>
<br/>
<br/>
<br/>
<br/>
<br/>
<br/>
<br/>
<br/>
<br/>
<br/>
<br/>
<br/>
<br/>
<br/>
<br/>
<br/>
<br/>
<br/>
<br/>
<br/>
<br/>
<br/>
<br/>
<br/>
<br/>
<br/>
<br/>
<br/>
<br/>
<br/>
<br/>
<br/>
<br/>
<br/>
<br/>
<br/>
<br/>
<br/>
<br/>
<br/>
<br/>
<br/>
<br/>
<br/>
<br/>
<br/>
<br/>
<br/>
<br/>
<br/>
<br/>
<br/>
<br/>
<br/>
<br/>
<br/>
<br/>
<br/>
<br/>
<br/>
<br/>
<br/>
<br/>
<br/>
<br/>
<br/>
<br/>
<br/>
<br/>
<br/>
<br/>
<br/>
<br/>
<br/>
<br/>
<br/>
<br/>
<br/>
<br/>
<br/>
<br/>
<br/>
<br/>
<br/>
<br/>
<br/>
<br/>
<br/>
<br/>
<br/>
<br/>
<br/>
<br/>
<br/>
<br/>
<br/>
<br/>
<br/>
<br/>
<br/>
<br/>
<br/>
<br/>
<br/>
<br/>
<br/>
<br/>
<br/>
<br/>
<br/>
<br/>
<br/>
<br/>
<br/>
<br/>
<br/>
<br/>
<br/>
<br/>
<br/>
<br/>
<br/>
<br/>
<br/>
<br/>
<br/>
<br/>
<br/>
<br/>
<br/>
<br/>
<br/>
<br/>
<br/>
<br/>
<br/>
<br/>
<br/>
<br/>
<br/>
<br/>
<br/>
<br/>
<br/>
<br/>
<br/>
<br/>
<br/>
<br/>
<br/>
<br/>
<br/>
<br/>
<br/>
<br/>
<br/>
<br/>
<br/>
<br/>
<br/>
<br/>
<br/>
<br/>
<br/>
<br/>
<br/>
<br/>
<br/>
<br/>
<br/>
<br/>
<br/>
<br/>
<br/>
<br/>
<br/>
<br/>
<br/>
<br/>
<br/>
<br/>
<br/>
<br/>
<br/>
<br/>
<br/>
<br/>
<br/>
<br/>
<br/>
<br/>
<br/>
<br/>
<br/>
<br/>
<br/>
<br/>
<br/>
<br/>
<br/>
<br/>
<br/>
<br/>
<br/>
<br/>
<br/>
<br/>
<br/>
<br/>
<br/>
<br/>
<br/>
<br/>
<br/>
<br/>
<br/>
<br/>
<br/>
<br/>
<br/>
<br/>
<br/>
<br/>
<br/>
<br/>
<br/>
<br/>
<br/>
<br/>
<br/>
<br/>
<br/>
<br/>
<br/>
<br/>
<br/>
<br/>
<br/>
<br/>

10. (可选)确认代理正在运行,并且版本已更改。启动代理后,打开 < broker\_instance\_dir>/log/artemis.log 文件。找到类似如下的两行。请注意,当代理处于活动 状态时,日志中出现的新版本号。

INFO [org.apache.activemq.artemis.core.server] AMQ221007: Server is now live

INFO [org.apache.activemq.artemis.core.server] AMQ221001: Apache ActiveMQ Artemis Message Broker version 2.11.0.redhat-00001 [0.0.0.0, nodeID=554cce00-63d9-11e8-9808-54ee759954c4]

#### **其它**资源

- 有关创建代理实例的更多信息,请参阅创建代理实例。
- 现在,您可以将代理实例的配置文件和数据存储在任何自定义目录中,包括代理实例目录以外的 位置。在 & *lt;broker\_instance\_dir*> /etc/artemis.profile 文件中,通过在创建代理实例后指定自 定义目录的位置来更新 ARTEMIS\_INSTANCE\_ETC\_URI 属性。在以前的版本中,这些配置文件 和数据只能存储在代理实例目录中的 etc/和 data/目录中。

# 2.5.2. 在 Windows 上从 7.5.0 升级到 7.6.0

#### 流程

- 1. 从红帽客户门户下载所需的存档。按照下载 AMQ Broker 归档 中的说明进行操作。
- 2. 使用文件管理器将存档移到您在上次安装 AMQ Broker 时创建的文件夹。
- 3. 提取存档的内容。右键单击 .zip 文件并选择 Extract All。
- 4. 如果代理正在运行,请停止它。

<broker\_instance\_dir>\bin\artemis-service.exe stop

5. 使用文件管理器备份代理。

- a. 右键单击 < broker\_instance\_dir> 文件夹, 然后选择 Copy。
- b. 在同一窗口中右键单击并选择 粘贴。
- (可选)请注意代理的当前版本。代理停止后,您可以在 < broker\_instance\_dir>\log\artemis.log 文件末尾看到类似如下的行。

INFO [org.apache.activemq.artemis.core.server] AMQ221002: Apache ActiveMQ Artemis Message Broker version 2.9.0.redhat-00054 [4782d50d-47a2-11e7-a160-9801a793ea45] stopped, uptime 28 minutes

编辑 & *lt;broker\_instance\_dir&gt*; \etc\artemis.profile.cmd 和 *<broker\_instance\_dir>* \bin\artemis-service.xml 配置文件。将 ARTEMIS\_HOME 属性设置为提取存档时所创建的新目录。

ARTEMIS\_HOME=<install\_dir>

JAVA\_ARGS=-Xbootclasspath/%ARTEMIS\_HOME%\lib\jboss-logmanager-2.1.10.Final-redhat-00001.jar;%ARTEMIS\_HOME%\lib\wildfly-common-1.5.2.Final-redhat-00002.jar

9. 编辑 & *lt;broker\_instance\_dir&gt*; \bin\artemis-service.xml 配置文件。设置 bootstrap 类 path start 参数,以引用正确的日志管理器版本和依赖文件。

<startargument>-Xbootclasspath/a:%ARTEMIS\_HOME%\lib\jboss-logmanager-2.1.10.Finalredhat-00001.jar;%ARTEMIS\_HOME%\lib\wildfly-common-1.5.2.Final-redhat-00002.jar</startargument>

10. 启动升级的代理。

<broker\_instance\_dir>\bin\artemis-service.exe start

11. (可选)确认代理正在运行,并且版本已更改。启动代理后,打开 < broker\_instance\_dir>\log\artemis.log 文件。找到类似如下的两行。请注意,当代理处于活动状态时,日志中出现的新版本号。

INFO [org.apache.activemq.artemis.core.server] AMQ221007: Server is now live

INFO [org.apache.activemq.artemis.core.server] AMQ221001: Apache ActiveMQ Artemis Message Broker version 2.11.0.redhat-00001 [0.0.0.0, nodeID=554cce00-63d9-11e8-9808-54ee759954c4]

#### **其它**资源

- 有关创建代理实例的更多信息,请参阅创建代理实例。
- 现在,您可以将代理实例的配置文件和数据存储在任何自定义目录中,包括代理实例目录以外的 位置。在 & *lt;broker\_instance\_dir*> \etc\artemis.profile 文件中,通过在创建代理实例后指定自 定义目录的位置来更新 ARTEMIS\_INSTANCE\_ETC\_URI 属性。在以前的版本中,这些配置文件 和数据只能存储在代理实例目录中的 \etc 和 \data 目录中。

# 2.6. 将代理实例从 7.6.0 升级到 7.7.0

以下小节介绍了如何将 7.6.0 代理实例升级到 7.7.0, 用于不同的操作系统。

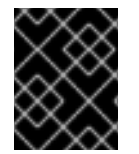

## 重要

从 AMQ Broker 7.1.0 开始,默认只能从本地主机访问 AMQ 管理控制台。要了解配置对控制台的远程访问的信息,请参阅配置本地和远程访问 AMQ 管理控制台。

- 在 Linux 上从 7.6.0 升级到 7.7.0
- 在 Windows 上从 7.6.0 升级到 7.7.0

## 2.6.1. 在 Linux 上从 7.6.0 升级到 7.7.0

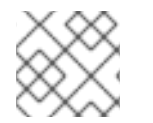

# 注意

您下载的存档名称可能与以下示例中使用的不同。

流程

- 1. 从红帽客户门户下载所需的存档。按照下载 AMQ Broker 归档 中的说明进行操作。
- 2. 将存档的所有者更改为拥有 AMQ Broker 安装的同一用户。以下示例显示了名为 **amq-broker** 的 用户。

sudo chown amq-broker:amq-broker amq-broker-7.7.0.redhat-1.zip

3. 将存档移到 AMQ Broker 原始安装过程中创建的目录中。以下示例使用 /opt/redhat。

sudo mv amq-broker-7.7.0.redhat-1.zip /opt/redhat

4. 作为目录所有者,提取压缩的存档的内容。在以下示例中,用户 amq-broker 使用 unzip 命令提取存档。

su - amq-broker cd /opt/redhat unzip amq-broker-7.7.0.redhat-1.zip

5. 如果代理正在运行,请停止它。

<br/>
<br/>
<br/>
<br/>
<br/>
<br/>
<br/>
<br/>
<br/>
<br/>
<br/>
<br/>
<br/>
<br/>
<br/>
<br/>
<br/>
<br/>
<br/>
<br/>
<br/>
<br/>
<br/>
<br/>
<br/>
<br/>
<br/>
<br/>
<br/>
<br/>
<br/>
<br/>
<br/>
<br/>
<br/>
<br/>
<br/>
<br/>
<br/>
<br/>
<br/>
<br/>
<br/>
<br/>
<br/>
<br/>
<br/>
<br/>
<br/>
<br/>
<br/>
<br/>
<br/>
<br/>
<br/>
<br/>
<br/>
<br/>
<br/>
<br/>
<br/>
<br/>
<br/>
<br/>
<br/>
<br/>
<br/>
<br/>
<br/>
<br/>
<br/>
<br/>
<br/>
<br/>
<br/>
<br/>
<br/>
<br/>
<br/>
<br/>
<br/>
<br/>
<br/>
<br/>
<br/>
<br/>
<br/>
<br/>
<br/>
<br/>
<br/>
<br/>
<br/>
<br/>
<br/>
<br/>
<br/>
<br/>
<br/>
<br/>
<br/>
<br/>
<br/>
<br/>
<br/>
<br/>
<br/>
<br/>
<br/>
<br/>
<br/>
<br/>
<br/>
<br/>
<br/>
<br/>
<br/>
<br/>
<br/>
<br/>
<br/>
<br/>
<br/>
<br/>
<br/>
<br/>
<br/>
<br/>
<br/>
<br/>
<br/>
<br/>
<br/>
<br/>
<br/>
<br/>
<br/>
<br/>
<br/>
<br/>
<br/>
<br/>
<br/>
<br/>
<br/>
<br/>
<br/>
<br/>
<br/>
<br/>
<br/>
<br/>
<br/>
<br/>
<br/>
<br/>
<br/>
<br/>
<br/>
<br/>
<br/>
<br/>
<br/>
<br/>
<br/>
<br/>
<br/>
<br/>
<br/>
<br/>
<br/>
<br/>
<br/>
<br/>
<br/>
<br/>
<br/>
<br/>
<br/>
<br/>
<br/>
<br/>
<br/>
<br/>
<br/>
<br/>
<br/>
<br/>
<br/>
<br/>
<br/>
<br/>
<br/>
<br/>
<br/>
<br/>
<br/>
<br/>
<br/>
<br/>
<br/>
<br/>
<br/>
<br/>
<br/>
<br/>
<br/>
<br/>
<br/>
<br/>
<br/>
<br/>
<br/>
<br/>
<br/>
<br/>
<br/>
<br/>
<br/>
<br/>
<br/>
<br/>
<br/>
<br/>
<br/>
<br/>
<br/>
<br/>
<br/>
<br/>
<br/>
<br/>
<br/>
<br/>
<br/>
<br/>
<br/>
<br/>
<br/>
<br/>
<br/>
<br/>
<br/>
<br/>
<br/>
<br/>
<br/>
<br/>
<br/>
<br/>
<br/>
<br/>
<br/>
<br/>
<br/>
<br/>
<br/>
<br/>
<br/>
<br/>
<br/>
<br/>
<br/>
<br/>
<br/>
<br/>
<br/>
<br/>
<br/>
<br/>
<br/>
<br/>
<br/>
<br/>
<br/>
<br/>
<br/>
<br/>
<br/>
<br/>
<br/>
<br/>
<br/>
<br/>
<br/>
<br/>
<br/>
<br/>
<br/>
<br/>
<br/>
<br/>
<br/>
<br/>
<br/>
<br/>
<br/>
<br/>
<br/>
<br/>
<br/>
<br/>
<br/>
<br/>
<br/>
<br/>
<br/>
<br/>
<br/>
<br/>
<br/>
<br/>
<br/>
<br/>
<br/>
<br/>
<br/>
<br/>
<br/>
<br/>
<br/>
<br/>
<br/>
<br/>
<br/>
<br/>
<br/>
<br/>
<br/>
<br/>
<br/>
<br/>
<br/>
<br/>
<br/>
<br/>
<br/>
<br/>
<br/>
<br/>
<br/>

6. 通过将代理实例目录复制到当前用户的主目录来备份代理实例目录。

cp -r <broker\_instance\_dir> ~/

 (可选)请注意代理的当前版本。代理停止后,您可以在 < broker\_instance\_dir>/log/artemis.log 文件末尾看到类似如下的行。 INFO [org.apache.activemq.artemis.core.server] AMQ221001: Apache ActiveMQ Artemis Message Broker version 2.11.0.redhat-00001 [0.0.0.0, nodeID=554cce00-63d9-11e8-9808-54ee759954c4]

- 8. 编辑 & It; broker\_instance\_dir> /etc/artemis.profile 配置文件。
  - a. 将 ARTEMIS\_HOME 属性设置为提取存档时所创建的新目录。例如:

ARTEMIS\_HOME='/opt/redhat/amq-broker-7.7.0-redhat-1'

b. 找到 **JAVA\_ARGS** 属性。确保 bootstrap 类路径参数引用日志管理器所需的依赖文件版本, 如下所示。

-Xbootclasspath/a:\$ARTEMIS\_HOME/lib/wildfly-common-1.5.2.Final-redhat-00002.jar

- 9. 编辑 & It; broker\_instance\_dir> /etc/logging.properties 配置文件。
  - a. 在要配置的额外日志记录器列表中,包含 AMQ Broker 7.7.0 中添加的 org.apache.activemq.audit.resource 资源日志记录器。

loggers=org.eclipse.jetty,org.jboss.logging,org.apache.activemq.artemis.core.server,org.ap ache.activemq.artemis.utils,org.apache.activemq.artemis.journal,org.apache.activemq.arte mis.jms.server,org.apache.activemq.artemis.integration.bootstrap,org.apache.activemq.aud it.base,org.apache.activemq.audit.message,**org.apache.activemq.audit.resource** 

b. 在 Console handler configuration 部分前,为资源日志记录器添加默认配置。

logger.org.apache.activemq.audit.resource.level=ERROR logger.org.apache.activemq.audit.resource.handlers=AUDIT\_FILE logger.org.apache.activemq.audit.resource.useParentHandlers=false

# Console handler configuration

10. 启动升级的代理。

<broker\_instance\_dir>/bin/artemis run

(可选)确认代理正在运行,并且版本已更改。启动代理后,打开 <</li>
 broker\_instance\_dir>/log/artemis.log 文件。找到类似如下的两行。请注意,当代理处于活动状态时,日志中出现的新版本号。

INFO [org.apache.activemq.artemis.core.server] AMQ221007: Server is now live

INFO [org.apache.activemq.artemis.core.server] AMQ221001: Apache ActiveMQ Artemis Mesq.audit.resource.handlers=AUDIT\_FILE logger.org.apache.activemq.audit.resource.useParentHandlers=false sage Broker version 2.13.0.redhat-00003 [0.0.0.0, nodeID=554cce00-63d9-11e8-9808-54ee759954c4]

#### 其它资源

- 有关创建代理实例的更多信息,请参阅创建代理实例。
- 现在,您可以将代理实例的配置文件和数据存储在任何自定义目录中,包括代理实例目录以外的 位置。在 & *lt;broker\_instance\_dir*> /etc/artemis.profile 文件中,通过在创建代理实例后指定自 定义目录的位置来更新 ARTEMIS\_INSTANCE\_ETC\_URI 属性。在以前的版本中,这些配置文件 和数据只能存储在代理实例目录中的 etc/和 data/目录中。

# 2.6.2. 在 Windows 上从 7.6.0 升级到 7.7.0

#### 流程

- 1. 从红帽客户门户下载所需的存档。按照下载 AMQ Broker 归档 中的说明进行操作。
- 2. 使用文件管理器将存档移到您在上次安装 AMQ Broker 时创建的文件夹。
- 3. 提取存档的内容。右键单击 .zip 文件并选择 Extract All。
- 4. 如果代理正在运行,请停止它。

<broker\_instance\_dir>\bin\artemis-service.exe stop

- 5. 使用文件管理器备份代理。
  - a. 右键单击 < broker\_instance\_dir> 文件夹, 然后选择 Copy。
  - b. 在同一窗口中右键单击并选择 粘贴。
- 6. (可选)请注意代理的当前版本。代理停止后,您可以在 < *broker\_instance\_dir*>llog\artemis.log 文件末尾看到类似如下的行。

INFO [org.apache.activemq.artemis.core.server] AMQ221002: Apache ActiveMQ Artemis Message Broker version 2.11.0.redhat-00001 [4782d50d-47a2-11e7-a160-9801a793ea45] stopped, uptime 28 minutes

编辑 & *lt;broker\_instance\_dir&gt*; \etc\artemis.profile.cmd 和 *<broker\_instance\_dir>* \bin\artemis-service.xml 配置文件。将 ARTEMIS\_HOME 属性设置为提取存档时所创建的新目录。

ARTEMIS\_HOME=<install\_dir>

8. 编辑 & *lt;broker\_instance\_dir&*gt; \etc\artemis.profile.cmd 配置文件。确保 JAVA\_ARGS 环 境变量引用日志管理器和依赖文件的正确版本,如下所示。

JAVA\_ARGS=-Xbootclasspath/%ARTEMIS\_HOME%\lib\jboss-logmanager-2.1.10.Final-redhat-00001.jar;%ARTEMIS\_HOME%\lib\wildfly-common-1.5.2.Final-redhat-00002.jar

9. 编辑 & *lt;broker\_instance\_dir&gt*; \bin\artemis-service.xml 配置文件。确保 bootstrap 类 path start 参数引用日志管理器和依赖文件的正确版本,如下所示。

<startargument>-Xbootclasspath/a:%ARTEMIS\_HOME%\lib\jboss-logmanager-2.1.10.Final-redhat-00001.jar;%ARTEMIS\_HOME%\lib\wildfly-common-1.5.2.Final-redhat-00002.jar</startargument>

10. 编辑 & It; broker\_instance\_dir> \etc\logging.properties 配置文件。

a. 在要配置的额外日志记录器列表中,包含 AMQ Broker 7.7.0 中添加的 org.apache.activemq.audit.resource 资源日志记录器。

loggers=org.eclipse.jetty,org.jboss.logging,org.apache.activemq.artemis.core.server,org.ap ache.activemq.artemis.utils,org.apache.activemq.artemis.journal,org.apache.activemq.artemis.jms.server,org.apache.activemq.artemis.integration.bootstrap,org.apache.activemq.aud it.base,org.apache.activemq.audit.message,org.apache.activemq.audit.resource

- b. 在 Console handler configuration 部分前,为资源日志记录器添加默认配置。
  - logger.org.apache.activemq.audit.resource.level=ERROR logger.org.apache.activemq.audit.resource.handlers=AUDIT\_FILE logger.org.apache.activemq.audit.resource.useParentHandlers=false
  - # Console handler configuration
- 11. 启动升级的代理。

<br/>
<br/>
<br/>
<br/>
<br/>
<br/>
<br/>
<br/>
<br/>
<br/>
<br/>
<br/>
<br/>
<br/>
<br/>
<br/>
<br/>
<br/>
<br/>
<br/>
<br/>
<br/>
<br/>
<br/>
<br/>
<br/>
<br/>
<br/>
<br/>
<br/>
<br/>
<br/>
<br/>
<br/>
<br/>
<br/>
<br/>
<br/>
<br/>
<br/>
<br/>
<br/>
<br/>
<br/>
<br/>
<br/>
<br/>
<br/>
<br/>
<br/>
<br/>
<br/>
<br/>
<br/>
<br/>
<br/>
<br/>
<br/>
<br/>
<br/>
<br/>
<br/>
<br/>
<br/>
<br/>
<br/>
<br/>
<br/>
<br/>
<br/>
<br/>
<br/>
<br/>
<br/>
<br/>
<br/>
<br/>
<br/>
<br/>
<br/>
<br/>
<br/>
<br/>
<br/>
<br/>
<br/>
<br/>
<br/>
<br/>
<br/>
<br/>
<br/>
<br/>
<br/>
<br/>
<br/>
<br/>
<br/>
<br/>
<br/>
<br/>
<br/>
<br/>
<br/>
<br/>
<br/>
<br/>
<br/>
<br/>
<br/>
<br/>
<br/>
<br/>
<br/>
<br/>
<br/>
<br/>
<br/>
<br/>
<br/>
<br/>
<br/>
<br/>
<br/>
<br/>
<br/>
<br/>
<br/>
<br/>
<br/>
<br/>
<br/>
<br/>
<br/>
<br/>
<br/>
<br/>
<br/>
<br/>
<br/>
<br/>
<br/>
<br/>
<br/>
<br/>
<br/>
<br/>
<br/>
<br/>
<br/>
<br/>
<br/>
<br/>
<br/>
<br/>
<br/>
<br/>
<br/>
<br/>
<br/>
<br/>
<br/>
<br/>
<br/>
<br/>
<br/>
<br/>
<br/>
<br/>
<br/>
<br/>
<br/>
<br/>
<br/>
<br/>
<br/>
<br/>
<br/>
<br/>
<br/>
<br/>
<br/>
<br/>
<br/>
<br/>
<br/>
<br/>
<br/>
<br/>
<br/>
<br/>
<br/>
<br/>
<br/>
<br/>
<br/>
<br/>
<br/>
<br/>
<br/>
<br/>
<br/>
<br/>
<br/>
<br/>
<br/>
<br/>
<br/>
<br/>
<br/>
<br/>
<br/>
<br/>
<br/>
<br/>
<br/>
<br/>
<br/>
<br/>
<br/>
<br/>
<br/>
<br/>
<br/>
<br/>
<br/>
<br/>
<br/>
<br/>
<br/>
<br/>
<br/>
<br/>
<br/>
<br/>
<br/>
<br/>
<br/>
<br/>
<br/>
<br/>
<br/>
<br/>
<br/>
<br/>
<br/>
<br/>
<br/>
<br/>
<br/>
<br/>
<br/>
<br/>
<br/>
<br/>
<br/>
<br/>
<br/>
<br/>
<br/>
<br/>
<br/>
<br/>
<br/>
<br/>
<br/>
<br/>
<br/>
<br/>
<br/>
<br/>
<br/>
<br/>
<br/>
<br/>
<br/>
<br/>
<br/>
<br/>
<br/>
<br/>
<br/>
<br/>
<br/>
<br/>
<br/>
<br/>
<br/>
<br/>
<br/>
<br/>
<br/>
<br/>
<br/>
<br/>
<br/>
<br/>
<br/>
<br/>
<br/>
<br/>
<br/>
<br/>
<br/>
<br/>
<br/>
<br/>
<br/>
<br/>
<br/>
<br/>
<br/>
<br/>
<br/>
<br/>
<br/>
<br/>
<br/>
<br/>
<br/>
<br/>
<br/>
<br/>
<br/>
<br/>
<br/>
<br/>
<br/>
<br/>
<br/>
<br/>
<br/>
<br/>
<br/>
<br/>
<br/>
<br/>
<br/>
<br/>
<br/>
<br/>

12. (可选)确认代理正在运行,并且版本已更改。启动代理后,打开 < **broker\_instance\_dir**>log\artemis.log 文件。找到类似如下的两行。请注意,当代理处于活动 状态时,日志中出现的新版本号。

INFO [org.apache.activemq.artemis.core.server] AMQ221007: Server is now live

INFO [org.apache.activemq.artemis.core.server] AMQ221001: Apache ActiveMQ Artemis Message Broker version 2.13.0.redhat-00003 [0.0.0.0, nodeID=554cce00-63d9-11e8-9808-54ee759954c4]

#### **其它**资源

- 有关创建代理实例的更多信息,请参阅创建代理实例。
- 现在,您可以将代理实例的配置文件和数据存储在任何自定义目录中,包括代理实例目录以外的 位置。在 & *lt;broker\_instance\_dir*> \etc\artemis.profile 文件中,通过在创建代理实例后指定自 定义目录的位置来更新 ARTEMIS\_INSTANCE\_ETC\_URI 属性。在以前的版本中,这些配置文件 和数据只能存储在代理实例目录中的 \etc 和 \data 目录中。

# 2.7. 将代理实例从 7.7.0 升级到 7.8.0

以下小节介绍了如何将 7.7.0 代理实例升级到 7.8.0, 用于不同的操作系统。

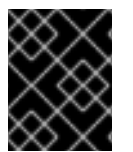

## 重要

从 AMQ Broker 7.1.0 开始,默认只能从本地主机访问 AMQ 管理控制台。要了解配置对控制台的远程访问的信息,请参阅配置本地和远程访问 AMQ 管理控制台。

• 在 Linux 上从 7.7.0 升级到 7.8.0
• 在 Windows 上从 7.7.0 升级到 7.8.0

## 2.7.1. 在 Linux 上从 7.7.0 升级到 7.8.0

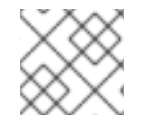

## 注意

您下载的存档名称可能与以下示例中使用的不同。

#### 流程

- 1. 从红帽客户门户下载所需的存档。按照下载 AMQ Broker 归档 中的说明进行操作。
- 2. 将存档的所有者更改为拥有 AMQ Broker 安装的同一用户。以下示例显示了名为 amq-broker 的 用户。

sudo chown amq-broker:amq-broker amq-broker-7.8.0.redhat-1.zip

3. 将存档移到 AMQ Broker 原始安装过程中创建的目录中。以下示例使用 /opt/redhat。

sudo mv amq-broker-7.8.0.redhat-1.zip /opt/redhat

4. 作为目录所有者,提取压缩的存档的内容。在以下示例中,用户 amq-broker 使用 unzip 命令提取存档。

su - amq-broker cd /opt/redhat unzip amq-broker-7.8.0.redhat-1.zip

5. 如果代理正在运行,请停止它。

<br/>
<br/>
<br/>
<br/>
<br/>
<br/>
<br/>
<br/>
<br/>
<br/>
<br/>
<br/>
<br/>
<br/>
<br/>
<br/>
<br/>
<br/>
<br/>
<br/>
<br/>
<br/>
<br/>
<br/>
<br/>
<br/>
<br/>
<br/>
<br/>
<br/>
<br/>
<br/>
<br/>
<br/>
<br/>
<br/>
<br/>
<br/>
<br/>
<br/>
<br/>
<br/>
<br/>
<br/>
<br/>
<br/>
<br/>
<br/>
<br/>
<br/>
<br/>
<br/>
<br/>
<br/>
<br/>
<br/>
<br/>
<br/>
<br/>
<br/>
<br/>
<br/>
<br/>
<br/>
<br/>
<br/>
<br/>
<br/>
<br/>
<br/>
<br/>
<br/>
<br/>
<br/>
<br/>
<br/>
<br/>
<br/>
<br/>
<br/>
<br/>
<br/>
<br/>
<br/>
<br/>
<br/>
<br/>
<br/>
<br/>
<br/>
<br/>
<br/>
<br/>
<br/>
<br/>
<br/>
<br/>
<br/>
<br/>
<br/>
<br/>
<br/>
<br/>
<br/>
<br/>
<br/>
<br/>
<br/>
<br/>
<br/>
<br/>
<br/>
<br/>
<br/>
<br/>
<br/>
<br/>
<br/>
<br/>
<br/>
<br/>
<br/>
<br/>
<br/>
<br/>
<br/>
<br/>
<br/>
<br/>
<br/>
<br/>
<br/>
<br/>
<br/>
<br/>
<br/>
<br/>
<br/>
<br/>
<br/>
<br/>
<br/>
<br/>
<br/>
<br/>
<br/>
<br/>
<br/>
<br/>
<br/>
<br/>
<br/>
<br/>
<br/>
<br/>
<br/>
<br/>
<br/>
<br/>
<br/>
<br/>
<br/>
<br/>
<br/>
<br/>
<br/>
<br/>
<br/>
<br/>
<br/>
<br/>
<br/>
<br/>
<br/>
<br/>
<br/>
<br/>
<br/>
<br/>
<br/>
<br/>
<br/>
<br/>
<br/>
<br/>
<br/>
<br/>
<br/>
<br/>
<br/>
<br/>
<br/>
<br/>
<br/>
<br/>
<br/>
<br/>
<br/>
<br/>
<br/>
<br/>
<br/>
<br/>
<br/>
<br/>
<br/>
<br/>
<br/>
<br/>
<br/>
<br/>
<br/>
<br/>
<br/>
<br/>
<br/>
<br/>
<br/>
<br/>
<br/>
<br/>
<br/>
<br/>
<br/>
<br/>
<br/>
<br/>
<br/>
<br/>
<br/>
<br/>
<br/>
<br/>
<br/>
<br/>
<br/>
<br/>
<br/>
<br/>
<br/>
<br/>
<br/>
<br/>
<br/>
<br/>
<br/>
<br/>
<br/>
<br/>
<br/>
<br/>
<br/>
<br/>
<br/>
<br/>
<br/>
<br/>
<br/>
<br/>
<br/>
<br/>
<br/>
<br/>
<br/>
<br/>
<br/>
<br/>
<br/>
<br/>
<br/>
<br/>
<br/>
<br/>
<br/>
<br/>
<br/>
<br/>
<br/>
<br/>
<br/>
<br/>
<br/>
<br/>
<br/>
<br/>
<br/>
<br/>
<br/>
<br/>
<br/>
<br/>
<br/>
<br/>
<br/>
<br/>
<br/>
<br/>
<br/>
<br/>
<br/>
<br/>
<br/>
<br/>
<br/>
<br/>
<br/>
<br/>
<br/>
<br/>
<br/>
<br/>
<br/>
<br/>
<br/>
<br/>
<br/>
<br/>
<br/>
<br/>
<br/>
<br/>
<br/>
<br/>
<br/>
<br/>
<br/>
<br/>
<br/>
<br/>
<br/>
<br/>
<br/>
<br/>
<br/>
<br/>
<br/>
<br/>
<br/>
<br/>
<br/>
<br/>

6. 通过将代理实例目录复制到当前用户的主目录来备份代理实例目录。

cp -r <broker\_instance\_dir> ~/

 (可选)请注意代理的当前版本。代理停止后,您可以在 < broker\_instance\_dir>/log/artemis.log 文件末尾看到类似如下的行。

INFO [org.apache.activemq.artemis.core.server] AMQ221001: Apache ActiveMQ Artemis Message Broker version 2.13.0.redhat-00003 [0.0.0.0, nodeID=554cce00-63d9-11e8-9808-54ee759954c4]

- 8. 编辑 & It; broker\_instance\_dir> /etc/artemis.profile 配置文件。
  - a. 将 ARTEMIS\_HOME 属性设置为提取存档时所创建的新目录。例如:

ARTEMIS\_HOME='/opt/redhat/amq-broker-7.8.0-redhat-1'

b. 找到 **JAVA\_ARGS** 属性。确保 bootstrap 类路径参数引用日志管理器所需的依赖文件版本, 如下所示。 -Xbootclasspath/a:\$ARTEMIS\_HOME/lib/wildfly-common-1.5.2.Final-redhat-00002.jar

9. 编辑 & *lt;broker\_instance\_dir&*gt; /etc/bootstrap.xml 配置文件。在 web 元素中,更新 AMQ 管理控制台在 7.8 中所需的 .war 文件的名称。

```
<web bind="http://localhost:8161" path="web">
...
<app url="console" war="hawtio.war"/>
...
</web>
```

10. 启动升级的代理。

<br/>
<br/>
<br/>
<br/>
<br/>
<br/>
<br/>
<br/>
<br/>
<br/>
<br/>
<br/>
<br/>
<br/>
<br/>
<br/>
<br/>
<br/>
<br/>
<br/>
<br/>
<br/>
<br/>
<br/>
<br/>
<br/>
<br/>
<br/>
<br/>
<br/>
<br/>
<br/>
<br/>
<br/>
<br/>
<br/>
<br/>
<br/>
<br/>
<br/>
<br/>
<br/>
<br/>
<br/>
<br/>
<br/>
<br/>
<br/>
<br/>
<br/>
<br/>
<br/>
<br/>
<br/>
<br/>
<br/>
<br/>
<br/>
<br/>
<br/>
<br/>
<br/>
<br/>
<br/>
<br/>
<br/>
<br/>
<br/>
<br/>
<br/>
<br/>
<br/>
<br/>
<br/>
<br/>
<br/>
<br/>
<br/>
<br/>
<br/>
<br/>
<br/>
<br/>
<br/>
<br/>
<br/>
<br/>
<br/>
<br/>
<br/>
<br/>
<br/>
<br/>
<br/>
<br/>
<br/>
<br/>
<br/>
<br/>
<br/>
<br/>
<br/>
<br/>
<br/>
<br/>
<br/>
<br/>
<br/>
<br/>
<br/>
<br/>
<br/>
<br/>
<br/>
<br/>
<br/>
<br/>
<br/>
<br/>
<br/>
<br/>
<br/>
<br/>
<br/>
<br/>
<br/>
<br/>
<br/>
<br/>
<br/>
<br/>
<br/>
<br/>
<br/>
<br/>
<br/>
<br/>
<br/>
<br/>
<br/>
<br/>
<br/>
<br/>
<br/>
<br/>
<br/>
<br/>
<br/>
<br/>
<br/>
<br/>
<br/>
<br/>
<br/>
<br/>
<br/>
<br/>
<br/>
<br/>
<br/>
<br/>
<br/>
<br/>
<br/>
<br/>
<br/>
<br/>
<br/>
<br/>
<br/>
<br/>
<br/>
<br/>
<br/>
<br/>
<br/>
<br/>
<br/>
<br/>
<br/>
<br/>
<br/>
<br/>
<br/>
<br/>
<br/>
<br/>
<br/>
<br/>
<br/>
<br/>
<br/>
<br/>
<br/>
<br/>
<br/>
<br/>
<br/>
<br/>
<br/>
<br/>
<br/>
<br/>
<br/>
<br/>
<br/>
<br/>
<br/>
<br/>
<br/>
<br/>
<br/>
<br/>
<br/>
<br/>
<br/>
<br/>
<br/>
<br/>
<br/>
<br/>
<br/>
<br/>
<br/>
<br/>
<br/>
<br/>
<br/>
<br/>
<br/>
<br/>
<br/>
<br/>
<br/>
<br/>
<br/>
<br/>
<br/>
<br/>
<br/>
<br/>
<br/>
<br/>
<br/>
<br/>
<br/>
<br/>
<br/>
<br/>
<br/>
<br/>
<br/>
<br/>
<br/>
<br/>
<br/>
<br/>
<br/>
<br/>
<br/>
<br/>
<br/>
<br/>
<br/>
<br/>
<br/>
<br/>
<br/>
<br/>
<br/>
<br/>
<br/>
<br/>
<br/>
<br/>
<br/>
<br/>
<br/>
<br/>
<br/>
<br/>
<br/>
<br/>
<br/>
<br/>
<br/>
<br/>
<br/>
<br/>
<br/>
<br/>
<br/>
<br/>
<br/>
<br/>
<br/>
<br/>
<br/>
<br/>
<br/>
<br/>
<br/>
<br/>
<br/>
<br/>
<br/>
<br/>
<br/>
<br/>
<br/>
<br/>
<br/>
<br/>
<br/>
<br/>
<br/>
<br/>
<br/>
<br/>
<br/>
<br/>
<br/>
<br/>
<br/>
<br/>
<br/>
<br/>
<br/>
<br/>
<br/>
<br/>
<br/>
<br/>
<br/>
<br/>
<br/>
<br/>
<br/>
<br/>
<br/>
<br/>

(可选)确认代理正在运行,并且版本已更改。启动代理后,打开 
 broker\_instance\_dir>/log/artemis.log 文件。找到类似如下的两行。请注意,当代理处于活动状态时,日志中出现的新版本号。

INFO [org.apache.activemq.artemis.core.server] AMQ221007: Server is now live

INFO [org.apache.activemq.artemis.core.server] AMQ221001: Apache ActiveMQ Artemis Mesq.audit.resource.handlers=AUDIT\_FILE logger.org.apache.activemq.audit.resource.useParentHandlers=false sage Broker version 2.16.0.redhat-00007 [0.0.0.0, nodeID=554cce00-63d9-11e8-9808-54ee759954c4]

#### **其它**资源

- 有关创建代理实例的更多信息,请参阅创建代理实例。
- 现在,您可以将代理实例的配置文件和数据存储在任何自定义目录中,包括代理实例目录以外的 位置。在 & *lt;broker\_instance\_dir*> /etc/artemis.profile 文件中,通过在创建代理实例后指定自 定义目录的位置来更新 ARTEMIS\_INSTANCE\_ETC\_URI 属性。在以前的版本中,这些配置文件 和数据只能存储在代理实例目录中的 etc/和 data/目录中。

## 2.7.2. 在 Windows 上从 7.7.0 升级到 7.8.0

#### 流程

- 1. 从红帽客户门户下载所需的存档。按照下载 AMQ Broker 归档 中的说明进行操作。
- 2. 使用文件管理器将存档移到您在上次安装 AMQ Broker 时创建的文件夹。
- 3. 提取存档的内容。右键单击 .zip 文件并选择 Extract All。
- 4. 如果代理正在运行,请停止它。

<broker\_instance\_dir>\bin\artemis-service.exe stop

- 5. 使用文件管理器备份代理。
  - a. 右键单击 < *broker\_instance\_dir>*文件夹, 然后选择 Copy。

b. 在同一窗口中右键单击并选择 粘贴。

 (可选)请注意代理的当前版本。代理停止后,您可以在 < *broker\_instance\_dir>*log\artemis.log 文件末尾看到类似如下的行。

INFO [org.apache.activemq.artemis.core.server] AMQ221002: Apache ActiveMQ Artemis Message Broker version 2.13.0.redhat-00003 [4782d50d-47a2-11e7-a160-9801a793ea45] stopped, uptime 28 minutes

编辑 & *lt;broker\_instance\_dir&gt*; \etc\artemis.profile.cmd 和 *<broker\_instance\_dir>* \bin\artemis-service.xml 配置文件。将 ARTEMIS\_HOME 属性设置为提取存档时所创建的新目录。

ARTEMIS\_HOME=<install\_dir>

8. 编辑 & *lt;broker\_instance\_dir&*gt; \etc\artemis.profile.cmd 配置文件。确保 JAVA\_ARGS 环 境变量引用日志管理器和依赖文件的正确版本,如下所示。

JAVA\_ARGS=-Xbootclasspath/%ARTEMIS\_HOME%\lib\jboss-logmanager-2.1.10.Final-redhat-00001.jar;%ARTEMIS\_HOME%\lib\wildfly-common-1.5.2.Final-redhat-00002.jar

9. 编辑 & *lt;broker\_instance\_dir&*gt; \bin\artemis-service.xml 配置文件。确保 bootstrap 类 path start 参数引用日志管理器和依赖文件的正确版本,如下所示。

<startargument>-Xbootclasspath/a:%ARTEMIS\_HOME%\lib\jboss-logmanager-2.1.10.Final-redhat-00001.jar;%ARTEMIS\_HOME%\lib\wildfly-common-1.5.2.Final-redhat-00002.jar</startargument>

10. 编辑 & *lt;broker\_instance\_dir&*gt; \etc\bootstrap.xml 配置文件。在 web 元素中,更新 AMQ 管理控制台在 7.8 中所需的 .war 文件的名称。

<web bind="http://localhost:8161" path="web"> ... <app url="console" war="hawtio.war"/> ... </web>

11. 启动升级的代理。

<broker\_instance\_dir>\bin\artemis-service.exe start

12. (可选)确认代理正在运行,并且版本已更改。启动代理后,打开 < broker\_instance\_dir>\log\artemis.log 文件。找到类似如下的两行。请注意,当代理处于活动 状态时,日志中出现的新版本号。

 $\label{eq:INFO} [org.apache.activemq.artemis.core.server] \ AMQ221007: Server is now live$ 

INFO [org.apache.activemq.artemis.core.server] AMQ221001: Apache ActiveMQ Artemis Message Broker version 2.16.0.redhat-00007 [0.0.0.0, nodeID=554cce00-63d9-11e8-9808-54ee759954c4]

其它资源

- 有关创建代理实例的更多信息,请参阅创建代理实例。
- 现在,您可以将代理实例的配置文件和数据存储在任何自定义目录中,包括代理实例目录以外的 位置。在 & *lt;broker\_instance\_dir*> \etc\artemis.profile 文件中,通过在创建代理实例后指定自 定义目录的位置来更新 ARTEMIS\_INSTANCE\_ETC\_URI 属性。在以前的版本中,这些配置文件 和数据只能存储在代理实例目录中的 \etc 和 \data 目录中。

## 2.8. 将代理实例从 7.8.X 升级到 7.9.X

以下小节介绍了如何将 7.8.x 代理实例升级到 7.9.x 代理实例,用于不同的操作系统。

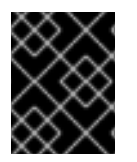

### 重要

从 AMQ Broker 7.1.0 开始,默认只能从本地主机访问 AMQ 管理控制台。要了解配置对控制台的远程访问的信息,请参阅配置本地和远程访问 AMQ 管理控制台。

- 在 Linux 上从 7.8.x 升级到 7.9.x
- 在 Windows 上从 7.8.x 升级到 7.9.x

## 2.8.1. 在 Linux 上从 7.8.x 升级到 7.9.x

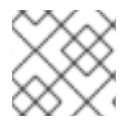

#### 注意

您下载的存档名称可能与以下示例中使用的不同。

#### 流程

- 1. 从红帽客户门户下载所需的存档。按照下载 AMQ Broker 归档 中的说明进行操作。
- 2. 将存档的所有者更改为拥有 AMQ Broker 安装的同一用户。以下示例显示了名为 amq-broker 的 用户。

sudo chown amq-broker:amq-broker amq-broker-7.x.x-bin.zip

3. 将存档移到 AMQ Broker 原始安装过程中创建的目录中。以下示例使用 /opt/redhat。

4. 作为目录所有者,提取压缩的存档的内容。在以下示例中,用户 amq-broker 使用 unzip 命令提取存档。

su - amq-broker cd /opt/redhat unzip amq-broker-7.x.x-bin.zip

5. 如果代理正在运行,请停止它。

<broker\_instance\_dir>/bin/artemis stop

6. 通过将代理实例目录复制到当前用户的主目录来备份代理实例目录。

sudo mv amq-broker-7.x.x-bin.zip /opt/redhat

cp -r <broker\_instance\_dir> ~/

 (可选)请注意代理的当前版本。代理停止后,您可以在 < broker\_instance\_dir>/log/artemis.log 文件末尾看到类似如下的行。

INFO [org.apache.activemq.artemis.core.server] AMQ221001: Apache ActiveMQ Artemis Message Broker version 2.13.0.redhat-00003 [0.0.0.0, nodeID=554cce00-63d9-11e8-9808-54ee759954c4]

- 8. 编辑 & It; broker\_instance\_dir> /etc/artemis.profile 配置文件。
  - a. 将 ARTEMIS\_HOME 属性设置为提取存档时所创建的新目录。例如:

ARTEMIS\_HOME='/opt/redhat/amq-broker-7.x.x-bin'

b. 找到 **JAVA\_ARGS** 属性。确保 bootstrap 类路径参数引用日志管理器所需的依赖文件版本, 如下所示。

-Xbootclasspath/a:\$ARTEMIS\_HOME/lib/wildfly-common-1.5.2.Final-redhat-00002.jar

9. 编辑 & *lt;broker\_instance\_dir&*gt; /etc/bootstrap.xml 配置文件。在 web 元素中,更新 AMQ 管理控制台在 7.9 中所需的 .war 文件的名称。

```
<web bind="http://localhost:8161" path="web">
...
<app url="console" war="hawtio.war"/>
...
</web>
```

10. 启动升级的代理。

*<broker\_instance\_dir>/*bin/artemis run

(可选)确认代理正在运行,并且版本已更改。启动代理后,打开 
 broker\_instance\_dir>/log/artemis.log 文件。找到类似如下的两行。请注意,当代理处于活动状态时,日志中出现的新版本号。

INFO [org.apache.activemq.artemis.core.server] AMQ221001: Apache ActiveMQ Artemis Mes

INFO [org.apache.activemq.artemis.core.server] AMQ221007: Server is now live

sage Broker version 2.18.0.redhat-00010 [0.0.0.0, nodeID=554cce00-63d9-11e8-9808-54ee759954c4]

#### **其它**资源

- 有关创建代理实例的更多信息,请参阅创建代理实例。
- 现在,您可以将代理实例的配置文件和数据存储在任何自定义目录中,包括代理实例目录以外的 位置。在 & *lt;broker\_instance\_dir>* /etc/artemis.profile 文件中,通过在创建代理实例后指定自 定义目录的位置来更新 ARTEMIS\_INSTANCE\_ETC\_URI 属性。在以前的版本中,这些配置文件 和数据只能存储在代理实例目录中的 etc/和 data/目录中。

## 2.8.2. 在 Windows 上从 7.8.x 升级到 7.9.x

#### 流程

- 1. 从红帽客户门户下载所需的存档。按照下载 AMQ Broker 归档 中的说明进行操作。
- 2. 使用文件管理器将存档移到您在上次安装 AMQ Broker 时创建的文件夹。
- 3. 提取存档的内容。右键单击 .zip 文件并选择 Extract All。
- 4. 如果代理正在运行,请停止它。

<broker\_instance\_dir>\bin\artemis-service.exe stop

- 5. 使用文件管理器备份代理。
  - a. 右键单击 < broker\_instance\_dir> 文件夹 amd, 选择 Copy。
  - b. 在同一窗口中右键单击并选择 粘贴。
- (可选)请注意代理的当前版本。代理停止后,您可以在 < broker\_instance\_dir>\log\artemis.log 文件末尾看到类似如下的行。

INFO [org.apache.activemq.artemis.core.server] AMQ221002: Apache ActiveMQ Artemis Message Broker version 2.13.0.redhat-00003 [4782d50d-47a2-11e7-a160-9801a793ea45] stopped, uptime 28 minutes

编辑 & *lt;broker\_instance\_dir&gt*; \etc\artemis.profile.cmd 和 *<broker\_instance\_dir>* \bin\artemis-service.xml 配置文件。将 ARTEMIS\_HOME 属性设置为提取存档时所创建的新目录。

ARTEMIS\_HOME=<install\_dir>

JAVA\_ARGS=-Xbootclasspath/%ARTEMIS\_HOME%\lib\jboss-logmanager-2.1.10.Final-redhat-00001.jar;%ARTEMIS\_HOME%\lib\wildfly-common-1.5.2.Final-redhat-00002.jar

9. 编辑 & *lt;broker\_instance\_dir&*gt; \bin\artemis-service.xml 配置文件。确保 bootstrap 类 path start 参数引用日志管理器和依赖文件的正确版本,如下所示。

<startargument>-Xbootclasspath/a:%ARTEMIS\_HOME%\lib\jboss-logmanager-2.1.10.Final-redhat-00001.jar;%ARTEMIS\_HOME%\lib\wildfly-common-1.5.2.Final-redhat-00002.jar</startargument>

10. 编辑 & *lt;broker\_instance\_dir&*gt; \etc\bootstrap.xml 配置文件。在 web 元素中,更新 AMQ 管理控制台在 7.9 中所需的 .war 文件的名称。

<web bind="http://localhost:8161" path="web"> ... <app url="console" war="hawtio.war"/> ... </web> 11. 启动升级的代理。

<broker\_instance\_dir>\bin\artemis-service.exe start

12. (可选)确认代理正在运行,并且版本已更改。启动代理后,打开 < **broker\_instance\_dir**>\log\artemis.log 文件。找到类似如下的两行。请注意,当代理处于活动 状态时,日志中出现的新版本号。

INFO [org.apache.activemq.artemis.core.server] AMQ221007: Server is now live

INFO [org.apache.activemq.artemis.core.server] AMQ221001: Apache ActiveMQ Artemis Message Broker version 2.18.0.redhat-00010 [0.0.0.0, nodeID=554cce00-63d9-11e8-9808-54ee759954c4]

#### **其它**资源

- 有关创建代理实例的更多信息,请参阅创建代理实例。
- 现在,您可以将代理实例的配置文件和数据存储在任何自定义目录中,包括代理实例目录以外的 位置。在 & *lt;broker\_instance\_dir*> \etc\artemis.profile 文件中,通过在创建代理实例后指定自 定义目录的位置来更新 ARTEMIS\_INSTANCE\_ETC\_URI 属性。在以前的版本中,这些配置文件 和数据只能存储在代理实例目录中的 \etc 和 \data 目录中。

## 2.9. 将代理实例从 7.9.X 升级到 7.10.X

以下小节介绍了如何将 7.9.x 代理实例升级到 7.10.x, 用于不同的操作系统。

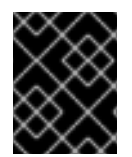

## 重要

从 AMQ Broker 7.1.0 开始,默认只能从本地主机访问 AMQ 管理控制台。要了解配置对控制台的远程访问的信息,请参阅配置本地和远程访问 AMQ 管理控制台。

- 在 Linux 上从 7.9.x 升级到 7.10.x
- 在 Windows 上从 7.9.x 升级到 7.10.x

## 2.9.1. 在 Linux 上从 7.9.x 升级到 7.10.x

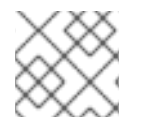

#### 注意

您下载的存档名称可能与以下示例中使用的不同。

#### 先决条件

- 至少, AMQ Broker 7.12 需要 Java 版本 11 才能运行。确保每个 AMQ Broker 主机正在运行 Java 版本 11 或更高版本。有关支持的配置的更多信息,请参阅 Red Hat AMQ Broker 7 支持的配置。
- 如果将 AMQ Broker 7.9 配置为保留数据库中的消息数据,则节点管理器数据库表中的HOLDER\_EXPIRATION\_TIME 列的数据类型是时间戳。在 AMQ Broker 7.12 中,列的数据类型更改为 number。在升级到 AMQ Broker 7.12 之前,您必须丢弃节点管理器表,即将其从数据库中删除。在丢弃表后,在重启升级的代理时,会使用新的模式重新创建它。在共享存储高可用性(HA)配置中,节点管理器表在代理间共享。因此,您必须确保在丢弃表前停止共享表的所有代理。以下示例丢弃名为 NODE\_MANAGER\_TABLE 的节点管理器表:

## DROP TABLE NODE\_MANAGER\_TABLE

#### 流程

- 1. 从红帽客户门户下载所需的存档。按照下载 AMQ Broker 归档 中的说明进行操作。
- 2. 将存档的所有者更改为拥有 AMQ Broker 安装的同一用户。以下示例显示了名为 amq-broker 的 用户。

sudo chown amq-broker:amq-broker amq-broker-7.x.x-bin.zip

3. 将存档移到 AMQ Broker 原始安装过程中创建的目录中。以下示例使用 /opt/redhat。

sudo mv amq-broker-7.x.x-bin.zip /opt/redhat

4. 作为目录所有者,提取压缩的存档的内容。在以下示例中,用户 amq-broker 使用 unzip 命令提取存档。

su - amq-broker cd /opt/redhat unzip amq-broker-7.x.x-bin.zip

5. 如果代理正在运行,请停止它。

<br/>
<br/>
<br/>
<br/>
<br/>
<br/>
<br/>
<br/>
<br/>
<br/>
<br/>
<br/>
<br/>
<br/>
<br/>
<br/>
<br/>
<br/>
<br/>
<br/>
<br/>
<br/>
<br/>
<br/>
<br/>
<br/>
<br/>
<br/>
<br/>
<br/>
<br/>
<br/>
<br/>
<br/>
<br/>
<br/>
<br/>
<br/>
<br/>
<br/>
<br/>
<br/>
<br/>
<br/>
<br/>
<br/>
<br/>
<br/>
<br/>
<br/>
<br/>
<br/>
<br/>
<br/>
<br/>
<br/>
<br/>
<br/>
<br/>
<br/>
<br/>
<br/>
<br/>
<br/>
<br/>
<br/>
<br/>
<br/>
<br/>
<br/>
<br/>
<br/>
<br/>
<br/>
<br/>
<br/>
<br/>
<br/>
<br/>
<br/>
<br/>
<br/>
<br/>
<br/>
<br/>
<br/>
<br/>
<br/>
<br/>
<br/>
<br/>
<br/>
<br/>
<br/>
<br/>
<br/>
<br/>
<br/>
<br/>
<br/>
<br/>
<br/>
<br/>
<br/>
<br/>
<br/>
<br/>
<br/>
<br/>
<br/>
<br/>
<br/>
<br/>
<br/>
<br/>
<br/>
<br/>
<br/>
<br/>
<br/>
<br/>
<br/>
<br/>
<br/>
<br/>
<br/>
<br/>
<br/>
<br/>
<br/>
<br/>
<br/>
<br/>
<br/>
<br/>
<br/>
<br/>
<br/>
<br/>
<br/>
<br/>
<br/>
<br/>
<br/>
<br/>
<br/>
<br/>
<br/>
<br/>
<br/>
<br/>
<br/>
<br/>
<br/>
<br/>
<br/>
<br/>
<br/>
<br/>
<br/>
<br/>
<br/>
<br/>
<br/>
<br/>
<br/>
<br/>
<br/>
<br/>
<br/>
<br/>
<br/>
<br/>
<br/>
<br/>
<br/>
<br/>
<br/>
<br/>
<br/>
<br/>
<br/>
<br/>
<br/>
<br/>
<br/>
<br/>
<br/>
<br/>
<br/>
<br/>
<br/>
<br/>
<br/>
<br/>
<br/>
<br/>
<br/>
<br/>
<br/>
<br/>
<br/>
<br/>
<br/>
<br/>
<br/>
<br/>
<br/>
<br/>
<br/>
<br/>
<br/>
<br/>
<br/>
<br/>
<br/>
<br/>
<br/>
<br/>
<br/>
<br/>
<br/>
<br/>
<br/>
<br/>
<br/>
<br/>
<br/>
<br/>
<br/>
<br/>
<br/>
<br/>
<br/>
<br/>
<br/>
<br/>
<br/>
<br/>
<br/>
<br/>
<br/>
<br/>
<br/>
<br/>
<br/>
<br/>
<br/>
<br/>
<br/>
<br/>
<br/>
<br/>
<br/>
<br/>
<br/>
<br/>
<br/>
<br/>
<br/>
<br/>
<br/>
<br/>
<br/>
<br/>
<br/>
<br/>
<br/>
<br/>
<br/>
<br/>
<br/>
<br/>
<br/>
<br/>
<br/>
<br/>
<br/>
<br/>
<br/>
<br/>
<br/>
<br/>
<br/>
<br/>
<br/>
<br/>
<br/>
<br/>
<br/>
<br/>
<br/>
<br/>
<br/>
<br/>
<br/>
<br/>
<br/>
<br/>
<br/>
<br/>
<br/>
<br/>
<br/>
<br/>
<br/>
<br/>
<br/>
<br/>
<br/>
<br/>
<br/>
<br/>
<br/>
<br/>
<br/>
<br/>
<br/>
<br/>
<br/>
<br/>
<br/>
<br/>
<br/>
<br/>
<br/>
<br/>
<br/>
<br/>
<br/>
<br/>
<br/>
<br/>
<br/>
<br/>
<br/>
<br/>
<br/>
<br/>
<br/>
<br/>

6. 通过将代理实例目录复制到当前用户的主目录来备份代理实例目录。

cp -r <broker\_instance\_dir> ~/

 (可选)请注意代理的当前版本。代理停止后,您可以在 < broker\_instance\_dir>/log/artemis.log 文件末尾看到类似如下的行。

INFO [org.apache.activemq.artemis.core.server] AMQ221001: Apache ActiveMQ Artemis Message Broker version 2.18.0.redhat-00010 [0.0.0.0, nodeID=554cce00-63d9-11e8-9808-54ee759954c4]

8. 编辑 & It; broker\_instance\_dir> /etc/artemis.profile 配置文件。

a. 将 ARTEMIS\_HOME 属性设置为提取存档时所创建的新目录。例如:

ARTEMIS\_HOME='/opt/redhat/amq-broker-7.x.x-bin'

9. 编辑 & *lt;broker\_instance\_dir&*gt; /etc/bootstrap.xml 配置文件。 在 web 元素中, 更新 AMQ 管理控制台在 7.10 中所需的 .war 文件的名称。

```
<web path="web">
<binding uri="https://localhost:8161"
...
<app url="console" war="hawtio.war"/>
...
</web>
```

```
+ 在 broker xmlns 元素中,将 schema 值从 "http://activemq.org/schema" 改为
"http://activemg.apache.org/schema"。
+
                 <br/>
<br/>
<br/>
<br/>
<br/>
<br/>
<br/>
<br/>
<br/>
<br/>
<br/>
<br/>
<br/>
<br/>
<br/>
<br/>
<br/>
<br/>
<br/>
<br/>
<br/>
<br/>
<br/>
<br/>
<br/>
<br/>
<br/>
<br/>
<br/>
<br/>
<br/>
<br/>
<br/>
<br/>
<br/>
<br/>
<br/>
<br/>
<br/>
<br/>
<br/>
<br/>
<br/>
<br/>
<br/>
<br/>
<br/>
<br/>
<br/>
<br/>
<br/>
<br/>
<br/>
<br/>
<br/>
<br/>
<br/>
<br/>
<br/>
<br/>
<br/>
<br/>
<br/>
<br/>
<br/>
<br/>
<br/>
<br/>
<br/>
<br/>
<br/>
<br/>
<br/>
<br/>
<br/>
<br/>
<br/>
<br/>
<br/>
<br/>
<br/>
<br/>
<br/>
<br/>
<br/>
<br/>
<br/>
<br/>
<br/>
<br/>
<br/>
<br/>
<br/>
<br/>
<br/>
<br/>
<br/>
<br/>
<br/>
<br/>
<br/>
<br/>
<br/>
<br/>
<br/>
<br/>
<br/>
<br/>
<br/>
<br/>
<br/>
<br/>
<br/>
<br/>
<br/>
<br/>
<br/>
<br/>
<br/>
<br/>
<br/>
<br/>
<br/>
<br/>
<br/>
<br/>
<br/>
<br/>
<br/>
<br/>
<br/>
<br/>
<br/>
<br/>
<br/>
<br/>
<br/>
<br/>
<br/>
<br/>
<br/>
<br/>
<br/>
<br/>
<br/>
<br/>
<br/>
<br/>
<br/>
<br/>
<br/>
<br/>
<br/>
<br/>
<br/>
<br/>
<br/>
<br/>
<br/>
<br/>
<br/>
<br/>
<br/>
<br/>
<br/>
<br/>
<br/>
<br/>
<br/>
<br/>
<br/>
<br/>
<br/>
<br/>
<br/>
<br/>
<br/>
<br/>
<br/>
<br/>
<br/>
<br/>
<br/>
<br/>
<br/>
<br/>
<br/>
<br/>
<br/>
<br/>
<br/>
<br/>
<br/>
<br/>
<br/>
<br/>
<br/>
<br/>
<br/>
<br/>
<br/>
<br/>
<br/>
<br/>
<br/>
<br/>
<br/>
<br/>
<br/>
<br/>
<br/>
<br/>
<br/>
<br/>
<br/>
<br/>
<br/>
<br/>
<br/>
<br/>
<br/>
<br/>
<br/>
<br/>
<br/>
<br/>
<br/>
<br/>
<br/>
<br/>
<br/>
<br/>
<br/>
<br/>
<br/>
<br/>
<br/>
<br/>
<br/>
<br/>
<br/>
<br/>
<br/>
<br/>
<br/>
<br/>
<br/>
<br/>
<br/>
<br/>
<br/>
<br/>
<br/>
<br/>
<br/>
<br/>
<br/>
<br/>
<br/>
<br/>
<br/>
<br/>
<br/>
<br/>
<br/>
<br/>
<br/>
<br/>
<br/>
<br/>
<br/>
<br/>
<br/>
<br/>
<br/>
<br/>
<br/>
<br/>
<br/>
<br/>
<br/>
<br/>
<br/>
<br/>
<br/>
<br/>
<br/>
<br/>
<br/>
<br/>
<br/>
<br/>
<br/>
<br/>
<br/>
<br/>
<br/>
<br/>
<br/>
<br/>
<br/>
<br/>
<br/>
<br/>
<br/>
<br/>
<br/>
<br/>
<br/>
<br/>
<br/>
<br/>
<br/>
<br/>
<br/>
<br/>
<br/>
<br/>
<br/>
<br/>
<br/>
<br/>
<br/>
<br/>
<br/>
<br/>
<br/>
<br/>
<br/>
<br/>
<br/>
<br/>
<br/>
<br/>
<br/>
<br/>
<br/>
<br/>
<br/>
<br/>
<br/>

                            1. 编辑 & It; broker_instance_dir> /etc/management.xml 文件。
                                        在 management-context xmlns 元素中,将 schema 值从 "http://activemq.org/schema" 改为
                                        "http://activemq.apache.org/schema"。
                                                         <management-context xmlns="http://activemg.apache.org/schema">
                        2. 启动升级的代理。
                                                         <br/>
<br/>
<br/>
<br/>
<br/>
<br/>
<br/>
<br/>
<br/>
<br/>
<br/>
<br/>
<br/>
<br/>
<br/>
<br/>
<br/>
<br/>
<br/>
<br/>
<br/>
<br/>
<br/>
<br/>
<br/>
<br/>
<br/>
<br/>
<br/>
<br/>
<br/>
<br/>
<br/>
<br/>
<br/>
<br/>
<br/>
<br/>
<br/>
<br/>
<br/>
<br/>
<br/>
<br/>
<br/>
<br/>
<br/>
<br/>
<br/>
<br/>
<br/>
<br/>
<br/>
<br/>
<br/>
<br/>
<br/>
<br/>
<br/>
<br/>
<br/>
<br/>
<br/>
<br/>
<br/>
<br/>
<br/>
<br/>
<br/>
<br/>
<br/>
<br/>
<br/>
<br/>
<br/>
<br/>
<br/>
<br/>
<br/>
<br/>
<br/>
<br/>
<br/>
<br/>
<br/>
<br/>
<br/>
<br/>
<br/>
<br/>
<br/>
<br/>
<br/>
<br/>
<br/>
<br/>
<br/>
<br/>
<br/>
<br/>
<br/>
<br/>
<br/>
<br/>
<br/>
<br/>
<br/>
<br/>
<br/>
<br/>
<br/>
<br/>
<br/>
<br/>
<br/>
<br/>
<br/>
<br/>
<br/>
<br/>
<br/>
<br/>
<br/>
<br/>
<br/>
<br/>
<br/>
<br/>
<br/>
<br/>
<br/>
<br/>
<br/>
<br/>
<br/>
<br/>
<br/>
<br/>
<br/>
<br/>
<br/>
<br/>
<br/>
<br/>
<br/>
<br/>
<br/>
<br/>
<br/>
<br/>
<br/>
<br/>
<br/>
<br/>
<br/>
<br/>
<br/>
<br/>
<br/>
<br/>
<br/>
<br/>
<br/>
<br/>
<br/>
<br/>
<br/>
<br/>
<br/>
<br/>
<br/>
<br/>
<br/>
<br/>
<br/>
<br/>
<br/>
<br/>
<br/>
<br/>
<br/>
<br/>
<br/>
<br/>
<br/>
<br/>
<br/>
<br/>
<br/>
<br/>
<br/>
<br/>
<br/>
<br/>
<br/>
<br/>
<br/>
<br/>
<br/>
<br/>
<br/>
<br/>
<br/>
<br/>
<br/>
<br/>
<br/>
<br/>
<br/>
<br/>
<br/>
<br/>
<br/>
<br/>
<br/>
<br/>
<br/>
<br/>
<br/>
<br/>
<br/>
<br/>
<br/>
<br/>
<br/>
<br/>
<br/>
<br/>
<br/>
<br/>
<br/>
<br/>
<br/>
<br/>
<br/>
<br/>
<br/>
<br/>
<br/>
<br/>
<br/>
<br/>
<br/>
<br/>
<br/>
<br/>
<br/>
<br/>
<br/>
<br/>
<br/>
<br/>
<br/>
<br/>
<br/>
<br/>
<br/>
<br/>
<br/>
<br/>
<br/>
<br/>
<br/>
<br/>
<br/>
<br/>
<br/>
<br/>
<br/>
<br/>
<br/>
<br/>
<br/>
<br/>
<br/>
<br/>
<br/>
<br/>
<br/>
<br/>
<br/>
<br/>
<br/>
<br/>
<br/>
<br/>
<br/>
<br/>
<br/>
<br/>
<br/>
<br/>
<br/>
<br/>
<br/>
<br/>
<br/>
<br/>
<br/>
<br/>
<br/>
<br/>
<br/>
<br/>
<br/>
<br/>
<br/>
<br/>
<br/>
<br/>
<br/>
<br/>
<br/>
<br/>
<br/>
<br/>
<br/>
<br/>
<br/>
<br/>
<br/>
<br/>
<br/>
<br/>
<br/>
<br/>
<br/>
<br/>
<br/>
<br/>
<br/>
<br/>
<br/>
<br/>
<br/>
<br/>
<br/>
<br/>
<br/>
<br/>
<br/>

                        3. (可选)确认代理正在运行,并且版本已更改。启动代理后,打开<
                                        broker_instance_dir>/log/artemis.log 文件。找到类似如下的两行。请注意,当代理处于活动
                                        状态时,日志中出现的新版本号。
                                                        INFO [org.apache.activemq.artemis.core.server] AMQ221001: Apache ActiveMQ Artemis
                                                        Mes
                                                       INFO [org.apache.activemg.artemis.core.server] AMQ221007: Server is now live
                                                       sage Broker version 2.21.0.redhat-00025 [0.0.0.0, nodeID=554cce00-63d9-11e8-9808-
                                                        54ee759954c4]
```

#### **其它**资源

- 有关创建代理实例的更多信息,请参阅创建代理实例。
- 现在,您可以将代理实例的配置文件和数据存储在任何自定义目录中,包括代理实例目录以外的 位置。在 & *lt;broker\_instance\_dir*> /etc/artemis.profile 文件中,通过在创建代理实例后指定自 定义目录的位置来更新 ARTEMIS\_INSTANCE\_ETC\_URI 属性。在以前的版本中,这些配置文件 和数据只能存储在代理实例目录中的 etc/和 data/目录中。

## 2.9.2. 在 Windows 上从 7.9.x 升级到 7.10.x

#### 先决条件

- 至少, AMQ Broker 7.12 需要 Java 版本 11 才能运行。确保每个 AMQ Broker 主机正在运行 Java 版本 11 或更高版本。有关支持的配置的更多信息,请参阅 Red Hat AMQ Broker 7 支持的配置。
- 如果将 AMQ Broker 7.9 配置为保留数据库中的消息数据,则节点管理器数据库表中的HOLDER\_EXPIRATION\_TIME 列的数据类型是时间戳。在 AMQ Broker 7.12 中,列的数据类型更改为 number。在升级到 AMQ Broker 7.12 之前,您必须丢弃节点管理器表,即将其从数据库中删除。在丢弃表后,在重启升级的代理时,会使用新的模式重新创建它。在共享存储高可用性(HA)配置中,节点管理器表在代理间共享。因此,您必须确保在丢弃表前停止共享表的所有代理。以下示例丢弃名为 NODE\_MANAGER\_TABLE 的节点管理器表:

DROP TABLE NODE\_MANAGER\_TABLE

#### 流程

- 1. 从红帽客户门户下载所需的存档。按照下载 AMQ Broker 归档 中的说明进行操作。
- 2. 使用文件管理器将存档移到您在上次安装 AMQ Broker 时创建的文件夹。
- 3. 提取存档的内容。右键单击 .zip 文件并选择 Extract All。
- 4. 如果代理正在运行,请停止它。

<broker\_instance\_dir>\bin\artemis-service.exe stop

- 5. 使用文件管理器备份代理。
  - a. 右键单击 < broker\_instance\_dir> 文件夹, 然后选择 Copy。
  - b. 在同一窗口中右键单击并选择 粘贴。
- 6. (可选)请注意代理的当前版本。代理停止后,您可以在 < *broker\_instance\_dir*>llog\artemis.log 文件末尾看到类似如下的行。

INFO [org.apache.activemq.artemis.core.server] AMQ221002: Apache ActiveMQ Artemis Message Broker version 2.18.0.redhat-00010[4782d50d-47a2-11e7-a160-9801a793ea45] stopped, uptime 28 minutes

编辑 & *lt;broker\_instance\_dir&gt*; \etc\artemis.profile.cmd 和 *<broker\_instance\_dir>* \bin\artemis-service.xml 配置文件。将 ARTEMIS\_HOME 属性设置为提取存档时所创建的新目录。

ARTEMIS\_HOME=<install\_dir>

8. 编辑 & *lt;broker\_instance\_dir&*gt; \etc\artemis.profile.cmd 配置文件。确保 JAVA\_ARGS 环 境变量引用日志管理器和依赖文件的正确版本,如下所示。

JAVA\_ARGS=-Xbootclasspath/%ARTEMIS\_HOME%\lib\jboss-logmanager-2.1.10.Final-redhat-00001.jar;%ARTEMIS\_HOME%\lib\wildfly-common-1.5.2.Final-redhat-00002.jar

9. 编辑 & *lt;broker\_instance\_dir&gt*; \bin\artemis-service.xml 配置文件。确保 bootstrap 类 path start 参数引用日志管理器和依赖文件的正确版本,如下所示。

<startargument>-Xbootclasspath/a:%ARTEMIS\_HOME%\lib\jboss-logmanager-2.1.10.Final-redhat-00001.jar;%ARTEMIS\_HOME%\lib\wildfly-common-1.5.2.Final-redhat-00002.jar</startargument>

10. 编辑 & *lt;broker\_instance\_dir&*gt; \etc\bootstrap.xml 配置文件。 在 web 元素中,更新 AMQ 管理控制台在 7.10 中所需的 .war 文件的名称。

<web path="web"> <binding uri="https://localhost:8161" ... <app url="console" war="hawtio.war"/> ... </web> 在 broker xmlns 元素中,将 schema 值从 "http://activemq.org/schema" 改为 "http://activemq.apache.org/schema"。

<broker xmlns="http://activemq.apache.org/schema">

编辑 & *lt;broker\_instance\_dir&gt*; /etc/management.xml 文件。
 在 management-context xmlns 元素中,将 schema 值从 "http://activemq.org/schema" 改为
 "http://activemq.apache.org/schema"。

<management-context xmlns="http://activemq.apache.org/schema">

12. 启动升级的代理。

<broker\_instance\_dir>\bin\artemis-service.exe start

13. (可选)确认代理正在运行,并且版本已更改。启动代理后,打开 < *broker\_instance\_dir*>\log\artemis.log 文件。找到类似如下的两行。请注意,当代理处于活动 状态时,日志中出现的新版本号。

INFO [org.apache.activemq.artemis.core.server] AMQ221007: Server is now live

INFO [org.apache.activemq.artemis.core.server] AMQ221001: Apache ActiveMQ Artemis Message Broker version 2.21.0.redhat-00025 [0.0.0.0, nodeID=554cce00-63d9-11e8-9808-54ee759954c4]

#### **其它**资源

- 有关创建代理实例的更多信息,请参阅创建代理实例。
- 现在,您可以将代理实例的配置文件和数据存储在任何自定义目录中,包括代理实例目录以外的 位置。在 & *lt;broker\_instance\_dir*> \etc\artemis.profile 文件中,通过在创建代理实例后指定自 定义目录的位置来更新 ARTEMIS\_INSTANCE\_ETC\_URI 属性。在以前的版本中,这些配置文件 和数据只能存储在代理实例目录中的 \etc 和 \data 目录中。

## 2.10. 将代理实例从 7.10.X 升级到 7.11.X

以下小节介绍了如何将 7.10.x 代理实例升级到 7.11.x, 用于不同的操作系统。

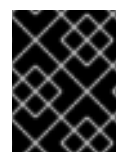

#### 重要

从 AMQ Broker 7.1.0 开始,默认只能从本地主机访问 AMQ 管理控制台。要了解配置对控制台的远程访问的信息,请参阅配置本地和远程访问 AMQ 管理控制台。

- 在 Linux 上从 7.10.x 升级到 7.11.x
- 在 Windows 上从 7.10.x 升级到 7.11.x

## 2.10.1. 在 Linux 上从 7.10.x 升级到 7.11.x

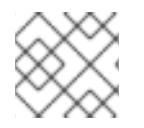

### 注意

您下载的存档名称可能与以下示例中使用的不同。

### 先决条件

• 至少, AMQ Broker 7.12 需要 Java 版本 11 才能运行。确保每个 AMQ Broker 主机正在运行 Java 版本 11 或更高版本。有关支持的配置的更多信息,请参阅 Red Hat AMQ Broker 7 支持的配置。

#### 流程

- 1. 从红帽客户门户下载所需的存档。按照下载 AMQ Broker 归档 中的说明进行操作。
- 2. 将您下载的存档的所有者更改为拥有 AMQ Broker 安装的同一用户。以下示例显示了名为 amq-broker 的用户。

sudo chown amq-broker:amq-broker amq-broker-7.x.x-bin.zip

3. 将存档移到 AMQ Broker 原始安装过程中创建的目录中。以下示例使用 /opt/redhat。

sudo mv amq-broker-7.x.x-bin.zip /opt/redhat

4. 作为目录所有者,提取压缩的存档的内容。在以下示例中,用户 amq-broker 使用 unzip 命令提取存档。

su - amq-broker cd /opt/redhat unzip amq-broker-7.x.x-bin.zip

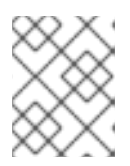

#### 注意

归档的内容将提取到当前目录中名为 apache-artemis-2.33.0.redhat-00010 的目录。

5. 如果代理正在运行,请停止它。

<br/>
<br/>
<br/>
<br/>
<br/>
<br/>
<br/>
<br/>
<br/>
<br/>
<br/>
<br/>
<br/>
<br/>
<br/>
<br/>
<br/>
<br/>
<br/>
<br/>
<br/>
<br/>
<br/>
<br/>
<br/>
<br/>
<br/>
<br/>
<br/>
<br/>
<br/>
<br/>
<br/>
<br/>
<br/>
<br/>
<br/>
<br/>
<br/>
<br/>
<br/>
<br/>
<br/>
<br/>
<br/>
<br/>
<br/>
<br/>
<br/>
<br/>
<br/>
<br/>
<br/>
<br/>
<br/>
<br/>
<br/>
<br/>
<br/>
<br/>
<br/>
<br/>
<br/>
<br/>
<br/>
<br/>
<br/>
<br/>
<br/>
<br/>
<br/>
<br/>
<br/>
<br/>
<br/>
<br/>
<br/>
<br/>
<br/>
<br/>
<br/>
<br/>
<br/>
<br/>
<br/>
<br/>
<br/>
<br/>
<br/>
<br/>
<br/>
<br/>
<br/>
<br/>
<br/>
<br/>
<br/>
<br/>
<br/>
<br/>
<br/>
<br/>
<br/>
<br/>
<br/>
<br/>
<br/>
<br/>
<br/>
<br/>
<br/>
<br/>
<br/>
<br/>
<br/>
<br/>
<br/>
<br/>
<br/>
<br/>
<br/>
<br/>
<br/>
<br/>
<br/>
<br/>
<br/>
<br/>
<br/>
<br/>
<br/>
<br/>
<br/>
<br/>
<br/>
<br/>
<br/>
<br/>
<br/>
<br/>
<br/>
<br/>
<br/>
<br/>
<br/>
<br/>
<br/>
<br/>
<br/>
<br/>
<br/>
<br/>
<br/>
<br/>
<br/>
<br/>
<br/>
<br/>
<br/>
<br/>
<br/>
<br/>
<br/>
<br/>
<br/>
<br/>
<br/>
<br/>
<br/>
<br/>
<br/>
<br/>
<br/>
<br/>
<br/>
<br/>
<br/>
<br/>
<br/>
<br/>
<br/>
<br/>
<br/>
<br/>
<br/>
<br/>
<br/>
<br/>
<br/>
<br/>
<br/>
<br/>
<br/>
<br/>
<br/>
<br/>
<br/>
<br/>
<br/>
<br/>
<br/>
<br/>
<br/>
<br/>
<br/>
<br/>
<br/>
<br/>
<br/>
<br/>
<br/>
<br/>
<br/>
<br/>
<br/>
<br/>
<br/>
<br/>
<br/>
<br/>
<br/>
<br/>
<br/>
<br/>
<br/>
<br/>
<br/>
<br/>
<br/>
<br/>
<br/>
<br/>
<br/>
<br/>
<br/>
<br/>
<br/>
<br/>
<br/>
<br/>
<br/>
<br/>
<br/>
<br/>
<br/>
<br/>
<br/>
<br/>
<br/>
<br/>
<br/>
<br/>
<br/>
<br/>
<br/>
<br/>
<br/>
<br/>
<br/>
<br/>
<br/>
<br/>
<br/>
<br/>
<br/>
<br/>
<br/>
<br/>
<br/>
<br/>
<br/>
<br/>
<br/>
<br/>
<br/>
<br/>
<br/>
<br/>
<br/>
<br/>
<br/>
<br/>
<br/>
<br/>
<br/>
<br/>
<br/>
<br/>
<br/>
<br/>
<br/>
<br/>
<br/>
<br/>
<br/>
<br/>
<br/>
<br/>
<br/>
<br/>
<br/>
<br/>
<br/>
<br/>
<br/>
<br/>
<br/>
<br/>
<br/>
<br/>
<br/>
<br/>
<br/>
<br/>
<br/>
<br/>
<br/>
<br/>
<br/>
<br/>
<br/>
<br/>
<br/>
<br/>
<br/>
<br/>
<br/>
<br/>
<br/>
<br/>
<br/>
<br/>
<br/>
<br/>
<br/>
<br/>
<br/>
<br/>
<br/>
<br/>
<br/>

 (可选)请注意代理的当前版本。代理停止后,您可以在 < broker\_instance\_dir>/log/artemis.log 文件末尾看到类似如下的行。

INFO [org.apache.activemq.artemis.core.server] AMQ221001: Apache ActiveMQ Artemis Message Broker version 2.18.0.redhat-00010 [0.0.0.0, nodeID=554cce00-63d9-11e8-9808-54ee759954c4]

7. 通过将代理实例目录复制到当前用户的主目录来备份代理实例目录。

cp -r <broker\_instance\_dir> ~/

8. 更改到您提取压缩存档内容的目录。

cd /opt/redhat/apache-artemis-2.33.0.redhat-00010/bin

9. 运行 artemis upgrade 命令,以升级现有代理。以下示例在 /var/opt/amq-broker/mybroker 目 录中升级代理实例。

./artemis upgrade /var/opt/amq-broker/mybroker

artemis upgrade 命令完成以下步骤来升级代理。

- 备份了您要升级的代理实例目录中的 old-config-bkp.<*n* > 子目录。
- 将 < *broker\_instance\_dir*> /etc/artemis.profile 文件中的 ARTEMIS\_HOME 属性设置为提 取存档时创建的新目录。
- 更新 & *lt;broker\_instance\_dir>* bin/artemis 脚本,以使用 Apache Log4j 2 日志记录实用程序,该实用程序与 AMQ Broker 7.12 捆绑,而不是之前版本中使用的 JBoss Logging 框架。
- 删除 JBoss 使用的现有 *<broker\_instance\_dir>* /etc/logging.properties 文件,并为
   Apache Log4j 2 logging 工具创建一个新的 *<broker\_instance\_dir>* /etc/log4j2.properties
   文件。
- 10. 如果在 7.10.x 中启用了 AMQ Broker 的 Prometheus metrics 插件,请将插件的类名称从 org.apache.activemq.artemis.core.server.metrics.plugins.ArtemisPrometheusMetricsPlug in 改为

**com.redhat.amq.broker.core.server.metrics.plugins.ArtemisPrometheusMetricsPlugin**, 这是 AMQ Broker 7.12 中插件的新类名称。

- a. 打开 & It; broker\_instance\_dir> /etc/broker.xml 配置文件。
- b. 在 & It; metrics> 元素的 <plugin& gt; 子元素中,将插件类名称更新为 com.redhat.amq.broker.core.server.metrics.plugins.ArtemisPrometheusMetricsPlugin。

<metrics> <plugin classname="com.redhat.amq.broker.core.server.metrics.plugins.ArtemisPrometheusMetricsPlugi n"/> </metrics>

- c. 保存 broker.xml 配置文件。
- 11. 启动升级的代理。

<broker\_instance\_dir>/bin/artemis run

12. (可选)确认代理正在运行,并且版本已更改。启动代理后,打开 < broker\_instance\_dir>/log/artemis.log 文件。查找类似以下的行。请注意代理启动后,日志中

出现的新版本号。

2023-02-08 20:53:50,128 INFO [org.apache.activemq.artemis.integration.bootstrap] AMQ101000: Starting ActiveMQ Artemis Server version {upstreamversion}.redhat-{build} 2023-02-08 20:53:51,077 INFO [org.apache.activemq.artemis.core.server] AMQ221001: Apache ActiveMQ Artemis Message Broker version {upstreamversion}.redhat-{build} [0.0.0.0, nodeID=be02a2b2-3e42-11ec-9b8a-4c796e887ecb]

#### 其它资源

- 有关创建代理实例的更多信息,请参阅创建代理实例。
- 现在,您可以将代理实例的配置文件和数据存储在任何自定义目录中,包括代理实例目录以外的 位置。在 & *lt;broker\_instance\_dir*> /etc/artemis.profile 文件中,通过在创建代理实例后指定自

定义目录的位置来更新 ARTEMIS\_INSTANCE\_ETC\_URI 属性。在以前的版本中,这些配置文件 和数据只能存储在代理实例目录中的 etc/ 和 data/ 目录中。

## 2.10.2. 在 Windows 上从 7.10.x 升级到 7.11.x

#### 先决条件

• 至少, AMQ Broker 7.12 需要 Java 版本 11 才能运行。确保每个 AMQ Broker 主机正在运行 Java 版本 11 或更高版本。有关支持的配置的更多信息,请参阅 Red Hat AMQ Broker 7 支持的配置。

#### 流程

- 1. 按照下载 AMQ Broker 归档中 提供的说明下载 AMQ Broker 归档。
- 2. 使用文件管理器将存档移到您在上次安装 AMQ Broker 时创建的文件夹。
- 3. 提取存档的内容。右键单击 .zip 文件并选择 Extract All。

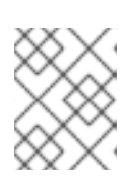

注意

存档的内容提取到当前文件夹中名为 apache-artemis-2.33.0.redhat-00010 的文件夹。

4. 如果代理正在运行,请停止它。

<broker\_instance\_dir>\bin\artemis-service.exe stop

5. (可选)请注意代理的当前版本。代理停止后,您可以在 < *broker\_instance\_dir*>\log\artemis.log 文件末尾看到类似如下的行。

INFO [org.apache.activemq.artemis.core.server] AMQ221002: Apache ActiveMQ Artemis Message Broker version 2.18.0.redhat-00010[4782d50d-47a2-11e7-a160-9801a793ea45] stopped, uptime 28 minutes

- 6. 使用文件管理器备份代理。
  - a. 右键单击 < broker\_instance\_dir> 文件夹, 然后选择 Copy。
  - b. 在同一窗口中右键单击并选择 粘贴。
- 7. 更改到您提取压缩存档内容的目录。例如:

cd \redhat\amq-broker\apache-artemis-2.33.0.redhat-00010\bin

8. 运行 artemis upgrade 命令,以升级现有代理。以下示例在 C:\redhat\amq-broker\mybroker 目录中升级代理实例。

artemis upgrade C:\redhat\amq-broker\mybroker

artemis upgrade 命令完成以下步骤来升级代理。

● 备份了您要升级的代理实例目录中的 old-config-bkp.<n > 子目录。

- 将 < *broker\_instance\_dir*> \etc\artemis.cmd.profile 文件中的 ARTEMIS\_HOME 属性设置 为提取存档时创建的新目录。
- 更新 & *It;broker\_instance\_dir*> \bin\artemis.cmd 脚本,以使用 Apache Log4j 2 日志记录 实用程序,该实用程序与 AMQ Broker 7.12 捆绑,而不是之前版本中使用的 JBoss Logging 框架。
- 删除 JBoss 使用的现有 *<broker\_instance\_dir*> \etc\logging.properties 文件,并为 Apache Log4j 2 logging 工具创建一个新的 *<broker\_instance\_dir*> \etc\log4j2.properties 文件。
- 9. 如果在 7.10.x 中启用了 AMQ Broker 的 Prometheus metrics 插件,请将插件的类名称从 org.apache.activemq.artemis.core.server.metrics.plugins.ArtemisPrometheusMetricsPlug in 改为

**com.redhat.amq.broker.core.server.metrics.plugins.ArtemisPrometheusMetricsPlugin**, 这是 7.12 中插件的新类名称。

- a. 打开 & It; broker\_instance\_dir> \etc\broker.xml 配置文件。
- b. 在 & **It; metrics> 元素的 <plugin&** gt; 子元素中,将插件类名称更新为 com.redhat.amq.broker.core.server.metrics.plugins.ArtemisPrometheusMetricsPlugin。

| <metrics></metrics>                                                                   |
|---------------------------------------------------------------------------------------|
| <plugin class-<="" td=""></plugin>                                                    |
| name="com.redhat.amq.broker.core.server.metrics.plugins.ArtemisPrometheusMetricsPlugi |
| n"/>                                                                                  |
|                                                                                       |

- c. 保存 broker.xml 配置文件。
- 10. 启动升级的代理。

<broker\_instance\_dir>\bin\artemis-service.exe start

(可选)确认代理正在运行,并且版本已更改。启动代理后,打开<</li>
 broker\_instance\_dir>\log\artemis.log 文件。找到类似如下的两行。请注意,当代理处于活动状态时,日志中出现的新版本号。

2023-02-08 20:53:50,128 INFO [org.apache.activemq.artemis.integration.bootstrap] AMQ101000: Starting ActiveMQ Artemis Server version {upstreamversion}.redhat-{build} 2023-02-08 20:53:51,077 INFO [org.apache.activemq.artemis.core.server] AMQ221001: Apache ActiveMQ Artemis Message Broker version {upstreamversion}.redhat-{build} [0.0.0.0, nodeID=be02a2b2-3e42-11ec-9b8a-4c796e887ecb]

#### **其它**资源

- 有关创建代理实例的更多信息,请参阅创建代理实例。
- 现在,您可以将代理实例的配置文件和数据存储在任何自定义目录中,包括代理实例目录以外的 位置。在 & *lt;broker\_instance\_dir*> \etc\artemis.profile 文件中,通过在创建代理实例后指定自 定义目录的位置来更新 ARTEMIS\_INSTANCE\_ETC\_URI 属性。在以前的版本中,这些配置文件 和数据只能存储在代理实例目录中的 \etc 和 \data 目录中。

2.11. 将代理实例从 7.11.X 升级到 7.12.X

以下小节介绍了如何将 7.11.x 代理实例升级到 7.12.x 用于不同的操作系统。

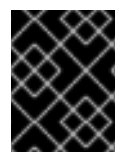

#### 重要

从 AMQ Broker 7.1.0 开始,默认只能从本地主机访问 AMQ 管理控制台。要了解配置对控制台的远程访问的信息,请参阅配置本地和远程访问 AMQ 管理控制台。

- 在 Linux 上从 7.11.x 升级到 7.12.x
- 在 Windows 上从 7.11.x 升级到 7.12.x

## 2.11.1. 在 Linux 上从 7.11.x 升级到 7.12.x

#### 先决条件

至少, AMQ Broker 7.12 需要 Java 版本 11 才能运行。确保每个 AMQ Broker 主机正在运行 Java 版本 11 或更高版本。有关支持的配置的更多信息,请参阅 Red Hat AMQ 7 支持的配置 [Red Hat AMQ Broker 7 支持的配置]。

#### 流程

- 1. 从红帽客户门户下载所需的存档。按照下载 AMQ Broker 归档 中的说明进行操作。
- 2. 将您下载的存档的所有者更改为拥有 AMQ Broker 安装的同一用户。以下示例显示了名为 amq-broker 的用户。

sudo chown amq-broker:amq-broker amq-broker-7.x.x-bin.zip

3. 将存档移到 AMQ Broker 原始安装过程中创建的目录中。以下示例使用 /opt/redhat。

sudo mv amq-broker-7.x.x-bin.zip /opt/redhat

4. 作为目录所有者,提取压缩的存档的内容。在以下示例中,用户 amq-broker 使用 unzip 命令提取存档。

su - amq-broker cd /opt/redhat unzip amq-broker-7.x.x-bin.zip

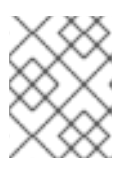

#### 注意

归档的内容将提取到当前目录中名为 apache-artemis-2.33.0.redhat-00010 的目 录。

5. 如果代理正在运行,请停止它。

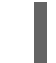

<broker\_instance\_dir>/bin/artemis stop

 (可选)请注意代理的当前版本。代理停止后,您可以在 < *broker\_instance\_dir>*/log/artemis.log 文件末尾看到类似如下的行。 INFO [org.apache.activemq.artemis.core.server] AMQ221001: Apache ActiveMQ Artemis Message Broker version 2.28.0.redhat-00019 [0.0.0.0, nodeID=554cce00-63d9-11e8-9808-54ee759954c4]

7. 通过将代理实例目录复制到当前用户的主目录来备份代理实例目录。

cp -r <broker\_instance\_dir> ~/

8. 更改到您提取压缩存档内容的目录。

cd /opt/redhat/apache-artemis-2.33.0.redhat-00010/bin

9. 运行 artemis upgrade 命令,以升级现有代理。以下示例在 /var/opt/amq-broker/mybroker 目 录中升级代理实例。

./artemis upgrade /var/opt/amq-broker/mybroker

artemis upgrade 命令完成以下步骤来升级代理。

- 备份了您要升级的代理实例目录中的 old-config-bkp.<n > 子目录。
- 将 < *broker\_instance\_dir*> /etc/artemis.profile 文件中的 ARTEMIS\_HOME 属性设置为提取存档时创建的新目录。
- 更新 & *lt;broker\_instance\_dir>* bin/artemis 脚本,以使用 Apache Log4j 2 日志记录实用程 序,该实用程序与 AMQ Broker 7.12 捆绑,而不是之前版本中使用的 JBoss Logging 框架。
- 删除 JBoss 使用的现有 *<broker\_instance\_dir>* /etc/logging.properties 文件,并为
   Apache Log4j 2 logging 工具创建一个新的 *<broker\_instance\_dir>* /etc/log4j2.properties
   文件。

10. 启动升级的代理。

<br/>
<br/>
<br/>
<br/>
<br/>
<br/>
<br/>
<br/>
<br/>
<br/>
<br/>
<br/>
<br/>
<br/>
<br/>
<br/>
<br/>
<br/>
<br/>
<br/>
<br/>
<br/>
<br/>
<br/>
<br/>
<br/>
<br/>
<br/>
<br/>
<br/>
<br/>
<br/>
<br/>
<br/>
<br/>
<br/>
<br/>
<br/>
<br/>
<br/>
<br/>
<br/>
<br/>
<br/>
<br/>
<br/>
<br/>
<br/>
<br/>
<br/>
<br/>
<br/>
<br/>
<br/>
<br/>
<br/>
<br/>
<br/>
<br/>
<br/>
<br/>
<br/>
<br/>
<br/>
<br/>
<br/>
<br/>
<br/>
<br/>
<br/>
<br/>
<br/>
<br/>
<br/>
<br/>
<br/>
<br/>
<br/>
<br/>
<br/>
<br/>
<br/>
<br/>
<br/>
<br/>
<br/>
<br/>
<br/>
<br/>
<br/>
<br/>
<br/>
<br/>
<br/>
<br/>
<br/>
<br/>
<br/>
<br/>
<br/>
<br/>
<br/>
<br/>
<br/>
<br/>
<br/>
<br/>
<br/>
<br/>
<br/>
<br/>
<br/>
<br/>
<br/>
<br/>
<br/>
<br/>
<br/>
<br/>
<br/>
<br/>
<br/>
<br/>
<br/>
<br/>
<br/>
<br/>
<br/>
<br/>
<br/>
<br/>
<br/>
<br/>
<br/>
<br/>
<br/>
<br/>
<br/>
<br/>
<br/>
<br/>
<br/>
<br/>
<br/>
<br/>
<br/>
<br/>
<br/>
<br/>
<br/>
<br/>
<br/>
<br/>
<br/>
<br/>
<br/>
<br/>
<br/>
<br/>
<br/>
<br/>
<br/>
<br/>
<br/>
<br/>
<br/>
<br/>
<br/>
<br/>
<br/>
<br/>
<br/>
<br/>
<br/>
<br/>
<br/>
<br/>
<br/>
<br/>
<br/>
<br/>
<br/>
<br/>
<br/>
<br/>
<br/>
<br/>
<br/>
<br/>
<br/>
<br/>
<br/>
<br/>
<br/>
<br/>
<br/>
<br/>
<br/>
<br/>
<br/>
<br/>
<br/>
<br/>
<br/>
<br/>
<br/>
<br/>
<br/>
<br/>
<br/>
<br/>
<br/>
<br/>
<br/>
<br/>
<br/>
<br/>
<br/>
<br/>
<br/>
<br/>
<br/>
<br/>
<br/>
<br/>
<br/>
<br/>
<br/>
<br/>
<br/>
<br/>
<br/>
<br/>
<br/>
<br/>
<br/>
<br/>
<br/>
<br/>
<br/>
<br/>
<br/>
<br/>
<br/>
<br/>
<br/>
<br/>
<br/>
<br/>
<br/>
<br/>
<br/>
<br/>
<br/>
<br/>
<br/>
<br/>
<br/>
<br/>
<br/>
<br/>
<br/>
<br/>
<br/>
<br/>
<br/>
<br/>
<br/>
<br/>
<br/>
<br/>
<br/>
<br/>
<br/>
<br/>
<br/>
<br/>
<br/>
<br/>
<br/>
<br/>
<br/>
<br/>
<br/>
<br/>
<br/>
<br/>
<br/>
<br/>
<br/>
<br/>
<br/>
<br/>
<br/>
<br/>
<br/>
<br/>
<br/>
<br/>
<br/>
<br/>
<br/>
<br/>
<br/>
<br/>
<br/>
<br/>
<br/>
<br/>
<br/>
<br/>
<br/>
<br/>
<br/>
<br/>
<br/>
<br/>
<br/>
<br/>
<br/>
<br/>
<br/>
<br/>
<br/>
<br/>
<br/>
<br/>
<br/>
<br/>
<br/>
<br/>
<br/>
<br/>
<br/>
<br/>
<br/>
<br/>
<br/>
<br/>
<br/>
<br/>

11. (可选)确认代理正在运行,并且版本已更改。启动代理后,打开 < broker\_instance\_dir>/log/artemis.log 文件。查找类似以下的行。请注意代理启动后,日志中 出现的新版本号。

2023-02-08 20:53:50,128 INFO [org.apache.activemq.artemis.integration.bootstrap] AMQ101000: Starting ActiveMQ Artemis Server version 2.33.0.redhat-00010 2023-02-08 20:53:51,077 INFO [org.apache.activemq.artemis.core.server] AMQ221001: Apache ActiveMQ Artemis Message Broker version 2.33.0.redhat-00010 [0.0.0.0, nodeID=be02a2b2-3e42-11ec-9b8a-4c796e887ecb]

#### **其它**资源

- 有关创建代理实例的更多信息,请参阅创建代理实例。
- 现在,您可以将代理实例的配置文件和数据存储在任何自定义目录中,包括代理实例目录以外的 位置。在 & *lt;broker\_instance\_dir*> /etc/artemis.profile 文件中,通过在创建代理实例后指定自 定义目录的位置来更新 ARTEMIS\_INSTANCE\_ETC\_URI 属性。在之前的 AMQ Broker 版本中, 这些配置文件和数据只能存储在代理实例目录中的 etc/和 data/目录中。

## 2.11.2. 在 Windows 上从 7.11.x 升级到 7.12.x

#### 先决条件

• 至少, AMQ Broker 7.12 需要 Java 版本 11 才能运行。确保每个 AMQ Broker 主机正在运行 Java 版本 11 或更高版本。有关支持的配置的更多信息,请参阅 Red Hat AMQ Broker 7 支持的配置。

#### 流程

- 1. 按照下载 AMQ Broker 归档中 提供的说明下载 AMQ Broker 归档。
- 2. 使用文件管理器将存档移到您在上次安装 AMQ Broker 时创建的文件夹。
- 3. 提取存档的内容。右键单击 .zip 文件并选择 Extract All。

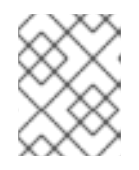

### 注意

存档的内容提取到当前文件夹中名为 apache-artemis-2.33.0.redhat-00010 的文件夹。

4. 如果代理正在运行,请停止它。

<broker\_instance\_dir>\bin\artemis-service.exe stop

5. (可选)请注意代理的当前版本。代理停止后,您可以在 < *broker\_instance\_dir*>log\artemis.log 文件末尾看到类似如下的行。

INFO [org.apache.activemq.artemis.core.server] AMQ221002: Apache ActiveMQ Artemis Message Broker version 2.28.0.redhat-00019[4782d50d-47a2-11e7-a160-9801a793ea45] stopped, uptime 28 minutes

- 6. 使用文件管理器备份代理。
  - a. 右键单击 < broker\_instance\_dir> 文件夹, 然后选择 Copy。
  - b. 在同一窗口中右键单击并选择 粘贴。
- 7. 更改到您提取压缩存档内容的目录。例如:

cd \redhat\amq-broker\apache-artemis-2.33.0.redhat-00010\bin

8. 运行 artemis upgrade 命令,以升级现有代理。以下示例在 C:\redhat\amq-broker\mybroker 目录中升级代理实例。

artemis upgrade C:\redhat\amq-broker\mybroker

artemis upgrade 命令完成以下步骤来升级代理。

- 备份了您要升级的代理实例目录中的 old-config-bkp.<*n* > 子目录。
- 将 < broker\_instance\_dir> \etc\artemis.cmd.profile 文件中的 ARTEMIS\_HOME 属性设置 为提取存档时创建的新目录。

- 更新 & *lt;broker\_instance\_dir*> \bin\artemis.cmd 脚本,以便用 Apache Log4j 2 日志记录 实用程序,该实用程序与 AMQ Broker 7.12 捆绑,而不是之前版本中使用的 JBoss Logging 框架。
- 删除 JBoss 使用的现有 *<broker\_instance\_dir*> \etc\logging.properties 文件,并为 Apache Log4j 2 logging 工具创建一个新的 *<broker\_instance\_dir*> \etc\log4j2.properties 文件。
- 9. 启动升级的代理。

<broker\_instance\_dir>\bin\artemis-service.exe start

10. (可选)确认代理正在运行,并且版本已更改。启动代理后,打开 < broker\_instance\_dir>\log\artemis.log 文件。找到类似如下的两行。请注意,当代理处于活动 状态时,日志中出现的新版本号。

2023-02-08 20:53:50,128 INFO [org.apache.activemq.artemis.integration.bootstrap] AMQ101000: Starting ActiveMQ Artemis Server version 2.33.0.redhat-00010 2023-02-08 20:53:51,077 INFO [org.apache.activemq.artemis.core.server] AMQ221001: Apache ActiveMQ Artemis Message Broker version 2.33.0.redhat-00010 [0.0.00, nodeID=be02a2b2-3e42-11ec-9b8a-4c796e887ecb]

#### **其它**资源

- 有关创建代理实例的更多信息,请参阅创建代理实例。
- 现在,您可以将代理实例的配置文件和数据存储在任何自定义目录中,包括代理实例目录以外的 位置。在 & *lt;broker\_instance\_dir*> \etc\artemis.profile 文件中,通过在创建代理实例后指定自 定义目录的位置来更新 ARTEMIS\_INSTANCE\_ETC\_URI 属性。在以前的版本中,这些配置文件 和数据只能存储在代理实例目录中的 \etc 和 \data 目录中。

# 第3章使用命令行界面

命令行界面(CLI)允许通过使用交互式 shell 与消息代理交互。您可以管理代理操作、配置消息,将用户和 角色添加到文件中,并使用 CLI 输入其他有用的命令。

您可以使用 CLI 在 Bash 或 Zsh shell 或自定义 **artemis** shell 中与代理交互。每个 shell 中都提供了同样的 命令。默认情况下,**artemis** shell 具有命令和命令参数的内置自动完成功能。您还可以在 Bash 或 Zsh shell 中添加 CLI 命令和命令参数的自动完成功能。

## 3.1. 在 ARTEMIS SHELL 中使用 CLI

**artemis** shell 接口提供可与 **artemis** 命令一起使用的命令和参数的自动完成功能。shell 还会重复使用提供的连接信息,如代理 URI 和登录凭证,用于您在同一 shell 会话中运行的后续命令。

#### 流程

1. 切换到安装期间创建的用户帐户,例如:

\$ su - amq-broker

2. 使用 artemis 命令启动 shell,例如:

\$ /var/opt/amq-broker/mybroker/bin/artemis

如果要在启动 artemis shell 时提供代理连接详情,请使用 artemis shell 命令。例如:

\$ /var/opt/amq-broker/mybroker/bin/artemis shell --user myuser --password mypassword -url tcp://localhost:61616

提供的凭证和 URI 对于需要在代理进行身份验证的 shell 中运行的任何后续命令重复使用。

- 3. 按 Tab 以显示 shell 中任何位置的自动完成信息。例如:
  - 要显示 **artemis** shell 中可用的命令列表,请在 shell 提示符下按 Tab。
  - 要显示命令的子命令,请在命令后按 Tab 键。例如,键入 check 并按 Tab 以显示 check 命 令的子命令。自动完成信息显示 check 命令支持三个子命令: cluster、node 和 queue。
  - 要显示子命令的自动完成信息,请在子命令后按 Tab 键。例如,键入 **check node** 并按 Tab。如果没有显示其他自动完成信息,请输入 --,例如 检查 **node** --,然后按 Tab 键显示 可用于命令的参数。

## 3.2. 在 BASH 或 ZSH SHELL 中配置自动完成

您可以在 Bash 或 Zsh shell 中配置 CLI 命令和命令参数的自动完成功能。

### 流程

1. 切换到安装期间创建的用户帐户,例如:

\$ su - amq-broker

2. 使用以下命令, 创建一个名为 auto-complete-artemis.sh 的命令自动完成脚本。

\$ /var/opt/amq-broker/mybroker/bin/artemis auto-complete

3. 要运行 auto-complete-artemis.sh, 请使用以下命令:

\$ source /var/opt/amq-broker/mybroker/bin/artemis/auto-complete-artemis.sh

- 4. 要查看 artemis 命令的自动完成信息, 请键入 /var/opt/amq-broker/mybroker/artemis 并按 Tab。此时会显示可用于 artemis 命令的命令列表。
- 5. 要查看可用命令的自动完成信息,请在命令后按 Tab 键。例如,键入 /var/opt/amqbroker/mybroker/artemis check node,然后按 Tab。如果没有显示其他自动完成信息,请输入 --,例如 检查 node --,然后按 Tab 键显示可用于命令的参数。

**3.3.** 启动代理实例

代理实例是一个包含所有配置和运行时数据的目录,如日志和数据文件。运行时数据与唯一的代理进程关 联。

您可以使用 artemis 脚本、作为 Linux 服务或 Windows 服务在前台启动代理。

## 3.3.1. 启动代理实例

创建代理实例后,您将使用 artemis run 命令启动它。

#### 流程

- 1. 切换到安装期间创建的用户帐户。
  - \$ su amq-broker
- 2. 使用 artemis run 命令启动代理实例。

\$ /var/opt/amq-broker/mybroker/bin/artemis run

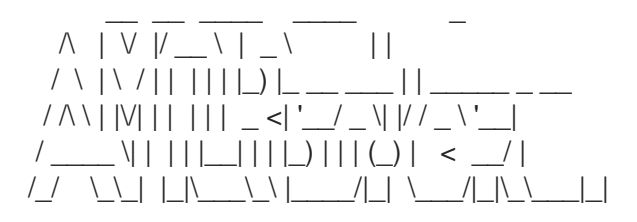

Red Hat JBoss AMQ 7.2.1.GA

10:53:43,959 INFO [org.apache.activemq.artemis.integration.bootstrap] AMQ101000: Starting ActiveMQ Artemis Server 10:53:44,076 INFO [org.apache.activemq.artemis.core.server] AMQ221000: live Message Broker is starting with configuration Broker Configuration (clustered=false,journalDirectory=./data/journal,bindingsDirectory=./data/bindings,largeMessage sDirectory=./data/large-messages,pagingDirectory=./data/paging) 10:53:44,099 INFO [org.apache.activemq.artemis.core.server] AMQ221012: Using AIO Journal 代理使用以下信息启动并显示日志输出:

- 事务日志和集群配置的位置。
- 用于消息持久性的日志类型(本例中为 AIO)。
- 可接受客户端连接的 URI。
   默认情况下,端口 61616 可以接受来自任何支持的协议(CORE、MQTT、AMQP、 STOMP、HORNETQ和 OPENWIRE)的连接。每个协议也都有单独的端口。
- Web 控制台位于 http://localhost:8161。
- Jolokia 服务(JMX over REST)位于 http://localhost:8161/jolokia。

### 3.3.2. 将代理作为 Linux 服务启动

如果在 Linux 上安装代理,您可以将其作为服务运行。

#### 流程

- 1. 在 /etc/systemd/system/ 目录中创建一个新的 amq-broker.service 文件。
- 将以下文本复制到文件中。
   根据创建代理实例期间提供的信息,修改 path 和 user 字段。在以下示例中,用户 amq-broker 启动在 /var/opt/amq-broker/mybroker/目录下安装的代理服务。

[Unit] Description=AMQ Broker After=syslog.target network.target

[Service] ExecStart=/var/opt/amq-broker/mybroker/bin/artemis run Restart=on-failure User=amq-broker Group=amq-broker

# A workaround for Java signal handling SuccessExitStatus=143

[Install] WantedBy=multi-user.target

- 3. 打开终端。
- 4. 使用以下命令启用代理服务:

sudo systemctl enable amq-broker

5. 使用以下命令运行代理服务:

sudo systemctl start amq-broker

## 3.3.3. 将代理作为 Windows 服务启动

如果在 Windows 上安装代理,您可以将其作为服务运行。

#### 流程

- 1. 打开命令提示符以输入命令
- 2. 使用以下命令将代理安装为服务:

<broker\_instance\_dir>\bin\artemis-service.exe install

3. 使用以下命令启动该服务:

<broker\_instance\_dir>\bin\artemis-service.exe start

4. (可选)卸载该服务:

<broker\_instance\_dir>\bin\artemis-service.exe uninstall

## 3.4. 停止代理实例

手动停止代理实例或将代理配置为安全关闭。

### 3.4.1. 停止 broker 实例

创建独立代理并生成和使用测试消息后,您可以停止代理实例。

**此流程手动停止代理,代理强制关闭所有客户端连接。在生产环境中,**您应该将代理配置为正常停止,以 便正确关闭客户端连接。

#### 流程

• 使用 artemis stop 命令停止代理实例:

\$ /var/opt/amq-broker/mybroker/bin/artemis stop 2018-12-03 14:37:30,630 INFO [org.apache.activemq.artemis.core.server] AMQ221002: Apache ActiveMQ Artemis Message Broker version 2.6.1.amq-720004-redhat-1 [b6c244eff1cb-11e8-a2d7-0800271b03bd] stopped, uptime 35 minutes Server stopped!

#### 3.4.2. 正常停止代理实例

在输入 stop 命令后,手动关闭会强制断开所有客户端的连接。作为替代方案,使用 graceful-shutdown-enabled 配置元素将代理配置为安全地关闭。

当将 graceful-shutdown-enabled 设置为 true 时,在输入 stop 命令后不允许使用新的客户端连接。但 是,在关闭过程启动前,允许现有连接在客户端端关闭。graceful-shutdown-enabled 的默认值为 false。

使用 graceful-shutdown-timeout 配置元素设置时间长度(以毫秒为单位),以便客户端在连接被强制 从代理端完全关闭前断开连接。在所有连接都关闭后,关闭过程将启动。使用 graceful-shutdown-timeout 的一个优点是它会阻止客户端连接延迟关闭。graceful-shutdown-timeout 的默认值为 -1, 这 意味着代理无限期等待客户端断开连接。

以下流程演示了如何配置使用超时的安全关闭。

#### 流程

- 1. 打开配置文件 < broker\_instance\_dir&gt; \etc\broker.xml。
- 2. 添加 graceful-shutdown-enabled 配置元素,并将值设为 true。

```
<configuration>
<core>
...
<graceful-shutdown-enabled>
true
</graceful-shutdown-enabled>
...
</core>
</configuration>
```

3. 添加 graceful-shutdown-timeout 配置元素,以毫秒为单位设置 timeout 值。在以下示例中,在 发出 stop 命令后,客户端连接被强制关闭 30 秒(30000 毫秒)。

| <configuration><br/><core></core></configuration>                     |
|-----------------------------------------------------------------------|
| <br><graceful-shutdown-enabled><br/>true</graceful-shutdown-enabled>  |
| <br><graceful-shutdown-timeout><br/>30000</graceful-shutdown-timeout> |
|                                                                       |
|                                                                       |
|                                                                       |

3.5. 通过截获数据包来审计消息

<mark>截获进入或退出代理的数据包,以审核数据包或</mark>过滤<mark>消息。拦截器会更改它</mark>们拦<mark>截的数据包。</mark>这使得拦截 器功能强大,但也可能有危险。

开发拦截器以满足您的业务需求。拦截器是特定于协议的,必须实施适当的接口。

拦截器必须实施 intercept () 方法,它会返回一个布尔值。如果值为 true,则消息数据包将继续。如果 为 false,则会中止进程,不调用其他拦截器,且消息数据包不会被进一步处理。

#### 3.5.1. 创建拦截器

拦截器可以更改它们拦截的数据包。您可以创建自己的传入和传出拦截器。所有拦截器都是特定于协议 的,对于分别进入或退出服务器的任何数据包都调用。这可让您创建拦截器来满足审计数据包等业务需 求。

拦截器及其依赖项必须放在代理的 Java 类路径中。您可以使用 &lt *;broker\_instance\_dir&*gt; /lib 目 录,因为它默认为 classpath 的一部分。

以下示例演示了如何创建拦截器来检查传递给它的每个数据包的大小。

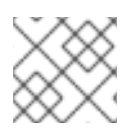

## 注意

{

这个示例为每个协议实施特定的接口。

#### 流程

- 1. 实施适当的接口并覆盖其拦截器 () 方法。
  - a. 如果您使用 AMQP 协议,请实施 org.apache.activemq.artemis.protocol.amqp.broker.AmqpInterceptor 接口。

package com.example;

import org.apache.activemq.artemis.protocol.amqp.broker.AMQPMessage; import org.apache.activemq.artemis.protocol.amqp.broker.AmqpInterceptor; import org.apache.activemq.artemis.spi.core.protocol.RemotingConnection;

```
public class MyInterceptor implements AmqpInterceptor
```

```
private final int ACCEPTABLE SIZE = 1024;
```

```
@Override
public boolean intercept(final AMQPMessage message, RemotingConnection
connection)
{
    int size = message.getEncodeSize();
    if (size <= ACCEPTABLE_SIZE) {
        System.out.println("This AMQPMessage has an acceptable size.");
        return true;
    }
    return false;
}</pre>
```

b. 如果使用核心协议,您的拦截器必须实施 org.apache.artemis.activemg.api.core.Interceptor 接口。

```
package com.example;
import org.apache.artemis.activemq.api.core.Interceptor;
import org.apache.activemq.artemis.core.protocol.core.Packet;
import org.apache.activemq.artemis.spi.core.protocol.RemotingConnection;
public class MyInterceptor implements Interceptor
{
    private final int ACCEPTABLE_SIZE = 1024;
    @Override
    boolean intercept(Packet packet, RemotingConnection connection)
    throws ActiveMQException
    {
        int size = packet.getPacketSize();
        if (size <= ACCEPTABLE_SIZE) {
            System.out.println("This Packet has an acceptable size.");
        return true;
    }
}
```

```
return false;
c. 如果您使用 MQTT 协议,请实施
  org.apache.activemg.artemis.core.protocol.mgtt.MQTTInterceptor 接口。
     package com.example;
     import org.apache.activemq.artemis.core.protocol.mqtt.MQTTInterceptor;
     import io.netty.handler.codec.mqtt.MqttMessage;
     import org.apache.activemq.artemis.spi.core.protocol.RemotingConnection;
     public class MyInterceptor implements Interceptor
       private final int ACCEPTABLE_SIZE = 1024;
       @Override
       boolean intercept(MgttMessage mgttMessage, RemotingConnection connection)
       throws ActiveMQException
       {
        byte[] msg = (mqttMessage.toString()).getBytes();
        int size = msg.length;
        if (size <= ACCEPTABLE_SIZE) {
         System.out.println("This MqttMessage has an acceptable size.");
         return true;
        }
        return false;
       }
     }
```

d. 如果您使用 STOMP 协议,请实施 org.apache.activemq.artemis.core.protocol.stomp.StompFrameInterceptor 接口。

```
package com.example;
import org.apache.activemq.artemis.core.protocol.stomp.StompFrameInterceptor;
import org.apache.activemq.artemis.spi.core.protocol.stomp.StompFrame;
import org.apache.activemq.artemis.spi.core.protocol.RemotingConnection;
public class MyInterceptor implements Interceptor
{
    private final int ACCEPTABLE_SIZE = 1024;
    @Override
    boolean intercept(StompFrame stompFrame, RemotingConnection connection)
    throws ActiveMQException
    {
        int size = stompFrame.getEncodedSize();
        if (size <= ACCEPTABLE_SIZE) {
            System.out.println("This StompFrame has an acceptable size.");
        return true;
        }
    }
}
```

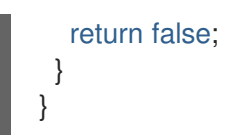

## 3.5.2. 将代理配置为使用拦截器

#### 先决条件

创建拦截器类,并将其添加到代理的 Java 类路径中。您可以使用 &lt ;broker\_instance\_dir>
 /lib 目录,因为它默认为 classpath 的一部分。

#### 流程

- 1. Open <br/>
  <br/>
  http://etc/broker.xml
- 2. 通过将配置添加到 <broker\_instance\_dir&gt; /etc/broker.xml, 将代理配置为使用拦截器
  - a. 如果拦截器用于传入的消息,请将其 class-name 添加到 remoting-incoming-interceptors 列表中。

| <configuration><br/><core></core></configuration>                                                                                         |
|----------------------------------------------------------------------------------------------------|
| <br><remoting-incoming-interceptors><br/><class-name>org.example.MyIncomingInterceptor</class-name><br/></remoting-incoming-interceptors> |
| <br><br>                                                                                                    |

b. 如果拦截器用于传出消息,请将其 class-name 添加到 remoting-outgoing-interceptors 列表中。

| <configuration><br/><core></core></configuration>                                                                                                 |
|----------------------------------------------------------------------------------------------------|
| <br><remoting-outgoing-interceptors><br/><class-name>org.example.MyOutgoingInterceptor</class-name><br/></remoting-outgoing-interceptors><br><br> |

#### 3.5.3. 客户端上的拦截器

客户端可以使用拦截器来截获客户端发送到服务器或服务器到客户端的数据包。如果代理侧拦截器返回 false 值,则不会调用其他拦截器,客户端不会进一步处理数据包。除非以 **阻塞**方式发送传出数据包,否 则此进程会以透明方式进行。在本例中,将 ActiveMQException 引发给调用者。ActiveMQException thrown 包含返回 false 值的拦截器名称。

在服务器上,客户端拦截器类及其依赖项必须添加到客户端的 Java 类路径中,才能正确实例化和调用。

3.6. 检查代理、队列和集群的健康状态

AMQ Broker 包含一个命令行工具,可让您在代理拓扑中的代理和队列上执行各种健康检查。如果您的代理是集群的,您还可以使用该工具检查集群拓扑的健康状态。

#### 流程

1. 请参阅代理拓扑中为特定代理(即 节点)运行的检查列表。

\$ <br/> *bin/artemis help check node* 

您会看到描述可用于 artemis check node 命令的一组选项的输出。

#### NAME

artemis check node - Check a node

#### **SYNOPSIS**

```
artemis check node [--backup] [--clientID <clientID>]
[--diskUsage <diskUsage>] [--fail-at-end] [--live]
[--memoryUsage <memoryUsage>] [--name <name>] [--password <password>]
[--peers <peers>] [--protocol <protocol>] [--silent]
[--timeout <timeout>] [--up] [--url <brokerURL>] [--user <user>]
[--verbose]
```

#### **OPTIONS**

--backup Check that the node has a backup

--clientID <clientID> ClientID to be associated with connection

--diskUsage <diskUsage> Disk usage percentage to check or -1 to use the max-disk-usage

--fail-at-end

If a particular module check fails, continue the rest of the checks

- --live Check that the node has a live
- --memoryUsage <memoryUsage> Memory usage percentage to check
- --name <name> Name of the target to check
- --password <password> Password used to connect
- --peers <peers> Number of peers to check
- --protocol <protocol> Protocol used. Valid values are amqp or core. Default=core.
- --silent

It will disable all the inputs, and it would make a best guess for any required input

--timeout <timeout> Time to wait for the check execution, in milliseconds

--up

Check that the node is started, it is executed by default if there are no other checks

--url <br/>-brokerURL> URL towards the broker. (default: tcp://localhost:61616)

--user <user> User used to connect

--verbose Adds more information on the execution

2. 例如,检查本地代理的磁盘用量是否低于为代理配置的最大磁盘用量。

\$ <broker\_instance\_dir>/bin/artemis check node --url tcp://localhost:61616 --diskUsage -1

Connection brokerURL = tcp://localhost:61616 Running NodeCheck Checking that the disk usage is less then the max-disk-usage ... success Checks run: 1, Failures: 0, Errors: 0, Skipped: 0, Time elapsed: 0.065 sec - NodeCheck

在上例中,为 --diskUsage 选项指定 -1 值意味着实用程序会根据为代理配置 的最大 磁盘用量检 查磁盘用量。代理的最大磁盘用量使用 broker.xml 配置文件中的 max-disk-usage 参数进行配 置。为 max-disk-usage 指定的值代表代理允许使用的可用物理磁盘空间百分比。

3. 请参阅代理拓扑中为特定队列运行的检查列表。

\$ <broker\_instance\_dir>/bin/artemis help check queue

您会看到描述可用于 artemis check queue 命令的一组选项的输出。

NAME

artemis check queue - Check a queue

**SYNOPSIS** 

artemis check queue [--browse <browse>] [--clientID <clientID>]

[--consume <consume>] [--fail-at-end] [--name <name>]

- [--password <password>] [--produce <produce>] [--protocol <protocol>]
- [--silent] [--timeout <timeout>] [--up] [--url <brokerURL>]
- [--user <user>] [--verbose]

OPTIONS

--browse <browse>

Number of the messages to browse or -1 to check that the queue is browsable

--clientID <clientID> ClientID to be associated with connection

--consume <consume> Number of the messages to consume or -1 to check that the queue is consumable

--fail-at-end If a particular module check fails, continue the rest of the checks --name <name> Name of the target to check --password <password> Password used to connect --produce <produce> Number of the messages to produce --protocol <protocol> Protocol used. Valid values are amop or core. Default=core. --silent It will disable all the inputs, and it would make a best guess for any required input --timeout <timeout> Time to wait for the check execution, in milliseconds --up Check that the queue exists and is not paused, it is executed by default if there are no other checks --url <brokerURL> URL towards the broker. (default: tcp://localhost:61616) --user <user> User used to connect --verbose Adds more information on the execution 4. 实用程序可以通过单个命令执行多个选项。例如,要检查本地代理上默认 helloworld 队列上的 1000个消息的生产环境、浏览和消耗,请使用以下命令:

\$ *<broker\_instance\_dir>*/bin/artemis check queue --name helloworld --produce 1000 -browse 1000 --consume 1000

Connection brokerURL = tcp://localhost:61616 Running QueueCheck

Checking that a producer can send 1000 messages to the queue helloworld ... success Checking that a consumer can browse 1000 messages from the queue helloworld ... success Checking that a consumer can consume 1000 messages from the queue helloworld ... success

Checks run: 3, Failures: 0, Errors: 0, Skipped: 0, Time elapsed: 2.882 sec - QueueCheck

在前面的示例中,观察您在运行队列检查时没有指定代理 URL。如果您没有显式指定 URL,实用程序将使用默认值 tcp://localhost:61616。

5. 如果您的代理是集群的,请参阅是否可以为集群拓扑运行的检查列表。

\$ <br/>
bin/artemis help check cluster

您会看到描述可用于 artemis check cluster 命令的一组选项的输出。

| NAME<br>artemis check cluster - Verify if all the nodes on the cluster match the same topology and<br>time<br>configuration.                                                                                                    |
|----------------------------------------------------------------------------------------------------|
| SYNOPSIS<br>artemis check cluster [acceptor= <acceptor>]<br/>[clientID=<clientid>] [password=<password>]<br/>[protocol=<protocol>] [silent] [url=<brokerurl>]<br/>[user=<user>] [variance=<variance>] [verbose]<br/>OPTIONS<br/>acceptor=<acceptor><br/>Name used to find the default connection URL on the acceptor list. If an acceptor with<br/>that name cannot<br/>be found, the command looks for a connector with the same name.</acceptor></variance></user></brokerurl></protocol></password></clientid></acceptor> |
| clientID <clientid><br/>ClientID to be associated with connection.</clientid>                                                                                                    |
| password <password><br/>Password used to connect.</password>                                                                                                    |
| protocol <protocol><br/>Protocol used. Valid values are amqp or core. Default=core.</protocol>                                                                                                    |
| silent<br>Disables all the input options and make a best guess for any required input.                                                                                                    |
| url <brokerurl><br/>URL of the broker (default: tcp://localhost:61616).</brokerurl>                                                                                                    |
| user <user><br/>User used to connect.</user>                                                                                                    |
| variance <variance><br/>Allowed time variance in milliseconds after which check is deemed to have failed<br/>(default=1000).</variance>                                                                                                    |
| verbose<br>Adds more information on the execution.                                                                                                    |

# 3.7. 命令行工具

AMQ Broker 包括一组命令行界面(CLI)工具,以便您可以管理消息传递日志。下表列出了每个工具的名称 及其相应的描述。

| 工具      | 描述                                                                   |
|---------|----------------------------------------------------------------------|
| address | 地址工具组(create/delete/update/show) (example ./artemis address create)。 |

| 工具           | 描述                                                                             |
|--------------|--------------------------------------------------------------------------------|
| browser      | 浏览实 <b>例上的消息。</b>                                                              |
| consumer     | 使用实例上的消息。                                                                      |
| data         | 输出有关日志记录和压缩数据的报告。                                                              |
| decode       | 从 encode 导入内部日志格式。                                                             |
| encode       | 显示编码为 String 的日志的内部格式。                                                         |
| exp          | 使用特殊和独立的 XML 格式导出消息数据。                                                         |
| 帮助           | 显示帮助信息。                                                                        |
| imp          | 使用 <b>exp</b> 提供的输出,将日志导入到正在运行的代理。                                             |
| kill         | 终止使用allow-kill 启动的代理实例。                                                        |
| mask         | 屏蔽密码并将其打印出。                                                                    |
| perf-journal | 计 <b>算用于当前数据文件</b> 夹的 journal-buffer 超时。                                       |
| queue        | 队列工具组(create/delete/update/stat) (example ./artemis queue create)。             |
| run          | 运行代理实例。                                                                        |
| stop         | 停止代理实例。                                                                        |
| user         | 默认基于文件的用户 managament (add/rm/list/reset) (example <b>./artemis user list</b> ) |

如需可用于每个工具的命令的完整列表,请使用 help 参数,后跟工具的名称。例如,在以下示例中,CLI 输出会在用户输入命令 ./artemis help data 后列出 data 工具可用的所有命令。

\$ ./artemis help data

NAME

artemis data - data tools group (print|imp|exp|encode|decode|compact) (example ./artemis data print)

SYNOPSIS

artemis data artemis data compact [--broker <brokerConfig>] [--verbose] [--paging <paging>] [--journal <journal>] [--large-messages <largeMessges>] [--bindings <binding>] artemis data decode [--broker <brokerConfig>] [--suffix <suffix>] [--verbose] [--paging <paging>] [--prefix <prefix>] [--file-size <size>] [--directory <directory>] --input <input> [--journal <journal>] [--large-messages <largeMessges>] [--bindings <binding>] artemis data encode [--directory <directory>] [--broker <brokerConfig>] [--suffix <suffix>] [--verbose] [--paging <paging>] [--prefix <prefix>] [--file-size <size>] [--journal <journal>] [--large-messages <largeMessges>] [--bindings <binding>] artemis data exp [--broker <brokerConfig>] [--verbose] [--paging <paging>] [--journal <journal>] [--large-messages <largeMessges>] [--bindings <binding>] artemis data imp [--host <host>] [--verbose] [--port <port>] [--password <password>] [--transaction] --input <input> [--user <user>] artemis data print [--broker <brokerConfig>] [--verbose] [--paging <paging>] [--journal <journal>] [--paging <paging>] [--journal <journal>] [--large-messages <largeMessges>] [--bindings <binding>]

COMMANDS

With no arguments, Display help information

print

Print data records information (WARNING: don't use while a production server is running)

...

您可以使用 help 参数来获得如何执行每个命令的更多信息。例如, CLI 在用户输入 ./artemis help data print 后列出了 data print 命令的更多信息。

\$ ./artemis help data print

NAME

artemis data print - Print data records information (WARNING: don't use while a production server is running)

**SYNOPSIS** 

artemis data print [--bindings <binding>] [--journal <journal>] [--paging <paging>]

OPTIONS

--bindings <binding> The folder used for bindings (default ../data/bindings)

--journal <journal> The folder used for messages journal (default ../data/journal)

--paging <paging> The folder used for paging (default ../data/paging)

# 第4章使用AMQ管理控制台

AMQ Management Console 是 AMQ Broker 安装中包含的 Web 控制台,可让您使用 Web 浏览器管理 AMQ Broker。

AMQ 管理控制台基于 hawtio。

## 4.1. 概述

AMQ Broker 是一个功能齐全的、面向消息的中间件代理。它提供专用的队列行为、消息持久性和易管理性。它支持多种协议和客户端语言,使您使用许多应用程序资产。

AMQ Broker 的主要功能允许您:

- 监控 AMQ 代理和客户端
  - 查看拓扑
  - 查看网络健康概览
- 使用以下命令管理 AMQ 代理:
  - AMQ 管理控制台
  - 命令行界面(CLI)
  - 管理 API

AMQ 管理控制台支持的 Web 浏览器有 Firefox 和 Chrome。有关支持的浏览器版本的更多信息,请参阅 AMQ 7 支持的配置。

## 4.2. 配置本地和远程访问 AMQ 管理控制台

本节中的步骤演示了如何配置到 AMQ 管理控制台的本地和远程访问。

远程访问控制台可能采用两种形式之一:

- 在本地代理的控制台会话中,您可以使用 Connect 选项卡连接到另一个远程代理
- 在远程主机中,您可以使用本地代理的外部可访问的 IP 地址连接到本地代理的控制台

#### 先决条件

您必须至少升级到 AMQ Broker 7.1.0。作为此升级的一部分,名为 jolokia-access.xml 的 access-management 配置文件添加到代理实例中。有关升级的更多信息,请参阅将 Broker 实例 从 7.0.x 升级到 7.1.0。

#### 流程

- 1. 打开 & It;broker\_instance\_dir> /etc/bootstrap.xml 文件。
- 2. 在 web 元素中,观察 Web 端口默认仅绑定到 localhost。

<web path="web"> <binding uri="http://localhost:8161"> <app url="redhat-branding" war="redhat-branding.war"/> <app url="artemis-plugin" war="artemis-plugin.war"/> <app url="dispatch-hawtio-console" war="dispatch-hawtio-console.war"/> <app url="console" war="console.war"/> </binding> </web>

3. 要从远程主机为本地代理启用连接到控制台,请将 Web 端口绑定更改为网络可访问的接口。例 如:

<web path="web"> <binding uri="http://0.0.0.0:8161">

在前面的示例中,通过指定 0.0.0.0,您可以将 Web 端口绑定到本地代理 上的所有 接口。

- 4. 保存 bootstrap.xml 文件。
- 5. 打开 & It; broker\_instance\_dir> /etc/jolokia-access.xml 文件。
- 6. 在 & **lt;cors** > (即 Cross-Origin Resource Sharing)元素中,为每个您要允许访问控制台的 HTTP 原始请求标头添加一个 **allow-origin** 条目。例如:

<cors> <allow-origin>\*://localhost\*</allow-origin> <allow-origin>\*://192.168.0.49\*</allow-origin> <allow-origin>\*://192.168.0.51\*</allow-origin> <!-- Check for the proper origin on the server side, too --> <strict-checking/> </cors>

在前面的配置中,您可以指定允许以下连接:

- 从本地主机(即本地代理实例的主机机器)连接到控制台。
  - 第一个星号(\*)通配符字符允许根据您为安全连接配置了控制台,在连接请求中指定 http 或 https 方案。
  - 第二个星号通配符字符允许将主机计算机上的任何端口用于连接。
- 使用本地代理的外部可访问的 IP 地址,从远程主机连接到本地代理的控制台。在这种情况下,本地代理的外部可访问的 IP 地址为 **192.168.0.49**。
- 从控制台会话内打开到本地代理的连接。在这种情况下,远程代理的 IP 地址为 192.168.0.51。
- 7. 保存 jolokia-access.xml 文件。
- 8. 打开 & It; broker\_instance\_dir> /etc/artemis.profile 文件。
- 9. 要在控制台中启用 Connect 选项卡,请将 Dhawtio.disableProxy 参数的值设置为 false。

-Dhawtio.disableProxy=false

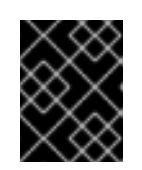

#### 重要

建议您仅在控制台公开给安全网络时启用来自控制台的远程连接(即,将 Dhawtio.disableProxy参数的值设置为 false)。

10. **将新参数 Dhawtio.proxyWhitelist 添加到** Java 系统参数的JAVA\_ARGS 列表中。作为用逗号分 开的列表,为您要从本地代理连接到的任何远程代理指定 IP 地址(即,通过在本地代理上运行的 控制台会话中使用 Connect 选项卡)。例如:

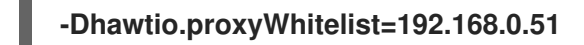

根据上述配置,您可以使用本地代理的控制台会话中的 Connect 选项卡连接到另一个远程代理, IP 地址为 192.168.0.51。

11. 保存 aretmis.profile 文件。

**其他**资源

- 要了解如何访问控制台,请参阅第4.3节"访问 AMQ 管理控制台"。
- 有关以下内容的更多信息:
  - 交叉识别资源共享,请参阅 W3C 建议。
  - Jolokia 安全性, 请参阅 Jolokia 协议。
  - 保护到控制台的连接,请参阅第 4.4.3节 "保护到 AMQ 管理控制台的网络访问"。

## 4.3. 访问 AMQ 管理控制台

本节中的步骤演示了如何:

- 从本地代理打开 AMQ 管理控制台
- 从本地代理的控制台会话中连接到其他代理
- 使用本地代理的外部可访问的 IP 地址,从远程主机打开本地代理的控制台实例

先决条件

您必须已配置了本地和远程控制台访问。更多信息请参阅第4.2节"配置本地和远程访问 AMQ 管理控制台"。

#### 流程

 在 Web 浏览器中,导航到本地代理的控制台地址。 控制台地址为 http:// < host:port&gt; /console/login。如果您使用默认地址,请导航至 http://localhost:8161/console/login。否则,使用为 < broker\_instance\_dir> /etc/bootstrap.xml 配置文件中 web 元素的 bind 属性定义的主机和端口的值。
#### 图 4.1. 控制台登录页面

| Log in to your account | Red Hat                                      |
|------------------------|----------------------------------------------|
| Password               | AMQ7 Broker Management Console Documentation |
| Log in                 |                                              |
|                        |                                              |

- 2. 使用您在创建代理时创建的默认用户名和密码登录到 AMQ Management 控制台。
- 3. 要从本地代理的控制台会话连接到另一个远程代理:

a. 在左侧菜单中,点Connect选项卡。

- b. 在主窗格中,在 Remote 选项卡中点 Add connection 按钮。
- c. 在 Add Connection 对话框中指定以下详情:

名称

远程连接的名称,如my\_other\_broker。

Scheme

用于远程连接的协议。为非安全连接选择 http,或为安全连接选择 https。

主机

远程代理的 IP 地址。您必须已为此远程代理配置了控制台访问。

端口

用于远程连接的本地代理上的端口。指定在 < *broker\_instance\_dir*> /etc/bootstrap.xml 配置文件中为 web 元素的 bind 属性定义的 port 值。默认值为8161。

路径

用于控制台访问的路径。指定 console/jolokia。

- d. 要测试连接,请单击 Test Connection 按钮。 如果连接测试成功,点 Add 按钮。如果连接测试失败,请根据需要检查并修改连接详情。再 次测试连接。
- e. 在 Remote 页面中,对于您添加的连接,点 Connect 按钮。 为远程代理上的控制台实例打开一个新的 Web 浏览器标签页。

- f. 在 Log In 对话框中,为远程代理输入用户名和密码。点 Log In。 此时会打开远程代理的控制台实例。
- 4. 要从远程主机连接到本地代理的控制台,请在 web 浏览器中为本地代理指定 Jolokia 端点。此端 点包括在配置远程控制台访问时为本地代理指定的外部可访问的 IP 地址。例如:

http://192.168.0.49/console/jolokia

# 4.4. 配置 AMQ 管理控制台

配置用户访问和请求对代理上的资源的访问。

# 4.4.1. 使用红帽单点登录保护 AMQ 管理控制台

## 先决条件

• Red Hat Single Sign-On 7.4

## 流程

- 1. 配置 Red Hat Single Sign-On:
  - a. 进入您要用来保护 AMQ 管理控制台的 Red Hat Single Sign-On 中的域。Red Hat Single Sign-On 中的每个域都包括一个名为 Broker 的客户端。这个客户端与 AMQ 无关。
  - b. 在 Red Hat Single Sign-On 中创建一个新客户端,如 artemis-console。
  - c. 进入客户端设置页面并设置:
    - 对 AMQ 管理控制台 URL 的有效 Redirect URI 后跟\*,例如:

https://broker.example.com:8161/console/\*

- Web Origins 与 Valid Redirect URI相同。Red Hat Single Sign-On 允许您输入+, 这表示允许的 CORS 来源包含 Valid Redirect URI的值。
- d. 为客户端创建一个角色,如 guest。
- e. 确保所有需要访问 AMQ 管理控制台的用户都已分配上述角色,例如使用 Red Hat Single Sign-On 组。
- 2. 配置 AMQ Broker 实例:
  - a. 将以下内容添加到 < *broker-instance-dir&gt*; /instances/broker0/etc/login.config 文件 中,将 AMQ 管理控制台配置为使用 Red Hat Single Sign-On:

console {
 org.keycloak.adapters.jaas.BearerTokenLoginModule required
 keycloak-config-file="\${artemis.instance}/etc/keycloak-bearer-token.json"
 role-principalclass=org.apache.activemq.artemis.spi.core.security.jaas.RolePrincipal
 ;
};

添加此配置会设置 JAAS 主体,以及来自 Red Hat Single Sign-On 的 bearer 令牌的要求。 与 Red Hat Single Sign-On 的连接在 keycloak-bearer-token.json 文件中定义,如下一步所 述。

b. 创建包含以下内容的文件 &lt ;*broker-instance-dir*> /etc/keycloak-bearer-token.json,以 指定与用于 bearer 令牌交换的 Red Hat Single Sign-On 的连接:

```
{
    "realm": "<realm-name>",
    "resource": "<client-name>",
    "auth-server-url": "<RHSSO-URL>/auth",
    "principal-attribute": "preferred_username",
    "use-resource-role-mappings": true,
    "ssl-required": "external",
    "confidential-port": 0
}
```

<realm-name>

Red Hat Single Sign-On 中的域名称

<client-name>

Red Hat Single Sign-On 中的客户端名称

<RHSSO-URL>

Red Hat Single Sign-On 的 URL

c. 创建包含以下内容的文件 &lt ;broker-instance-dir> /etc/keycloak-js-token.json 来指定 Red Hat Single Sign-On 身份验证端点:

```
{

"realm": "<realm-name>",

"clientId": "<client-name>",

"url": "<RHSSO-URL>/auth"

}
```

d. 通过编辑 < broker-instance-dir> /etc/broker.xml 文件来配置 安全设置。 例如,要允许具有 amq 角色的用户消耗消息并允许具有 客户机 角色发送消息的用户,请添加 以下内容:

> <security-setting match="Info"> <permission roles="amq" type="createDurableQueue"/> <permission roles="amq" type="deleteDurableQueue"/> <permission roles="amq" type="createNonDurableQueue"/> <permission roles="amq" type="deleteNonDurableQueue"/> <permission roles="guest" type="send"/> <permission roles="amq" type="consume"/> </security-setting>

3. 运行 AMQ Broker 实例并验证 AMQ 管理控制台配置。

4.4.2. 设置用户对 AMQ 管理控制台的访问

您可以使用代理登录凭证访问 AMQ 管理控制台。下表提供了有关添加额外代理用户访问 AMQ 管理控制 台的不同方法的信息:

| 身份验证方法      | 描述                                                                                                    |
|-------------|----------------------------------------------------------------------------------------------------|
| 客户机身份验证     | 启用匿名访问。在此配置中,任何没有凭证或错误凭证的用户都会被自动进<br>行身份验证并分配一个特定的用户和角色。<br>如需更多信息, <i>请参阅配置 AMQ Broker 中的配置客户机访问</i> 。    |
| 基本用户和密码身份验证 | 对于每个用户,您必须定义一个用户名和密码并分配一个安全角色。用户只能使用这些凭证登录 AMQ 管理控制台。<br>如需更多信息, <i>请参阅配置 AMQ Broker 中的配置基本用户和密码身份验证</i> 。 |
| LDAP 身份验证   | 用户通过针对存储在中央 X.500 目录服务器中的用户数据检查凭证来验证和<br>授权。<br>如需更多信息, <i>请参阅配置 AMQ Broker 中的配置 LDAP 来验证客户端</i> 。         |

# 4.4.3. 保护到 AMQ 管理控制台的网络访问

要在通过 WAN 或互联网访问控制台时保护 AMQ 管理控制台,请使用 SSL 来指定网络访问使用 https 而 不是 http。

## 先决条件

以下内容应位于 < broker\_instance\_dir>/etc/ 目录中:

- Java 密钥存储
- Java 信任存储(仅在需要客户端身份验证时才需要)

## 流程

- 1. 打开 & It; broker\_instance\_dir> /etc/bootstrap.xml 文件。
- 2. 在 & It;web > 元素中, 添加以下属性:

```
<web path="web">
<binding uri="https://0.0.0.0:8161" keyStorePath="<path_to_keystore>"
keyStorePassword="<password>"
clientAuth="<true/false>" trustStorePath="<path_to_truststore>" trustStorePassword="
<password>">
</binding>
</web>
```

bind

对于到控制台的安全连接,请将 URI 方案更改为 https。

keyStorePath

密钥存储文件的路径。例如:

keyStorePath="<br/>broker\_instance\_dir>/etc/keystore.jks"

keyStorePassword

密钥存储密码。此密码可以被加密。

clientAuth

指定是否需要客户端身份验证。默认值为 false。

trustStorePath

信任存储文件的路径。只有在 clientAuth 设为 true 时,才需要定义此属性。

trustStorePassword

信任存储密码。此密码可以被加密。

其他资源

有关在代理配置文件中加密密码的更多信息,包括 bootstrap.xml,请参阅 配置文件中加密密码。

4.4.4. 配置 AMQ 管理控制台以使用基于证书的身份验证

您可以使用证书而不是密码配置 AMQ 管理控制台来验证用户。

流程

- 1. 从可信证书颁发机构获取代理和客户端的证书,或生成自签名证书。如果要生成自签名证书,请 完成以下步骤:
  - a. 为代理生成自签名证书。

\$ keytool -storetype pkcs12 -keystore broker-keystore.p12 -storepass securepass -keypass securepass -alias client -genkey -keyalg "RSA" -keysize 2048 -dname "CN=ActiveMQ Broker, OU=Artemis, O=ActiveMQ, L=AMQ, S=AMQ, C=AMQ" -ext bc=ca:false -ext eku=cA

b. 从代理密钥存储导出证书,以便它可以与客户端共享。

\$ keytool -storetype pkcs12 -keystore broker-keystore.p12 -storepass securepass
-alias client -exportcert -rfc > broker.crt

c. 在客户端上,将代理证书导入到客户端信任存储中。

\$ keytool -storetype pkcs12 -keystore client-truststore.p12 -storepass securepass -keypass securepass -importcert -alias client-ca -file broker.crt -noprompt

d. 在客户端上,为客户端生成自签名证书。

\$ keytool -storetype pkcs12 -keystore client-keystore.p12 -storepass securepass keypass securepass -alias client -genkey -keyalg "RSA" -keysize 2048 -dname "CN=ActiveMQ Client, OU=Artemis, O=ActiveMQ, L=AMQ, S=AMQ, C=AMQ" -ext bc=ca:false -ext eku=cA

e. 将客户端证书从客户端密钥存储导出到文件,以便将其添加到代理信任存储中。

\$ keytool -storetype pkcs12 -keystore client-keystore.p12 -storepass securepass alias client -exportcert -rfc > client.crt f. 将客户端证书导入到代理信任存储中。

\$ keytool -storetype pkcs12 -keystore client-truststore.p12 -storepass securepass -keypass securepass -importcert -alias client-ca -file client.crt -noprompt

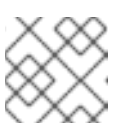

注意

在代理机器上,确保密钥存储和信任存储文件位于代理可以访问的位置。

2. 在 & It;broker\_instance\_dir>/etc/bootstrap.xml 文件中,更新 web 配置,以便为代理控制台启用 HTTPS 协议和客户端身份验证。例如:

```
...
<web path="web">
<binding uri="https://localhost:8161" keyStorePath="${artemis.instance}/etc/server-
keystore.p12" keyStorePassword="password"
clientAuth="true" trustStorePath="${artemis.instance}/etc/client-truststore.p12"
trustStorePassword="password">
...
</binding>
```

```
</web>
```

binding uri

指定 https 协议以启用 SSL 并添加主机名和端口。

keystorePath

安装代理证书的密钥存储的路径。

### **keystorePassword**

安装代理证书的密钥存储密码。

ClientAuth

设置为 true,将代理配置为要求每个客户端在客户端尝试连接到代理控制台时提供证书。

trustStorePath

如果客户端使用自签名证书,请指定安装客户端证书的信任存储的路径。

trustStorePassword

如果客户端使用自签名证书,请指定安装客户端证书的信任存储的密码。 注意。只有在客户端使用自签名证书时,才需要配置 trustStorePath 和 trustStorePassword 属性。

- 3. 从每个客户端证书获取 Subject Distinguished Names (DN),以便您可以在每个客户端证书和代理用户之间创建一个映射。
  - a. 将客户端密钥存储文件中的每个客户端证书导出到临时文件。例如:

keytool -export -file *<file\_name>* -alias broker-localhost -keystore broker.ks -storepass *<password>* 

b. 输出导出的证书的内容:

keytool -printcert -file <file\_name>

### 输出结果类似如下:

Owner: CN=AMQ Client, OU=Artemis, O=AMQ, L=AMQ, ST=AMQ, C=AMQ Issuer: CN=AMQ Client, OU=Artemis, O=AMQ, L=AMQ, ST=AMQ, C=AMQ Serial number: 51461f5d

Valid from: Sun Apr 17 12:20:14 IST 2022 until: Sat Jul 16 12:20:14 IST 2022 Certificate fingerprints:

SHA1: EC:94:13:16:04:93:57:4F:FD:CA:AD:D8:32:68:A4:13:CC:EA:7A:67 SHA256:

85:7F:D5:4A:69:80:3B:5B:86:27:99:A7:97:B8:E4:E8:7D:6F:D1:53:08:D8:7A:BA:A7:0A:7A: 96:F3:6B:98:81

Owner 条目是主题 DN。用于输入主题 DN 的格式取决于您的平台。以上字符串也可以表示为;

 $Owner: \CN=localhost, \OU=broker, \O=Unknown, \L=Unknown, \ST=Unknown, \C=Unknown \C=Unknown \C=U$ 

- 4. 为代理的控制台启用基于证书的身份验证。
  - a. 打开 & *lt;broker\_instance\_dir&*gt; /etc/login.config 配置文件。添加 certificate 登录模块 并引用用户和角色属性文件。例如:

### activemq {

org.apache.activemq.artemis.spi.core.security.jaas.TextFileCertificateLoginModule debug=true org.apache.activemq.jaas.textfiledn.user="artemis-users.properties"

org.apache.activemq.jaas.textfiledn.role="artemis-roles.properties";

```
};
```

org.apache.activemq.artemis.spi.core.security.jaas.TextFileCertificateLoginModule 实施类。

org.apache.activemq.jaas.textfiledn.user

指定用户属性文件相对于包含登录配置文件的目录的位置。

org.apache.activemq.jaas.textfiledn.role

注意

指定属性文件,将用户映射到登录模块实施的定义的角色。

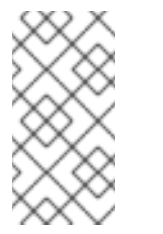

如果您在 < broker\_instance\_dir>/etc/login.config 文件中更改了证书登录 模块配置的默认名称,您必须更新 < broker\_instance\_dir>/etc/artemis.config 文件中的 -dhawtio. realm 参 数的值以匹配新名称。默认名称为 activemq。

b. 打开 & lt;broker\_instance\_dir>/etc/artemis-users.properties 文件。通过将从每个客户端 证书获取的 Subject DNS 添加到代理用户,在客户端证书和代理用户之间创建映射。例如:

user1=CN=user1,O=Progress,C=US user2=CN=user2,O=Progress,C=US 在本例中,user1代理用户映射到客户端证书,其 Subject Distinguished Name 为 CN=user1,O=Progress,C=US Subject DN。在客户端证书和代理用户之间创建映射后,代理 可以使用证书验证用户。

c. 打开 & It;broker\_instance\_dir>/etc/artemis-roles.properties 文件。将用户添加到为 <br/>broker\_instance\_dir>/etc/artemis.profile 文件中的 HAWTIO\_ ROLE 变量指定的角色中授
 予用户登录控制台的权限。HAWTIO\_ROLE 变量的默认值为 amq。例如:

amq=user1, user2

- 5. 为 HTTPS 协议配置以下推荐安全属性:
  - a. 打开 & It;broker\_instance\_dir>/etc/artemis.profile 文件。
  - b. 设置 hawtio.http.strictTransportSecurity 属性, 仅允许 HTTPS 请求到 AMQ 管理控制台, 并将任何 HTTP 请求转换为 HTTPS。例如:

hawtio.http.strictTransportSecurity = max-age=31536000; includeSubDomains; preload

c. 设置 hawtio.http.publicKeyPins 属性,以指示 Web 浏览器将特定的加密密钥与 AMQ 管理 控制台关联,以减少使用伪证书"man-in-the-middle"攻击的风险。例如:

hawtio.http.publicKeyPins = pin-sha256="..."; max-age=5184000; includeSubDomains

# 4.4.5. 配置 AMQ 管理控制台以处理 X 转发的标头

如果对 AMQ 管理控制台的请求通过代理服务器路由,您可以配置 AMQ Broker 嵌入式 Web 服务器(托管 AMQ 管理控制台)以处理 X-Forwarded 标头。通过处理 X-Forwarded 标头,AMQ 管理控制台可以 接收在请求路径中涉及代理时更改或丢失的标头信息。例如,代理可以使用 HTTPS 公开 AMQ 管理控制 台,以及使用 HTTP 的 AMQ 管理控制台,可以从浏览器和代理之间的连接的 X-Forwarded 标头来识别,并切换到 HTTPS 来提供浏览器请求。

### 流程

- 1. 打开 & It; broker\_instance\_dir> /etc/bootstrap.xml 文件。
- 在 & It;web > 元素中,添加customizer 属性, 值设为 org.eclipse.jetty.server.ForwardedRequestCustomizer。例如:

<web path="web" customizer="org.eclipse.jetty.server.ForwardedRequestCustomizer">
...
</web>

- 3. 保存 bootstrap.xml 文件。
- 4. 输入以下命令启动或重启代理:
  - 在 Linux: & It;broker\_instance\_dir> /bin/artemis run
  - 在 Windows 上: *<broker\_instance\_dir&*gt; \bin\artemis-service.exe start

# 4.5. 使用 AMQ 管理控制台管理代理

您可以使用 AMQ 管理控制台查看有关正在运行的代理的信息并管理以下资源:

- 传入网络连接(接收器)
- addresses
- 队列

4.5.1. 查看有关代理的详情

要查看如何配置代理,请在左侧菜单中点 Artemis。在文件夹树中,默认选择本地代理。

在主窗格中,提供了以下标签页:

状态

显示代理当前状态的信息,如正常运行时间和集群信息。另外,还显示代理当前使用的地址内存量。 图显示这个值作为 global-max-size 配置参数的比例。

图 4.2. **状**态标签页

| 🗏 ڂ Red Hat |                                                                                                    |     |        |                                                                                                    |                    |           |           |           |        |            |            |       |                |
|-------------|----------------------------------------------------------------------------------------------------|-----|--------|----------------------------------------------------------------------------------------------------|--------------------|-----------|-----------|-----------|--------|------------|------------|-------|----------------|
| Artemis     | Search tree:                                                                                         | ⊕ ⊖ | Status | Connections                                                                                                    | Sessions           | Consumers | Producers | Addresses | Queues | Attributes | Operations | Chart | Broker diagram |
| јмх         | broker1     broker1                                                                                  | >   | Currer | t Status 🔞                                                                                                    |                    |           |           |           |        |            |            |       |                |
| Runtime     | <ul> <li>acceptors</li> <li>acceptors</li> <li>b acceptors</li> <li>b cluster-connections</li> </ul> |     | ତ      | Address Memor<br>Address Memor<br>Mill User<br>Broker Info<br>versit: 216.0.n.<br>versit: 216.0.n.<br>versit: 236.nnu<br>started: true<br>Cluster Info<br>Live:: 3<br>Backups: 3<br>HA Policy: Replic | edhat-00004<br>tes |           |           |           |        |            |            |       |                |

连接

显**示有关代理连接的信息,包括客户端、集群和网**桥连接。 会话

显示有关当前在代理上打开的所有会话的信息。

消费者

显示有关当前在代理上打开的所有消费者的信息。

制作者

显示有关当前在代理上打开的制作者的信息。

addresses

显示代理上地址的信息。这包括内部地址,如 store-and-forward 地址。 队列

显示代理上队列的信息。这包括内部队列,如 store-and-forward 队列。

属性

显示代理上配置的属性的详细信息。

操作

显示您可以在控制台中在代理上执行的 JMX 操作。当您点操作时,会打开对话框,供您为操作指定参数值。

chart

显示代理上配置的属性的实时数据。您可以编辑 chart,以指定 chart 中包含的属性。

代理图

显示集群拓扑图。这包括集群中的所有代理,以及本地代理中的任何地址和队列。

4.5.2. 查看代理图

您可以查看拓扑中所有 AMQ Broker 资源图,包括代理(实时和备份代理)、生产者和消费者、地址和队列。

流程

- 1. 在左侧菜单中, 单击 Artemis。
- 在主窗格中,点 Broker 图表选项卡。
   控制台显示集群拓扑图。这包括集群中的所有代理,以及本地代理上的任何地址和队列,如图中所示。

图 4.3. 代理图 标签页

| = 🤩 Red Hat |                                                          |   |              |                |               |                   |                  |                  |                                      |                              |              |                     |                |
|-------------|----------------------------------------------------------|---|--------------|----------------|---------------|-------------------|------------------|------------------|--------------------------------------|------------------------------|--------------|---------------------|----------------|
| Artemis     | Search tree:                                             |   | Status       | Connections    | Sessions      | Consumers         | Producers        | Addresses        | Queues                               | Attributes                   | Operations   | Chart               | Broker diagram |
| јмх         | <ul> <li>➡ broker1</li> </ul>                            | > | Broker       | Diagram (      | 3             |                   |                  |                  |                                      |                              |              |                     |                |
| Runtime     | >  acceptors  addresses  addresses  addresses  addresses |   | Show labels: | Show addresses | : 🗹 Show queu | es: 🗹 Show interr | nal addresses: 🗌 | Show internal qu | eues: Refr                           | esh                          |              |                     |                |
|             |                                                          |   |              |                |               |                   | DLq*             | Prest            | ExpiryQueue"<br>"ExpiryQ<br>cations" | ueue* mail<br>acalhast:61616 | "Bellowerds" | t:61636<br>st:61666 | wallbatt:61646 |

- 3. 要更改图中显示的项目,请使用图顶部的复选框。单击 Refresh。
- 4. 要显示本地代理或连接到它的地址或队列的属性,请点击图中的节点。例如,下图显示了也包含本地代理属性的示意图。

图 4.4.代理图 标签页,包括属性

# 4.5.3. 查看接收器

您可以查看为代理配置的 acceptors 的详情。

#### 流程

- 1. 在左侧菜单中, 单击 Artemis。
- 2. 在文件夹树中, 单击 acceptors。
- 3. 要查看有关如何配置接收器的详细信息, 请点 acceptor。 控制台显示 Attributes 选项卡上的对应属性, 如图中所示。

图 4.5. AMQP acceptor 属性

| = 🤩 Red Hat |                         |   |                    |                    |           |                                                                                                    |                          |                       |                |                | 0 |  |  |  |  |
|-------------|-------------------------|---|--------------------|--------------------|-----------|----------------------------------------------------------------------------------------------------|--------------------------|-----------------------|----------------|----------------|---|--|--|--|--|
| Artemis     | Search tree:            |   | Status Connections | Sessions Consumers | Producers | Addresses                                                                                                    | Queues Attribu           | tes Operations        | Chart          | Broker diagram |   |  |  |  |  |
|             | ~ 🖿 broker1             |   | Attributes         | utes               |           |                                                                                                    |                          |                       |                |                |   |  |  |  |  |
|             | acceptors               |   | Attribute          |                    |           | Value                                                                                                    |                          |                       |                |                |   |  |  |  |  |
|             | 🕫 amqp                  | • | Factory class name |                    |           | org.apache.activemq.artemis.core.remoting.impl.netty.NettyAcceptorFactory                                                        |                          |                       |                |                |   |  |  |  |  |
|             | artemis     bornetn     |   | Name               |                    |           | amqp                                                                                                    |                          |                       |                |                |   |  |  |  |  |
|             | e matt                  |   | Object Name        |                    |           | org.apache.a                                                                                                    | activernq.arternis:broke | ="broker1",component= | acceptors,name | e="amqp"       |   |  |  |  |  |
|             | e stomp                 |   | Parameters         |                    |           | { "amqpCredits": "1000", "scheme": "tcp", "tcpReceiveBufferSize": "1048576", "port": "5672", "amqpMinLargeMessageSize": "102400" |                          |                       |                |                |   |  |  |  |  |
|             | addresses               |   | Started            |                    |           | true                                                                                                    |                          |                       |                |                |   |  |  |  |  |
|             | > E cluster-connections |   |                    |                    |           |                                                                                                    |                          |                       |                |                |   |  |  |  |  |

4. 要查看属性的完整详情,请点属性。系统将打开一个新窗口,以显示详细信息。

### 4.5.4. 管理地址和队列

**地址代表消息**传递端点。在配置中,为典型的地址指定唯一的名称。

队列与地址关联。每个地址可以有多个队列。传入的消息与地址匹配后,消息将发送到一个或多个队列, 具体取决于配置的路由类型。队列可以配置为自动创建和删除。

## 4.5.4.1. 创建地址

典型的地址被授予唯一名称、零个或多个队列,以及路由类型。

路由类型决定了消息如何发送到与地址关联的队列。可以使用两种不同的路由类型配置地址。

| 如果您希望消息路由到           | 使用此路由类型 |
|----------------------|---------|
| 匹配地址中的单个队列,以点到点的方式。  | anycast |
| 匹配地址中的每个队列,采用发布订阅方式。 | 多播      |

您可以创建和配置地址和队列,然后在不再使用它们时将其删除。

### 流程

- 1. 在左侧菜单中, 单击 Artemis。
- 2. 在文件夹树中, 单击 地址。
- 在主窗格中,单击创建地址选项卡。
   此时会出现一个页面,供您创建地址,如图中所示。

图 4.6. 创建地址页面

| = 🤚 Red Hat |                         |   |        |              |                         |                      |           |           |        |            |            |       |                |
|-------------|-------------------------|---|--------|--------------|-------------------------|----------------------|-----------|-----------|--------|------------|------------|-------|----------------|
| Artemis     | Search tree:            | • | Status | Connections  | Sessions                | Consumers            | Producers | Addresses | Queues | Attributes | Operations | Chart | Create address |
| јмх         | broker1                 |   | Create | Address (    | 9                       |                      |           |           |        |            |            |       |                |
| Runtime     | addresses               | > |        | Address name | Address                 | name                 |           |           |        |            |            |       |                |
|             | > 🖿 cluster-connections |   |        | Routing type | Multic<br>Anyca<br>Both | ast<br>st<br>Iddress |           |           |        |            |            |       |                |
|             |                         |   |        |              |                         |                      |           |           |        |            |            |       |                |

4. 完成以下字段:

地址名称

地址的路由名称。

#### 路由类型

选择以下选项之一:

- 多播:发送到地址的消息将以发布的方式分发到所有订阅者。
- anycast: 发送到这个地址的消息只会以点对点的方式分发到一个订阅者。
- 两者:可让您为每个地址定义多个路由类型。这通常会产生反模式,我们不推荐这样做。

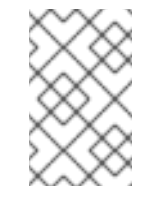

注意

如果一个地址同时使用了这两个路由类型,并且客户端没有显示首选项,则代理默认为 anycast 路由类型。一个例外是客户端使用 MQTT 协议。在这种情况下,默认路由类型是 multicast。

5. 单击 Create Address。

4.5.4.2. 发送消息到地址

以下流程演示了如何使用控制台向地址发送消息。

### 流程

- 1. 在左侧菜单中,单击 Artemis。
- 2. 在文件夹树中,选择一个地址。
- 3. 在主窗格的导航栏上,单击 More → Send message。 此时会出现一个页面,供您创建消息,如图中所示。

图 4.7. 发送消息页面

| E Red Hat |                                                                                                    | 0                                                                                                    |        |
|-----------|----------------------------------------------------------------------------------------------------|----------------------------------------------------------------------------------------------------|--------|
| Artemis   | Search tree:                                                                                               | TEST                                                                                                    |        |
| JMX       | ~ ■ 0.0.0.0                                                                                                | org.apache.activemq.artemis.broker="0.0.0",component=addresses.address="TEST"                                                          |        |
| Runtime   | <ul> <li>&gt; macceptors</li> <li>&gt; maddresses</li> <li>&gt; mDLQ</li> <li>&gt; mExpiryQueue</li> </ul> | Status Connections Sessions Consumers Producers Addresses Queues Attributes Operations Chart Delete address Create queue  Send Message | Nore ~ |
|           |                                                                                                    | Durable 2 ()<br>Create Message ID ()                                                                                                   |        |
|           | ✓ Int queues ✓ Int anycast Int of the low orld                                                             | Use current logon user 💈 🕧                                                                                                    |        |
|           | > 🖿 helloworld1                                                                                            | Headers<br>Add Huader<br>Body<br>1<br>JON V Format                                                                                     |        |

- 默认情况下,消息使用您用来登录到 AMQ 管理控制台的凭证发送。如果要使用不同的凭证,清除 Use current logon 用户复选框,并在 Username 和 Password 字段中指定值,这些值会在清除复选框后显示。
- 5. 如有必要, 点 Add Header 按钮添加消息标头信息。
- 6. 输入消息正文。
- 7. 在 Format 下拉菜单中选择消息正文格式的选项, 然后单击 Format。消息正文格式为您选择的格式的人类可读样式。
- 8. 单击 Send message。 发送该消息。
- 9. 要发送其他消息,请更改您输入的任何信息,然后单击 Send message。

4.5.4.3. 创建队列

队列在生成者和消费者之间提供频道。

先决条件

要绑定队列的地址必须存在。要了解如何使用控制台创建地址,请参阅第4.5.4.1节"创建地址"。

流程

1. 在左侧菜单中, 单击 Artemis。

- 2. 在文件夹树中,选择要将队列绑定到的地址。
- 在主窗格中,单击创建队列选项卡。
   此时会出现一个页面,供您创建队列,如图中所示。

图 4.8. 创建队列页面

| = 🤩 Red Hat |                                                                                                    |                            |                                        |           |           |        |            |            |       |                | 0            |        |
|-------------|----------------------------------------------------------------------------------------------------|----------------------------|----------------------------------------|-----------|-----------|--------|------------|------------|-------|----------------|--------------|--------|
| Artemis     | Search tree:                                                                                                    | Status Connections         | Sessions Consur                        | Producers | Addresses | Queues | Attributes | Operations | Chart | Delete address | Create queue | More ~ |
| јмх         | Im broker1                                                                                                    | Create Queue 🔞             |                                        |           |           |        |            |            |       |                |              |        |
| Runtime     | addresses     addresses     subscription:     addresses     buscher Santemials.frmy-cluster     buscher Santemials.frmy-cluster     buscher Santemials.frmy-cluster     buscher Santemials.frmy-cluster     buscher Santemials.frmy-cluster     buscher Santemials.frmy-cluster     buscher Santemials.frmy-cluster     buscher Santemials.frmy-cluster | Queue name<br>Routing type | Queue name<br>• Anycast<br>• Multicast |           |           |        |            |            |       |                |              |        |
|             | ExpryJudue     ExpryJudue     Test     Test     Test     In queues     In activemq.notifications     In helloworld     Industre-connections                                                                                                    | Filter<br>Max consumers    | Filter -1                              |           |           |        |            |            |       |                |              |        |
|             |                                                                                                    | Purge when no consumers    | Create Queue                           |           |           |        |            |            |       |                |              |        |

4. 完成以下字段:

队列名称

队列的唯一名称。

路由类型

选择以下选项之一:

- 多播:发送到父地址的消息将分发到绑定到该地址的所有队列。
- anycast: 只有绑定到父地址的队列将收到消息的副本。消息会在绑定到地址的所有队列中 平均分配。

### durable

如果您选择这个选项,则队列及其消息将具有持久性。

### Filter

连接到代理时使用的用户名。

#### max Consumers

在给定时间可以访问队列的最大消费者数量。

没有消费者时清除

如果选中,队列将在未连接任何消费者时清除。

5. 单击 Create Queue。

### 4.5.4.4. 检查队列的状态

chart 提供代理上队列状态的实时视图。

#### 流程

- 1. 在左侧菜单中, 单击 Artemis。
- 2. 在文件夹树中,导航到队列。
- 3. 在主窗格中,单击 Chart 选项卡。 控制台会显示一个图表,显示所有队列属性的实时数据。

### 图 4.9. 队列的 Chart 标签页

| = 🤚 Red Hat    |                                                                                                    |                                                                                                    |                                      |          |             |            |           |             |            |            |        |             |       | C          |           |                                                                           |
|----------------|----------------------------------------------------------------------------------------------------|----------------------------------------------------------------------------------------------------|--------------------------------------|----------|-------------|------------|-----------|-------------|------------|------------|--------|-------------|-------|------------|-----------|---------------------------------------------------------------------------|
| Artemis        | Search tree:                                                                                                    | Status                                                                                                    | Connections                          | Sessions | Consumers   | Producers  | Addresses | Queues      | Attributes | Operations | Chart  | Delete quei | e Se  | nd message | Mor       | e ~                                                                       |
| JMX<br>Runtime | <ul> <li>broker1</li> <li>acceptors</li> <li>addresses</li> <li>addresses<!--</th--><th>Chart<br/>Edit<br/>0442<br/>Acknowledge<br/>Consumer of<br/>Delivering of<br/>Durable deli<br/>Durable deli<br/>Durable deli<br/>Durable deli<br/>Durable deli<br/>Durable sche<br/>Durable sche<br/>First messag<br/>Group bucket</th><th>a 6,43 0,44<br/>e attempts<br/>aut t =</th><th>0445</th><th>04,46 04,47</th><th>04-68 04.4</th><th>9 0450 0</th><th>94,51 04,52</th><th>04.53</th><th>2454 0455</th><th>0450 (</th><th>34,57 04,58</th><th>04.59</th><th>05 PM</th><th>0501<br/>1</th><th>0552<br/>0.0<br/>0.0<br/>0.0<br/>0.0<br/>0.0<br/>0.0<br/>0.0<br/>0.0<br/>0.0<br/>0.</th></li></ul> | Chart<br>Edit<br>0442<br>Acknowledge<br>Consumer of<br>Delivering of<br>Durable deli<br>Durable deli<br>Durable deli<br>Durable deli<br>Durable deli<br>Durable sche<br>Durable sche<br>First messag<br>Group bucket | a 6,43 0,44<br>e attempts<br>aut t = | 0445     | 04,46 04,47 | 04-68 04.4 | 9 0450 0  | 94,51 04,52 | 04.53      | 2454 0455  | 0450 ( | 34,57 04,58 | 04.59 | 05 PM      | 0501<br>1 | 0552<br>0.0<br>0.0<br>0.0<br>0.0<br>0.0<br>0.0<br>0.0<br>0.0<br>0.0<br>0. |

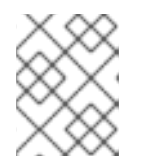

注意

要查看一个地址上多个队列的图表,请选择包含队列的 anycast 或 multicast 文件 夹。

- 4. 如有必要,为 chart 选择不同的条件:
  - a. 在主窗格中,单击编辑。
  - b. 在 Attributes 列表中,选择要包含在图表中的一个或多个属性。要选择多个属性,请按下并 按住 Ctrl 键并选择每个属性。
  - c. 单击 View Chart 按钮。图表会根据您选择的属性进行更新。

4.5.4.5. 浏览队列

浏览队列会显示队列中的所有消息。您还可以过滤并排序列表以查找特定的消息。

### 流程

- 1. 在左侧菜单中, 单击 Artemis。
- 在文件夹树中,导航到队列。
   队列位于它们绑定到的地址内。
- 3. 在主窗格的导航栏中,单击 More → Browse queue。 此时会显示队列中的消息。默认情况下会显示前 200 个消息。

图 4.10. 浏览队列页面

| = 📥 Red Hat |                                                                                     |         |             |        |         |          |                     |                     |             |            |                        |                                         | 0              |        |        |
|-------------|-------------------------------------------------------------------------------------|---------|-------------|--------|---------|----------|---------------------|---------------------|-------------|------------|------------------------|-----------------------------------------|----------------|--------|--------|
| Artemis     | Search tree:                                                                        | Sta     | tus Conne   | ctions | Sessie  | ons Co   | onsumers Produ      | ers Addresses       | Queues      | Attrib     | utes More -            |                                         |                |        |        |
| јмх         | Im broker1     De accentors                                                         | Bro     | wse Que     | ue 🕻   | 9       |          |                     |                     |             | Ope<br>Cha | erations<br>rt         |                                         |                |        |        |
| Runtime     | <ul> <li>Maddresses</li> <li>Maddresses</li> <li>Mathematical Strategies</li> </ul> | Filter. |             |        | ۹       | Reset    | Delete Messages Mo  | re Messages         |             | Del<br>Sen | ete queue<br>d message |                                         |                |        |        |
|             | > 🖿 \$.artemis.internal.sf.my-clust                                                 |         | messageID ^ | Туре   | Durable | Priority | Timestamp           | Expires             | Redelivered | L Bro      | wse queue              | Iser ID                                 | Validated User | Action | ns     |
|             | > \$ \$.artemis.internal.sf.my-clust                                                |         | 46          | text   | true    | 4        | 2020-10-02 14:01:36 | 1970-00-04 01:00:00 | false       | fi Bro     | ker diagram            | 0:3f3a7bc7-235d-11eb-af1d-38baf858f59d  |                | Show   | Resend |
|             | > ExpiryQueue                                                                       |         | 47          | text   | true    | 4        | 2020-10-02 14:01:36 | 1970-00-04 01:00:00 | false       | false      | 388 Bytes              | ID:3f3c9ea8-235d-11eb-af1d-38baf858f59d |                | Show   | Resend |
|             | > 🖿 Test                                                                            |         | 48          | text   | true    | 4        | 2020-10-02 14:01:36 | 1970-00-04 01:00:00 | false       | false      | 388 Bytes              | ID:3f3d61f9-235d-11eb-af1d-38baf858f59d |                | Show   | Resend |
|             | <ul> <li>activemq.notifications</li> <li>helloworld</li> </ul>                      |         | 49          | text   | true    | 4        | 2020-10-02 14:01:36 | 1970-00-04 01:00:00 | false       | false      | 388 Bytes              | ID:3f3e4c5a-235d-11eb-af1d-38baf858f59d |                | Show   | Resend |
|             | ~ 🖿 queues                                                                          |         | 50          | text   | true    | 4        | 2020-10-02 14:01:36 | 1970-00-04 01:00:00 | false       | false      | 388 Bytes              | ID:3f3ec18b-235d-11eb-af1d-38baf858f59d |                | Show   | Resend |
|             | <ul> <li>Imanycast</li> <li>Delloworld</li> </ul>                                   |         | 51          | text   | true    | 4        | 2020-10-02 14:01:36 | 1970-00-04 01:00:00 | false       | false      | 388 Bytes              | ID:3f3f36bc-235d-11eb-af1d-38baf858f59d |                | Show   | Resend |
|             | > Luster-connections                                                                |         | 52          | text   | true    | 4        | 2020-10-02 14:01:36 | 1970-00-04 01:00:00 | false       | false      | 388 Bytes              | ID:3f3f84dd-235d-11eb-af1d-38baf858f59d |                | Show   | Resend |
|             |                                                                                     |         | 53          | text   | true    | 4        | 2020-10-02 14:01:36 | 1970-00-04 01:00:00 | false       | false      | 388 Bytes              | ID:3f3ffa0e-235d-11eb-af1d-38baf858f59d |                | Show   | Resend |
|             |                                                                                     |         | 54          | text   | true    | 4        | 2020-10-02 14:01:36 | 1970-00-04 01:00:00 | false       | false      | 388 Bytes              | ID:3f406f3f-235d-11eb-af1d-38baf858f59d |                | Show   | Resend |
|             |                                                                                     |         | 55          | text   | true    | 4        | 2020-10-02 14:01:36 | 1970-00-04 01:00:00 | false       | false      | 388 Bytes              | ID:3f40bd60-235d-11eb-af1d-38baf858f59d |                | Show   | Resend |
|             |                                                                                     | 10      | ← per page  |        |         |          |                     |                     |             |            |                        | 1-10 of 8200                            |                | f 820  | > >>   |

### 4. 要浏览特定消息或一组信息,请执行以下操作之一:

| to                | 这些以下操作                                               |
|-------------------|------------------------------------------------------|
| 过滤 <b>信息列表</b>    | 在 <b>Filter</b> 文本字段中, 输入过滤器条件。单击搜索(即放<br>大镜)图标。     |
| 对 <b>消息列表进行排序</b> | <b>在消息列表中, 点列</b> 标头 <b>。要按降序排列消息,</b> 请第二次单<br>击标题。 |

5. 要查看消息的内容,请单击 Show 按钮。 您可以查看消息标头、属性和正文。

## 4.5.4.6. 发送消息到队列

创建队列后,您可以向它发送消息。以下流程概述了将消息发送到现有队列所需的步骤。

#### 流程

- 1. 在左侧菜单中, 单击 Artemis。
- 2. 在文件夹树中,导航到队列。
- 3. 在主窗格中,单击 Send message选项卡。 此时会出现一个页面供您编写消息。

图 4.11. 为队列发送消息页面

| E Red Hat<br>Fuse |                                                                                                    |      |                                                                                                    | 0      |  |
|-------------------|----------------------------------------------------------------------------------------------------|------|----------------------------------------------------------------------------------------------------|--------|--|
| E Cruse           | Search tree:<br>- © 00.0.0<br>- © coceptors<br>- © didresses<br>- © copyQue<br>- © copyQue<br>- | ) 88 | helloworld         org apache actient anteritabroker**30.0.07 component*addresses.address** helloworld*, subcomponent*queues.routing type=**anycat*, queue=**helloworld*         Status       Connections       Sessions       Consumers       Producers       Addresses       Queues       Attributes       Operations       Chart       Delete queue       Send message         Durable       ① | More ~ |  |
|                   |                                                                                                    |      | SON ♥   Fermat<br>Send Mexsage                                                                                                    |        |  |

- 3. 默认情况下,消息使用您用来登录到 AMQ 管理控制台的凭证发送。如果要使用不同的凭证,清除 Use current logon 用户复选框,并在 Username 和 Password 字段中指定值,这些值会在清除复选框后显示。
- 5. 如有必要, 点 Add Header 按钮添加消息标头信息。
- 6. 输入消息正文。
- 7. 在 Format 下拉菜单中选择消息正文格式的选项, 然后单击 Format。消息正文格式为您选择的格式的人类可读样式。
- 8. 单击 Send message。发送该消息。
- 9. 要发送其他消息,请更改您输入的任何信息,然后单击 Send message。

### 4.5.4.7. 将消息重新发送到队列

您可以重新发送之前发送的消息。

### 流程

- 1. 浏览您要重新发送的消息。
- 2. 单击您要重新发送的消息旁边的复选框。
- 3. 单击 Resend 按钮。此时会显示该消息。
- 4. 根据需要更新消息标头和正文,然后单击 Send message。
- 4.5.4.8. 将消息移动到不同的队列中

您可以将队列中的一个或多个消息移到不同的队列中。

### 流程

- 1. 浏览您要移动的消息。
- 2. 点击您要移动的每个消息旁边的复选框。
- 3. **在导航栏中**,单击 Move Messages。 此时会出现确认对话框。
- 4. 从下拉菜单中选择您要将消息移到的队列名称。单击 Move。

4.5.4.9. 删除消息或队列

您可以删除队列或清除队列中的所有消息。

### 流程

- 1. 浏览您要删除或清除的队列。
- 2. 执行以下操作之一:

| to          | 这些以下操作                                                                     |
|-------------|----------------------------------------------------------------------------|
| 从队列中删除消息    | <ol> <li>点您要删除的每个消息旁边的复选框。</li> <li>点击 Delete 按钮。</li> </ol>               |
| 清除来自队列的所有消息 | 1. 在主窗格的导航栏上,单击 <b>Delete queue</b> 。<br>2. 单击 <b>清除队列</b> 按钮。             |
| 删除队列        | <ol> <li>在主窗格的导航栏上,单击 Delete queue。</li> <li>单击 <b>删除队列</b> 按钮。</li> </ol> |

# 第5章监控代理运行时指标

安装 AMQ Broker 时,安装中包含 Prometheus metrics 插件。Prometheus 是为监控大型、可扩展的系 统构建的软件,并在延长时间内存储历史运行时数据。您必须修改代理配置以启用插件。启用后,插件会 为代理收集运行时指标,并将其导出为 Prometheus 格式。然后,您可以使用 Prometheus 查看指标。您还可以使用 Grafana 等图形工具来配置数据的更高级的视觉化。

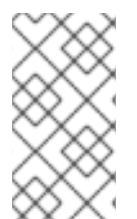

### 注意

Prometheus metrics 插件可让您以 Prometheus 格式 收集和导出代理指标。但是, 红帽 不提供对 安装或配置 Prometheus 本身的支持,也不提供 Grafana 等视觉化工具的支持。 如果您需要支持安装、配置或运行 Prometheus 或 Grafana,请访问产品网站以了解社区 支持和文档等资源。

除了 Prometheus 插件收集的代理指标外,您还可以修改代理配置来捕获与代理的主机 Java 虚拟机 (JVM)相关的标准指标集合。特别是,您可以捕获 Garbage Collection (GC)、内存和线程的 JVM 指标。

以下描述的部分:

- Prometheus 插件导出的指标
- 如何启用 Prometheus 插件
- 如何配置代理来收集 JVM 指标

# 5.1. 指标概述

要监控代理实例的健康状况和性能,您可以使用 AMQ Broker 的 Prometheus 插件来监控和存储代理运行时指标。AMQ Broker Prometheus 插件将代理运行时指标导出到 Prometheus 格式,可让您使用 Prometheus 本身视觉化并在数据上运行查询。

您还可以使用图形工具(如 Grafana)为 Prometheus 插件收集的指标配置更高级的视觉化和仪表板。

插件导出到 Prometheus 格式的指标如下所述。

代理指标

artemis\_address\_memory\_usage

此代理上的所有地址用于内存中消息的字节数。

artemis\_address\_memory\_usage\_percentage

此代理上的所有地址使用的内存作为 global-max-size 参数的百分比。

artemis\_connection\_count

连接到此代理的客户端数量。

artemis\_total\_connection\_count

自此代理启动以来已连接到此代理的客户端数量。

地址指标

artemis\_routed\_message\_count

路由到一个或多个队列绑定的消息数量。

# artemis\_unrouted\_message\_count 没有路由到任何队列绑定的消息数。

### 队列指标

artemis\_consumer\_count 使用来自给定队列的消息的客户端数量。 artemis delivering durable message count 指定队列当前提供给消费者的持久消息数量。 artemis delivering durable persistent size 给定队列当前提供给消费者的持久消息大小。 artemis\_delivering\_message\_count 指定队列当前提供给消费者的消息数。 artemis delivering persistent size 指定队列当前提供给消费者的持久消息大小。 artemis durable message count 当前在给定队列中的持久消息数量。这包括已调度、页面和传送的消息。 artemis\_durable\_persistent\_size 当前在给定队列中的持久性消息大小。这包括已调度、页面和传送的消息。 artemis messages acknowledged 自创建队列以来,从给定队列确认的消息数。 artemis messages added 由于队列创建,添加到给定队列的消息数。 artemis\_message\_count 当前在给定队列中的消息数。这包括已调度、页面和传送的消息。 artemis messages killed 创建队列后从给定队列中删除的消息数。当消息超过配置的最大发送尝试次数时,代理会终止一条消 息。 artemis\_messages\_expired 自创建队列后,从给定队列已过期的消息数。 artemis\_persistent\_size 当前在给定队列中所有消息的持久大小(包括持久和非持久)。这包括已调度、页面和传送的消息。 artemis scheduled durable message count 在给定队列中的持久调度消息数量。 artemis\_scheduled\_durable\_persistent\_size 持久大小、在给定队列中调度的消息。 artemis\_scheduled\_message\_count 指定队列中调度的消息数。

 $artem is\_scheduled\_persistent\_size$ 

给定队列中调度消息的持久大小。

对于上面未列出的高级别代理指标,您可以通过聚合较低级别指标来计算这些指标。例如,要计算总消息数,您可以聚合代理部署中的所有队列的 artemis\_message\_count 指标。

对于 AMQ Broker 的内部部署,托管代理的 Java 虚拟机(JVM)的指标也会导出到 Prometheus 格式。这不适用于在 OpenShift Container Platform 上部署 AMQ Broker。

# 5.2. 为 AMQ BROKER 启用 PROMETHEUS 指标插件

安装 AMQ Broker 时,安装中包含 Prometheus metrics 插件。虽然插件已被配置为使用,但您需要在代理配置中启用插件。启用后,插件会为代理收集运行时指标,并将其导出为 Prometheus 格式。

以下流程演示了如何为 AMQ Broker 启用 Prometheus 插件。

# 流程

- 1. 打开 & It; broker\_instance\_dir> /etc/broker.xml 配置文件。
- 2. 在代理配置中启用 Prometheus 插件。添加带有 & lt; plugin> 子元素的 <metrics > 元素,如下所示。

<metrics> <plugin classname="com.redhat.amq.broker.core.server.metrics.plugins.ArtemisPrometheusMetricsPlugin" /> </metrics>

3. 保存 broker.xml 配置文件。metrics 插件开始以 Prometheus 格式收集代理运行时指标。

5.3. 配置代理以收集 JVM 指标

以下流程演示了如何配置代理为 Garbage Collection (GC)、内存和线程收集 Java 虚拟机(JVM)指标。

先决条件

• 之前,您已在代理配置中启用了 Prometheus metrics 插件。更多信息请参阅 第 5.2 节 "为 AMQ Broker 启用 Prometheus 指标插件"。

## 流程

- 1. 打开 & It; broker\_instance\_dir> /etc/broker.xml 配置文件。
- 2. 在启用 Prometheus **metrics** 插件时 添加到配置的 <metrics> 元素中,指定代理是否为 Garbage Collection (GC)、内存和线程收集 JVM 指标。例如:

```
<metrics>
<jvm-gc>true</jvm-gc>
<jvm-memory>true</jvm-memory>
<jvm-threads>true</jvm-threads>
<plugin class-
name="com.redhat.amq.broker.core.server.metrics.plugins.ArtemisPrometheusMetricsPlugin"
/>
</metrics>
```

注意

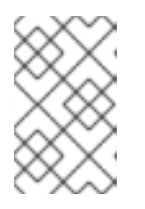

**如果您没有在配置中显式添加 jvm-memory 参数并指定值,则代理会使用默**认值 true。这意味着代理默认导出 JVM 内存指标。jvm-gc 和 jvm-threads 参数的默认 值为 false。

3. 保存 broker.xml 配置文件。代理开始收集您启用的 JVM 指标。这些指标也会导出到 Prometheus 格式。

# 5.4. 为特定地址禁用指标集合

当您为 AMQ Broker 配置指标插件(例如, Prometheus 指标插件)时,指标集合会被默认启用。但是, 在特定地址或地址集的 address-setting 配置元素中,您可以显式禁用指标集合。

以下流程演示了如何为特定地址 或一组地址禁用指标集合。

流程

- 1. 打开 & It; broker\_instance\_dir> /etc/broker.xml 配置文件。
- 2. 在匹配地址 或一组地址的 address-setting 元素中,添加 enable-metrics 参数,并将 参数的值 设置为 false。例如,以下配置禁用名为 orders 的地址的指标集合。

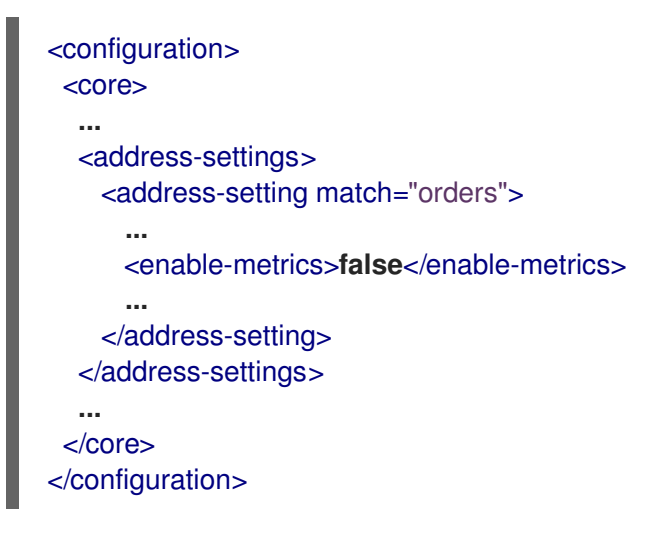

# 5.5. 使用 PROMETHEUS 访问代理运行时数据

# 先决条件

• 要查询和视觉化 Prometheus 插件收集的代理运行时数据,您需要安装 Prometheus。如需更多 信息,请参阅 Prometheus 文档中的安装 Prometheus。

# 流程

- 1. 在 Prometheus 安装目录中, 打开 prometheus.yml 配置文件。
- 2. 在配置文件的 static\_configs 部分中,将 targets 元素更改为 localhost:8161。此位置是代理运行其 Web 服务器的位置。默认情况下,/metrics 附加到此主机名中,形成到代理 Web 服务器上存储的指标的完整路径。
- 3. 要查看 Prometheus 插件收集的代理运行时指标,请在 web 浏览器中打开 localhost:8161/metrics。

在生成的网页中,您可以根据您在代理上配置的队列和地址,查看插件收集的指标的当前值。如 果您在 JVM 中有多个正在运行的代理实例,您会看到每个代理的指标。

4. 在 Prometheus 安装目录中,运行 Prometheus。

## \$./prometheus

当 Prometheus 启动时, shell 输出包括以下行:

component=web, msg="Start listening for connections" address=0.0.0.0:9090

前面的行表示 Prometheus 正在侦听端口 9090 上的 HTTP 流量。

- 5. 要访问 Prometheus Web 控制台,请在 Web 浏览器中打开 127.0.0.1:9090。
- 在 Prometheus web 控制台中,您可以使用 Expression 字段在代理数据上创建查询。您创建的 查询基于 Prometheus 查询语言 PromQL。可以在查询中插入的代理指标位于 Insert 指标 下拉 列表中。

作为一个简单的示例,假设您要随着时间的推移查询 DLQ 队列上的消息计数。在这种情况下,从 metrics 下拉列表中选择 artemis\_message\_count。通过指定 DLQ 队列名称和地址来完成查询。这个示例查询如下所示。

artemis\_message\_count{address="DLQ", queue="DLQ"}

对于更高级的视觉化,您可以使用正则表达式来创建覆盖多个指标的复杂查询,例如:或者,您 可以对多个指标执行数学操作,如聚合它们。有关创建 Prometheus 查询的更多信息,请参阅 Prometheus 文档中的 查询 Prometheus。

# 第6章使用管理API

AMQ Broker 有一个广泛的管理 API,可用于修改代理的配置、创建新资源(如地址和队列),检查这些资源(例如,队列中当前保存的消息数量),并与它们交互(例如,从队列中删除消息)。

另外,客户端可以使用管理 API 管理代理并订阅管理通知。

6.1. 使用管理 API 管理 AMQ BROKER 的方法

使用管理 API 管理代理的方法有两种:

- 使用 JMX hieradata-criuJMX 是管理 Java 应用程序的标准方法
- 使用 JMS API iwl-mvapichmanagement 操作会使用 JMS 消息和 AMQ JMS 客户端发送到代理

虽然管理代理的方法有两种,但每个 API 支持相同的功能。如果可以使用 JMX 管理资源,也可以使用 JMS 消息和 AMQ JMS 客户端来获得相同的结果。

这个选择**取决于您的特定要求、**应用程序设置和环境。无论您调用管理操作的方式如何,管理 API 都相同。

对于每个受管资源,都存在一个 Java 接口,描述可针对这类资源调用的内容。代理在 org.apache.activemq.artemis.api.core.management 软件包中公开其受管资源。调用管理操作的方式 取决于是否使用 JMX 消息或 JMS 消息和 AMQ JMS 客户端。

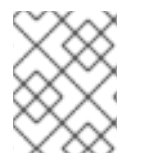

### 注意

有些管理操作需要 过滤器参数 来选择哪些消息受操作影响。传递 null 或空字符串意味着在 所有消息上执行管理操作。

# 6.2. 使用 JMX 管理 AMQ BROKER

您可以使用 Java 管理扩展(JMX)来管理代理。管理 API 由代理使用 MBeans 接口公开。代理将其资源注 册到域 org.apache.activemq。

例如,管理名为 exampleQueue 的队列的 ObjectName 是:

org.apache.activemq.artemis:broker="\_\_BROKER\_NAME\_\_",component=addresses,address= "exampleQueue",subcomponent=queues,routingtype="anycast",queue="exampleQueue"

MBean 是:

org.apache.activemq.artemis.api.management.QueueControl

MBean 的 ObjectName 使用帮助程序类

org.apache.activemq.artemis.api.core.management.ObjectNameBuilder 构建。您还可以使用 jconsole 来查找您要管理的 MBeans 的 ObjectName。

使用 JMX 管理代理与使用 JMX 管理任何 Java 应用程序完全相同。它可以通过反映或创建 MBeans 的代 理来完成。

6.2.1. 配置 JMX 管理

默认情况下,可以使用 JMX 来管理代理。您可以通过在 broker.xml 配置文件中设置 jmx-managementenabled 属性来启用或禁用 JMX 管理。

### 流程

- 1. 打开 & It; broker\_instance\_dir> /etc/broker.xml 配置文件。
- 2. 设置 & It;jmx-management-enabled>。

<jmx-management-enabled>true</jmx-management-enabled>

如果启用了 JMX,可以使用 jconsole 在本地管理代理。

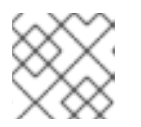

注意

出于安全原因,默认不启用远程连接到 JMX。

3. **如果要从同一 MBeanServer 管理多个代理**,请为每个代理配置 JMX 域。 默认情况下,代理使用 JMX 域 org.apache.activemq.artemis。

<jmx-domain>my.org.apache.activemq</jmx-domain>

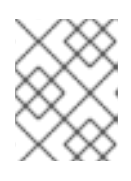

# 注意

如果您在 Windows 系统上使用 AMQ Broker,则必须在 artemis 或 artemis.cmd 中设置系统属性。shell 脚本位于 < *install\_dir>*/bin 下。

### 其他资源

• 有关为远程管理配置代理的更多信息,请参阅 Oracle 的 Java 管理指南。

## 6.2.2. 配置 JMX 管理访问

默认情况下,出于安全原因禁用对代理的远程 JMX 访问。但是,AMQ Broker 有一个 JMX 代理,允许远 程访问 JMX MBeans。您可以通过在代理 management.xml 配置文件中配置连接器元素来启用 JMX 访问。

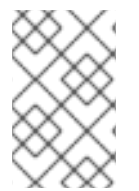

### 注意

虽然也可以使用 'com.sun.management.jmxremote ' JVM 系统属性启用 JMX 访问,但 该方法不被支持,且不安全。修改该 JVM 系统属性可以绕过代理上的 RBAC。为最大程度 降低安全风险,请考虑对本地主机的有限访问。

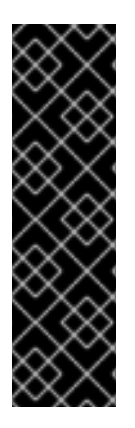

重要

为远程管理公开代理的 JMX 代理存在安全隐患。

要保护您的配置,如此流程所述:

- 将 SSL 用于所有连接。
- 显式定义连接器主机,即要公开代理的主机和端口。
- 显式定义 RMI (远程方法调用) registry 绑定的端口。

## 先决条件

- 一个可正常工作的代理实例
- Java jconsole 工具

# 流程

- 1. 打开 & It; broker-instance-dir> /etc/management.xml 配置文件。
- 2. 为 JMX 代理定义连接器。connector-port 设置建立 RMI registry,客户端如对 JMX 连接器服务器的 jconsole 查询。例如,允许在端口 1099 上远程访问:

<connector connector-port="1099"/>

3. 使用 jconsole 验证到 JMX 代理的连接:

service:jmx:rmi:///jndi/rmi://localhost:1099/jmxrmi

4. 在连接器上定义附加属性,如下所述。

connector-host

要公开代理的代理服务器主机。要防止远程访问,请将 connector-host 设置为 127.0.0.1 (localhost)。

rmi-registry-port

JMX RMI 连接器服务器绑定到的端口。如果没有设置,则端口始终是随机的。设置此属性以避免通过防火墙发起的远程 JMX 连接出现问题。

jmx-realm

用于身份验证的 JMX 域。默认值为 activemq,以匹配 JAAS 配置。

object-name

用于公开远程连接器的对象名称。默认值为 connector:name=rmi。

secured

指定连接器是否使用 SSL 保护。默认值为 false。将值设为 true 以确保安全通信。

key-store-path

密钥存储的位置。如果您设置了 secured="true",则需要此项。

key-store-password

密钥存储密码。如果您设置了 secured="true",则需要此项。可以加密密码。

key-store-provider

密钥存储提供程序。如果您设置了 secured="true",则需要此项。默认值为 JKS。

trust-store-path

信任存储的位置。如果您设置了 secured="true",则需要此项。

trust-store-password

truststore 密码。如果您设置了 secured="true",则需要此项。可以加密密码。

trust-store-provider

```
truststore 供应商。如果您设置了 secured="true",则需要此项。默认值为 JKS
```

password-codec

要使用的密码 codec 的完全限定类名称。如需了解如何工作的更多详细信息,请参见以下链 接密码屏蔽文档。

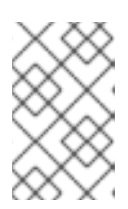

### 注意

RMI registry 选择要绑定到的 IP 地址。如果系统上有多个 IP 地址/NIC, 您可以通 过将以下内容添加到 artemis.profile 文件中来选择要使用的 IP 地址:-Djava.rmi.server.hostname=localhost

5. 使用 jdk.serialFilter 为端点序列化设置适当的值,如 Java Platform 文档所述。

### 其他资源

• 有关配置文件中加密密码的更多信息,请参阅配置文件中加密密码。

### 6.2.3. MBeanServer 配置

当代理以独立模式运行时,它使用 Java 虚拟机的 平台 MBeanServer 注册其 MBeans。默认情况下,还 会部署 Jolokia,以允许使用 REST 访问 MBean 服务器。

6.2.4. JMX 如何使用 Jolokia 公开

默认情况下,AMQ Broker 附带了 Jolokia HTTP 代理作为 Web 应用程序部署。Jolokia 是一个通过 HTTP 桥接的远程 JMX,它公开 MBeans。

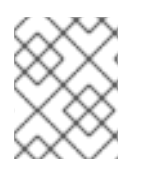

## 注意

要使用 Jolokia, 用户必须属于 < *broker\_instance\_dir*> /etc/artemis.profile 配置文件中的 hawtio. role 系统属性定义的角色。默认情况下,此角色为 amq。

例 6.1. 使用 Jolokia 查询代理版本

本例使用 Jolokia REST URL 来查找代理版本。Origin 标志应该为代理服务器指定域名或 DNS 主机 名。另外,您为 Origin 指定的值必须与 Jolokia Cross- Origin Resource Sharing (CORS)规格中的 <allow-origin > 的条目对应。

\$ curl

http://admin:admin@localhost:8161/console/jolokia/read/org.apache.activemq.artemis:brok er=\"0.0.0.0\"/Version -H "Origin: mydomain.com"

{"request":

{"mbean":"org.apache.activemq.artemis:broker=\"0.0.0.0\"","attribute":"Version","type":"re ad"},"value":"2.4.0.amq-710002-redhat-1","timestamp":1527105236,"status":200}

其他资源

- 有关使用 JMX-HTTP 网桥的更多信息,请参阅 Jolokia 文档。
- 有关为用户分配角色的更多信息,请参阅添加用户。
- 有关指定 Jolokia Cross-Origin Resource Sharing (CORS)的更多信息,请参阅 Security 的 4.1.5 部分。

6.2.5. 订阅 JMX 管理通知

如果在您的环境中启用了 JMX,您可以订阅管理通知。

流程

• 订阅 ObjectName org.apache.activemq.artemis:broker=" < broker-name>".

其他资源

• 有关管理通知的详情请参考 第 6.5 节 "管理通知"。

# 6.3. 使用 JMS API 管理 AMQ BROKER

Java 消息服务(JMS) API 允许您创建、发送、接收和读取消息。您可以使用 JMS 和 AMQ JMS 客户端来 管理代理。

## 6.3.1. 使用 JMS 消息和 AMQ JMS 客户端配置代理管理

要使用 JMS 管理代理,您必须首先使用管理权限配置代理的管理地址。

流程

1.

打开 & It;broker\_instance\_dir> /etc/broker.xml 配置文件。

2.

添加 & lt;management-address > 元素并指定管理地址。

默认情况下,管理地址为 activemq.management。如果您不想使用默认值,您只需要指定不同的地址。

<management-address>my.management.address</management-address>

3.

为管理地址提供 管理用户权限 类型。

此权限类型允许管理地址接收和处理管理消息。

<security-setting-match="activemq.management"> <permission-type="manage" roles="admin"/> </security-setting>

6.3.2. 使用 JMS API 和 AMQ JMS 客户端管理代理

要使用 JMS 消息调用管理操作, AMQ JMS 客户端必须实例化特殊的管理队列。

### 流程

1.

创建 QueueRequestor 以发送消息到管理地址并接收回复。

2.

创**建 消息。** 

З.

```
使用 helper 类
```

org.apache.activemq.artemis.api.jms.management.JMSManagementHelper 使用管理属性 填充消息。

4.

使用 QueueRequestor 发送消息。

5.

使用帮助程序类 org.apache.activemq.artemis.api.jms.management.management.JMSManagementHelper 从管理回复中检索操作结果。

例 6.2. 查看队列中的消息数

本例演示了如何使用 JMS API 查看 JMS 队列 exampleQueue 中的消息数量:

Queue managementQueue = ActiveMQJMSClient.createQueue("activemq.management");

QueueSession session = ... QueueRequestor requestor = new QueueRequestor(session, managementQueue); connection.start(); Message message = session.createMessage(); JMSManagementHelper.putAttribute(message, "queue.exampleQueue", "messageCount"); Message reply = requestor.request(message); int count = (Integer)JMSManagementHelper.getResult(reply); System.out.println("There are " + count + " messages in exampleQueue");

6.4. 管理操作

无论您使用 JMX 还是 JMS 消息来管理 AMQ Broker,您都可以使用相同的 API 管理操作。使用管理 API,您可以管理代理、地址和队列。

6.4.1. 代理管理操作

您可以使用管理 API 管理代理。

列出、创建、部署和销毁队列

可以使用 getQueueNames () 方法检索已部署队列的列表。

可以使用管理操作 createQueue ()、deployQueue ()或 destroyQueue ()在 ActiveMQServerControl (通过 ObjectName org.apache.activemq.artemis:broker="*BROKER\_NAME*"或资源名称)创建或销毁队列。

如果队列已存在,而 deployQueue 不执行任何操作,则 createQueue 将失败。

### 暂停和恢复队列

QueueControl 可以暂停并恢复底层队列。当队列暂停时,它将接收消息,但不会发送它们。当 它被恢复时,它将开始发送排队的消息(若有)。

### 列出和关闭远程连接

使用 listRemoteAddresses () 检索客户端的远程地址。也可以使用 closeConnectionsForAddress () 方法关闭与远程地址关联的连接。

或者,使用 listConnectionIDs()列出连接 ID,并使用 listSessions()列出给定连接 ID 的所有会话。

#### 管理事务

如果代理崩溃,当代理重启时,一些事务可能需要人工干预。使用以下方法帮助您解决遇到的问题。

使用 listPreparedTransactions () 方法列表,列出处于准备状态(事务表示为不透明 Base64 字符串)的事务。

使用 commitPreparedTransaction () 或 rollbackPreparedTransaction () 提交或回滚给 定准备的事务,以解析繁体事务。

使用 listHeuristicCommittedTransactions () 和 listHeuristicRolledBackTransactions 方 法列出自己已完成的事务。

### 启**用和重置消息**计数器

使用 enableMessageCounters () 或 disableMessageCounters () 方法启用和禁用消息计数器。

使用 resetAllMessageCounters () 和 resetAllMessageCounterHistories () 方法重置消息计数器。

#### 检索代理配置和属性

ActiveMQServerControl 通过其所有属性(例如 getVersion () 方法)公开代理的配置,以检索代理的版本等。

列出、创建和销毁 Core Bridge 和 diverts

分别使用 getBridgeNames () 和 getDivertNames () 方法列出部署的 Core Bridge 和 diverts。

使用 bridge 创建或销毁,并使用 createBridge ()和 destroyDivert ()和 createDivert ()和 destroyDivert ()(带有 ObjectName org.apache.activemq.artemis:broker="*BROKER\_NAME*'或 resource name server)。

停止代理并强制故障转移在任何当前附加的客户端中发生

在 ActiveMQServerControl 上使用 forceFailover () (带有 ObjectName org.apache.activemq.artemis:broker="BROKER\_NAME" 或资源 名称服务器)

注意

由于此方法实际停止代理,因此您可能会收到错误。确切的错误取决于您用来调 用方法的管理服务。 6.4.2. 地址管理操作

您可以使用管理 API 管理地址。

使用带有 ObjectName org.apache.activemq.artemis:broker=" <br/> <br/> <br/> broker-name> ", component=addresses,address=" <address-name> " 或 resource*name address. <address-* name& gt; 的 AddressControl 类*来管理地址*。

使用 addRole () 或 removeRole () 方法修改地址的角色和权限。您可以使用 getRoles () 方 法列出与队列关联的所有角色。

6.4.3. 队列管理操作

您可以使用管理 API 管理队列。

核心管理 API 处理队列。QueueControl 类定义队列管理操作(使用 ObjectName,org.apache.activemq.artemis:broker=" <*broker-name*> ",component=addresses,address=" <*bound-address> ",subcomponent=queues,routing-*type=" <routing-type> ",queue=" <*queue-name> " 或 resource name* queue . <*queue-name>*)。

*队列上的大多数管理操作都使用单个消息 ID (例如,删除单个消息)或过滤器(例如,使用给定属性 使所有消息过期)。* 

*过期、发送到死信地址并移动消息* 

使用 expireMessages () 方法使来自队列的消息过期。如果定义了到期地址,则消息将发送到 此地址,否则会丢弃它们。您可以在 broker.xml 配置文件的 address-settings 项中为地址 或一组 地 址(以及绑定到这些地址的队列)定义到期地址。例如,请参阅了解默认代理配置中的"默认消息地 址设置"部分。

使用 sendMessagesToDeadLetterAddress () 方法将消息发送到死信地址。这个方法返回发 送到死信地址的消息数。如果定义了死信地址,消息将发送到此地址,否则它们将从队列中删除并丢 弃。您可以在 broker.xml 配置文件的 address-settings 项中为地址 或一组 地址(以及绑定到这些地 址的队列)定义死信地址。例如,请参阅了解默认代理配置 中的"默认消息地址设置"部分。

使用 moveMessages () 方法将消息从一个队列移到另一个队列。

列出和删除消息

使用 listMessages () 方法列出来自队列的消息。它将返回一个 Map 的数组,每个消息都有一个 Map。

使用 removeMessages () 方法从队列中删除消息, 该方法为 单个消息 ID 变体返回布尔值, 或者过滤器变体删除的消息数量。此方法采用 过滤器参数 来仅删除过滤的消息。将过滤器设置为空字 符串将生效时删除所有消息。

计**算消息** 

*队列中的消息数量由 getMessageCount()方法返回。或者, countMessages() 将返回与 给定过滤器匹配的队列中的消息数量。* 

#### **更改消息优先**级

可以使用 changeMessagesPriority () 方法来更改消息优先级, 该方法为 单个消息 ID 变体返回布尔值,或者过滤器变体的更新消息数量。

#### 消息计数器

可以为带有 listMessageCounter () 和 listMessageCounterHistory () 方法的队列列出消 息计数器(请参阅 第 6.6 节 "使用消息计数器")。也可以使用 resetMessageCounter () 方法为单 个队列重置消息计数器。

#### 检索队列属性

QueueControl 通过其属性(如 getFilter())公开队列设置(例如, getFilter())用于检 索队列的过滤器(如果创建了队列,则知道队列是否持久等)。

#### 暂停和恢复队列

QueueControl 可以暂停并恢复底层队列。当队列暂停时,它将接收消息,但不会发送它们。当 它被恢复时,它将开始发送排队的消息(若有)。

#### 6.4.4. 远程资源管理操作

您可以使用管理 API 启动和停止代理的远程资源(接受器、分离、桥接等),以便在不完全停止的情况下,代理可以离线。

#### acceptors

使用 start () 或.AcceptorControl 类上的 stop () 方法 (使用 ObjectName org.apache.activemq.artemis:broker=" <broker-name&gt; ",component=acceptors,name=" <acceptor-name> " 或 resource name acceptor. <address-name>) ) 。acceptor 参数可以使用 AcceptorControl 属性来检索。有关 Acceptors 的更多信息,请参阅 Network Connections: Acceptors 和 Connectors。

### diverts

使用 DivertControl 类上的 start () 或 stop () 方法(带有 ObjectName org.apache.activemq.artemis:broker=" <broker-name> ",component=diverts,name=" <divertname> " 或 resource name divert. < divert-name&gt; ) 来启动或停止一个 divert。可使用 DivertControl 属性来检索 divert 参数。

## bridge

使用 start () (resp)启动或停止网桥。BridgeControl 类上的 stop ())方法(带有 ObjectName org.apache.activemq.artemis:broker=" <broker-name&gt; ",component=bridge,name=" <bridge-name> " 或 resource name bridge . <bridge-name>))。 网桥参数可以使用 BridgeControl 属性来检索。

# 广播组

在 BroadcastGroupControl 类上使用 start () 或 stop () 方法启动或停止广播组(带有 ObjectName org.apache.activemq.artemis:broker=" <broker-name&gt; ",component=broadcast-group,name=" <broadcast-group-name> " 或 resource name broadcastgroup. <broadcast-group-name>) 。可以使用 BroadcastGroupControl 属性来检索广 播组参数。如需更多信息,请参阅 Broker 发现方法。

## 发现组

使用 DiscoveryGroupControl 类上的 start () 或 stop () 方法启动或停止发现组(使用 ObjectName org.apache.activemq.artemis:broker=" <broker-name&gt; ",component=discovery-group,name=" <discovery-group-name> " 或 resource name discovery. <discovery-group-name>) 。发现组参数可以使用 DiscoveryGroupControl 属性来检 索。如需更多信息,请参阅 Broker 发现方法。

## 集群连接

使用 ClusterConnectionControl 类上的 start () 或 stop () 方法启动或停止集群连接(使 用 ObjectName org.apache.activemq.artemis:broker=" <br/> <br/>broker-name&gt; ",component=cluster-connection,name=" <cluster-connection-name> " 或 resource name clusterconnection. <cluster-connection-name>) 。可以使用 ClusterConnectionControl 属性来 检索集群连接参数。如需更多信息,请参阅 创建代理集群。

## 6.5. 管理通知

以下是所有不同类型的通知列表,以及消息中的标头。每个通知都有一个\_AMQ\_NotifType(括号中 注明的值)和\_AMQ\_NotifTimestamp 标头。时间戳是调用 java.lang.System.currentTimeMillis() 的未格式化结果。

通知类型

Headers

| 通知类型                 | Headers            |
|----------------------|--------------------|
| BINDING_ADDED (0)    | _AMQ_Binding_Type  |
|                      | _AMQ_Address       |
|                      | _AMQ_ClusterName   |
|                      | _AMQ_RoutingName   |
|                      | _AMQ_Binding_ID    |
|                      | _AMQ_Distance      |
|                      | _AMQ_FilterString  |
| BINDING_REMOVED (1)  | _AMQ_Address       |
|                      | _AMQ_ClusterName   |
|                      | _AMQ_RoutingName   |
|                      | _AMQ_Binding_ID    |
|                      | _AMQ_Distance      |
|                      | _AMQ_FilterString  |
| CONSUMER_CREATED (2) | _AMQ_Address       |
|                      | _AMQ_ClusterName   |
|                      | _AMQ_RoutingName   |
|                      | _AMQ_Distance      |
|                      | _AMQ_ConsumerCount |
|                      | _AMQ_User          |
|                      | _AMQ_RemoteAddress |
|                      | _AMQ_SessionName   |
|                      | _AMQ_FilterString  |

| 通知类型                                         | Headers            |
|----------------------------------------------|--------------------|
| CONSUMER_CLOSED (3)                          | _AMQ_Address       |
|                                              | _AMQ_ClusterName   |
|                                              | _AMQ_RoutingName   |
|                                              | _AMQ_Distance      |
|                                              | _AMQ_ConsumerCount |
|                                              | _AMQ_User          |
|                                              | _AMQ_RemoteAddress |
|                                              | _AMQ_SessionName   |
|                                              | _AMQ_FilterString  |
| <b>SECURITY_AUTHENTICATION_VIOLATION</b> (6) | _AMQ_User          |
| SECURITY_PERMISSION_VIOLATION (7)            | _AMQ_Address       |
|                                              | _AMQ_CheckType     |
|                                              | _AMQ_User          |
| DISCOVERY_GROUP_STARTED (8)                  | name               |
| DISCOVERY_GROUP_STOPPED (9)                  | name               |
| BROADCAST_GROUP_STARTED (10)                 | name               |
| BROADCAST_GROUP_STOPPED (11)                 | name               |
| BRIDGE_STARTED (12)                          | name               |
| BRIDGE_STOPPED (13)                          | name               |
| CLUSTER_CONNECTION_STARTED (14)              | name               |
| CLUSTER_CONNECTION_STOPPED (15)              | name               |
| ACCEPTOR_STARTED (16)                        | factory            |
|                                              | id                 |
| ACCEPTOR_STOPPED (17)                        | factory            |
|                                              | id                 |
| 通知类型                   | Headers                                                                                                    |
|------------------------|----------------------------------------------------------------------------------------------------|
| PROPOSAL (18)          | _JBM_ProposalGroupId<br>_JBM_ProposalValue<br>_AMQ_Binding_Type<br>_AMQ_Address<br>_AMQ_Distance                          |
| PROPOSAL_RESPONSE (19) | _JBM_ProposalGroupId<br>_JBM_ProposalValue<br>_JBM_ProposalAltValue<br>_AMQ_Binding_Type<br>_AMQ_Address<br>_AMQ_Distance |
| CONSUMER_SLOW (21)     | _AMQ_Address<br>_AMQ_ConsumerCount<br>_AMQ_RemoteAddress<br>_AMQ_ConnectionName<br>_AMQ_ConsumerName<br>_AMQ_SessionName  |

6.6. 使用消息计数器

您可以使用消息计数器来获取一段时间内队列的信息。这有助于您确定很难看到的趋势。

例如,您可以使用消息计数器来确定特定队列在一段时间内的使用方式。您还可以尝试通过使用管理 API 定期查询队列中的消息数量来获取此信息,但这不会显示队列实际使用的方式。队列中的消息数量可 能会保持常量,因为没有客户端在其上发送或接收消息,或者因为发送到队列的消息数量等于从中消耗的 消息数量。在这两种情况下,队列中的消息数量保持不变,即使它以非常不同的方式使用。

6.6.1. 消息计数器的类型

消息计数器提供有关代理上队列的附加信息。

# 数量

*在代理启动后添加到队列的消息总数。* 

## countDelta

自上次消息计数器更新以来添加到队列中的消息数量。

## lastAckTimestamp

从队列中确认消息最后一次时间的时间戳。

## lastAddTimestamp

在队列中添加消息最后一次时间的时间戳。

### messageCount

队列中的当前消息数。

### messageCountDelta

自上次消息计数器更新以来,从队列添加/删除的消息总数。例如,如果 messageCountDelta 是 -10,则整个 10 个消息已从队列中删除。

### udpateTimestamp

最后消息计数器更新的时间戳。

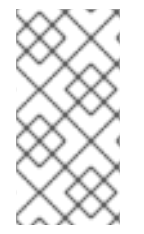

注意

您还可以组合消息计数器来确定其他有意义的数据。例如,若要知道自上次更新以来队列中有多少消息被消耗,您需要从 countDelta 中减去 messageCountDelta。

## 6.6.2. 启用消息计数器

消息计数器可能会对代理的内存有较小的影响,因此默认禁用它们。要使用消息计数器,您必须首先 启用它们。

## 流程

1.

打开 & lt;broker\_instance\_dir> /etc/broker.xml 配置文件。

启**用消息计数器。** 

<message-counter-enabled>true</message-counter-enabled>

З.

2.

设置消息计数器历史记录和抽样周期。

<message-counter-max-day-history>7</message-counter-max-day-history><message-counter-sample-period>60000</message-counter-sample-period>

#### message-counter-max-day-history

代理应存储队列指标的天数。默认值为10天。

message-counter-sample-period

代理应抽样其队列来收集指标的频率(以毫秒为单位)。默认值为 10000 毫秒。

6.6.3. 检索消息计数器

您可以使用管理 API 来检索消息计数器。

先决条件

*在代理上必须启用消息计数器。* 

更多信息请参阅第6.6.2节"启用消息计数器"。

流程

使用管理 API 检索消息计数器。

// Retrieve a connection to the broker's MBeanServer. MBeanServerConnection mbsc = ... JMSQueueControlMBean queueControl = (JMSQueueControl)MBeanServerInvocationHandler.newProxyInstance(mbsc, on, JMSQueueControl.class, false);

// Message counters are retrieved as a JSON string.
String counters = queueControl.listMessageCounter();

// Use the MessageCounterInfo helper class to manipulate message counters more easily.

MessageCounterInfo messageCounter = MessageCounterInfo.fromJSON(counters); System.out.format("%s message(s) in the queue (since last sample: %s)\n", messageCounter.getMessageCount(), messageCounter.getMessageCountDelta());

**其他**资源

有关消息计数器的详情请参考 第 6.4.3 节 "队列管理操作"。

#### 第7章监控问题的代理

AMQ Broker 包括一个称为 Critical Analyzer 的内部工具,它主动监控运行代理中的问题,如死锁条件。在生产环境中,死锁条件等问题可能是 IO 错误、缺陷的磁盘、内存短缺或受其他进程导致的 CPU 使用率。

Critical Analyzer 会定期测量关键操作的响应时间,如队列交付(即,将消息添加到代理上的队列)和 日志操作。如果检查操作的响应时间超过可配置的超时值,代理被视为不稳定。在这种情况下,您可以将 Critical Analyzer 配置为只记录消息或采取措施来保护代理,如关闭代理或停止运行代理的虚拟机(VM)。

### 7.1. 配置关键分析器

以下流程演示了如何配置关键分析器来监控代理中的问题。

#### 流程

1.

打开 & It;broker\_instance\_dir> /etc/broker.xml 配置文件。

Critical Analyzer 的默认配置如下所示。

<critical-analyzer>true</critical-analyzer> <critical-analyzer-timeout>120000</critical-analyzer-timeout> <critical-analyzer-check-period>60000</critical-analyzer-check-period> <critical-analyzer-policy>HALT</critical-analyzer-policy>

2.

指定参数值,如下所述。

critical-analyzer

指定是否启用或禁用 Critical Analyzer 工具。默认值为 true, 这意味着启用了该工具。

#### critical-analyzer-timeout

超时时间(以毫秒为单位),用于关键分析器运行的检查。如果其中一个检查的操作花费的时间超过这个值,则代理被视为不稳定。

critical-analyzer-check-period

对于每个操作,在 Critical Analyzer 连续检查之间的时间周期(以毫秒为单位)。

critical-analyzer-policy

# 如果代理无法检查并被视为不稳定,则此参数指定代理是否记录消息(LOG)、停止托管 代理(HALT)或关闭代理(SHUTDOWN)的虚拟机(VM)。

根据您配置的策略选项,如果关键操作的响应时间超过配置的超时值,您会看到类似如下的输出:

### critical-analyzer-policy=LOG

[Artemis Critical Analyzer] 18:11:52,145 ERROR [org.apache.activemq.artemis.core.server] AMQ224081: The component org.apache.activemq.artemis.tests.integration.critical.CriticalSimpleTest\$2@5af97850 is not responsive

### critical-analyzer-policy=HALT

[Artemis Critical Analyzer] 18:10:00,831 ERROR [org.apache.activemq.artemis.core.server] AMQ224079: The process for the virtual machine will be killed, as component org.apache.activemq.artemis.tests.integration.critical.CriticalSimpleTest\$2@5af97850 is not responsive

### critical-analyzer-policy=SHUTDOWN

[Artemis Critical Analyzer] 18:07:53,475 ERROR [org.apache.activemq.artemis.core.server] AMQ224080: The server process will now be stopped, as component org.apache.activemq.artemis.tests.integration.critical.CriticalSimpleTest\$2@5af97850 is not responsive

您还会在代理中看到类似以下内容的线程转储:

[Artemis Critical Analyzer] 18:10:00,836 ERROR [org.apache.activemq.artemis.core.server]

AMQ222199: Thread dump: AMQ119001: Generating thread dump \_\_\_\_\_ AMQ119002: Thread Thread[Thread-1 (ActiveMQ-scheduled-threads),5,main] name = Thread-1 (ActiveMQ-scheduled-threads) id = 19 group = java.lang.ThreadGroup[name=main,maxpri=10] sun.misc.Unsafe.park(Native Method) java.util.concurrent.locks.LockSupport.park(LockSupport.java:175) java.util.concurrent.locks.AbstractQueuedSynchronizer\$ConditionObject.await(AbstractQueuedSynchro nizer.java:2039) java.util.concurrent.ScheduledThreadPoolExecutor\$DelayedWorkQueue.take(ScheduledThreadPoolEx ecutor.java:1088) java.util.concurrent.ScheduledThreadPoolExecutor\$DelayedWorkQueue.take(ScheduledThreadPoolEx ecutor.java:809) java.util.concurrent.ThreadPoolExecutor.getTask(ThreadPoolExecutor.java:1067) java.util.concurrent.ThreadPoolExecutor.runWorker(ThreadPoolExecutor.java:1127) java.util.concurrent.ThreadPoolExecutor\$Worker.run(ThreadPoolExecutor.java:617) java.lang.Thread.run(Thread.java:745) \_\_\_\_\_

AMQ119003: End Thread dump \*

更新于 2024-05-21